# TOSHIBA

# SERVICE MANUAL AIR-CONDITIONER (MULTI TYPE)

INDOOR UNIT <4-way cassette type>

MMU-AP0094HP-E (TR) MMU-AP0124HP-E (TR) MMU-AP0154HP-E (TR) MMU-AP0184HP-E (TR) MMU-AP0244HP-E (TR) MMU-AP0274HP-E (TR) MMU-AP0304HP-E (TR) MMU-AP0364HP-E (TR) MMU-AP0484HP-E (TR)

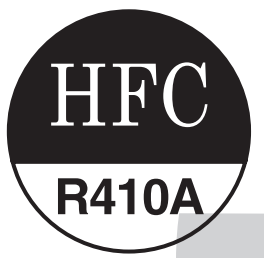

## **Adoption of New Refrigerant**

This Air Conditioner is a new type which adopts a new refrigerant HFC (R410A) instead of the conventional refrigerant R22 in order to prevent destruction of the ozone layer.

# **CONTENTS**

| SAF | ETY CAUTION                              | 3   |
|-----|------------------------------------------|-----|
| 1.  | CONSTRUCTION VIEWS (EXTERNAL VIEWS)      | 15  |
|     | 1-1. MMU-AP0094HP*, AP0124HP*            | 15  |
|     | 1-2. MMU-AP0154HP*, AP0184HP*            | 16  |
|     | 1-3. MMU-AP0244HP*, AP0274HP*, AP0304HP* | 17  |
|     | 1-4. MMU-AP0364HP*, AP0484HP*, AP0564HP* | 18  |
| 2.  | WIRING DIAGRAM                           | 19  |
| 3.  | PARTS RATING                             | 20  |
| 4.  | REFRIGERATING CYCLE DIAGRAM              | 21  |
| 5.  | CONTROL OUTLINE                          | 22  |
| 6.  | CONFIGURATION OF CONTROL CIRCUIT         | 32  |
| 7.  | APPLIED CONTROL                          | 40  |
| 8.  | TROUBLESHOOTING                          | 57  |
| 9.  | DETACHMENTS                              | 89  |
| 10. | P.C. BOARD EXCHANGE PROCEDURES           | 100 |
| 11. | EXPLODED VIEWS AND PARTS LIST            | 105 |
|     |                                          |     |

# SAFETY CAUTION

Please read carefully through these instructions that contain important information which complies with the "Machinery" Directive (Directive 2006/42/EC), and ensure that you understand them.

## **Generic Denomination: Air Conditioner**

## Definition of Qualified Installer or Qualified Service Person

The air conditioner must be installed, maintained, repaired and removed by a qualified installer or qualified service person. When any of these jobs is to be done, ask a qualified installer or qualified service person to do them for you.

A qualified installer or qualified service person is an agent who has the qualifications and knowledge described in the table below.

| Agent                       | Qualifications and knowledge which the agent must have                                                                                                    |
|-----------------------------|----------------------------------------------------------------------------------------------------|
| Qualified installer         | <ul> <li>The qualified installer is a person who installs, maintains, relocates and removes the air conditioners made by Toshiba Carrier Corporation. He or she has been trained to install, maintain, relocate and remove the air conditioners made by Toshiba Carrier Corporation or, alternatively, he or she has been instructed in such operations by an individual or individuals who have been trained and is thus thoroughly acquainted with the knowledge related to these operations.</li> <li>The qualified installer who is allowed to do the electrical work involved in installation, relocation and removal has the qualifications pertaining to this electrical work as stipulated by the local laws and regulations, and he or she is a person who has been trained in matters relating to electrical work on the air conditioners made by Toshiba Carrier Corporation or, alternatively, he or she has been instructed in such matters by an individual or individuals who have been trained and is thus thoroughly acquainted with the knowledge related to this work.</li> <li>The qualified installer who is allowed to do the refrigerant handling and piping work involved in installation, relocation and removal has the qualifications pertaining to this refrigerant handling and piping work as stipulated by the local laws and regulations, nelocation and removal has the qualifications pertaining to this refrigerant handling and piping work as stipulated by the local laws and regulations, and he or she is a person who has been trained in matters relating to refrigerant handling and piping work on the air conditioners made by Toshiba Carrier Corporation or, alternatively, he or she has been instructed in such matters veriation or, alternatively, he or she has been instructed in such matters veriation or, alternatively, he or she has been instructed to work at heights has been trained and is thus thoroughly acquainted with the knowledge related to this work.</li> <li>The qualified installer who is allowed to work at heights has been trained in matters r</li></ul> |
| Qualified service<br>person | <ul> <li>The qualified service person is a person who installs, repairs, maintains, relocates and removes the air conditioners made by Toshiba Carrier Corporation. He or she has been trained to install, repair, maintain, relocate and remove the air conditioners made by Toshiba Carrier Corporation or, alternatively, he or she has been instructed in such operations by an individual or individuals who have been trained and is thus thoroughly acquainted with the knowledge related to these operations.</li> <li>The qualified service person who is allowed to do the electrical work involved in installation, repair, relocation and removal has the qualifications pertaining to this electrical work as stipulated by the local laws and regulations, and he or she is a person who has been trained in matters relating to electrical work on the air conditioners made by Toshiba Carrier Corporation or, alternatively, he or she has been instructed in such matters by an individual or individuals who have been trained and is thus thoroughly acquainted with the knowledge related to this work.</li> <li>The qualified service person who is allowed to do the refrigerant handling and piping work involved in installation, repair, relocation and removal has the qualifications pertaining to this refrigerant handling and piping work as stipulated by the local laws and regulations, and he or she is a person who has been trained in matters relating to refrigerant handling and piping work on the air conditioners made by Toshiba Carrier Corporation or, alternatively, he or she has been instructed in matters relating to refrigerant handling and piping work on the air conditioners made by Toshiba Carrier Corporation or, she is a person who has been trained in matters relating to refrigerant handling and piping work on the air conditioners made by Toshiba Carrier Corporation or, she is a person who has been trained in matters relating to refrigerant handling and piping work on the air conditioners made by Toshiba Carrier Corporation or, she is a perso</li></ul> |

## **Definition of Protective Gear**

When the air conditioner is to be transported, installed, maintained, repaired or removed, wear protective gloves and 'safety' work clothing.

In addition to such normal protective gear, wear the protective gear described below when undertaking the special work detailed in the table below.

Failure to wear the proper protective gear is dangerous because you will be more susceptible to injury, burns, electric shocks and other injuries.

| Work undertaken                         | Protective gear worn                                                                                                    |
|-----------------------------------------|----------------------------------------------------------------------------------------------------|
| All types of work                       | Protective gloves<br>'Safety' working clothing                                                                                        |
| Electrical-related work                 | Gloves to provide protection for electricians and from heat<br>Insulating shoes<br>Clothing to provide protection from electric shock |
| Work done at heights<br>(50 cm or more) | Helmets for use in industry                                                                                                    |
| Transportation of heavy objects         | Shoes with additional protective toe cap                                                                                              |
| Repair of outdoor unit                  | Gloves to provide protection for electricians and from heat                                                                           |

The important contents concerned to the safety are described on the product itself and on this Service Manual.

Please read this Service Manual after understanding the described items thoroughly in the following contents (Indications / Illustrated marks), and keep them.

## [Explanation of indications]

| Indication | Explanation                                                                                                    |
|------------|----------------------------------------------------------------------------------------------------|
|            | Indicates contents assumed that an imminent danger causing a death or serious injury of the repair engineers and the third parties when an incorrect work has been executed.                                                  |
|            | Indicates possibilities assumed that a danger causing a death or serious injury of the repair engineers, the third parties, and the users due to troubles of the product after work when an incorrect work has been executed. |
|            | Indicates contents assumed that an injury or property damage (*) may be caused on the repair engineers, the third parties, and the users due to troubles of the product after work when an incorrect work has been executed.  |

\* Property damage: Enlarged damage concerned to property, furniture, and domestic animal / pet

## [Explanation of illustrated marks]

| Indication       | Explanation                                                                                                    |
|------------------|----------------------------------------------------------------------------------------------------|
| $\bigcirc$       | Indicates prohibited items (Forbidden items to do)<br>The sentences near an illustrated mark describe the concrete prohibited contents.                  |
|                  | Indicates mandatory items (Compulsory items to do)<br>The sentences near an illustrated mark describe the concrete mandatory contents.                   |
| $\bigtriangleup$ | Indicates cautions (Including danger / warning)<br>The sentences or illustration near or in an illustrated mark describe the concrete cautious contents. |

## Warning Indications on the Air Conditioner Unit

## [Confirmation of warning label on the main unit]

Confirm that labels are indicated on the specified positions If removing the label during parts replace, stick it as the original.

| Warning indication                                                                                                    | Description                                                                                                    |
|----------------------------------------------------------------------------------------------------|----------------------------------------------------------------------------------------------------|
| WARNING           ELECTRICAL SHOCK HAZARD           Disconnect all remote electric power supplies before servicing.              | WARNING<br>ELECTRICAL SHOCK HAZARD<br>Disconnect all remote electric power supplies<br>before servicing.                      |
| WARNING           Moving parts.           Do not operate unit with grille removed.           Stop the unit before the servicing. | WARNING<br>Moving parts.<br>Do not operate unit with grille removed.<br>Stop the unit before the servicing.                   |
| CAUTION           High temperature parts.           You might get burned when removing this panel.                               | <b>CAUTION</b><br>High temperature parts.<br>You might get burned when removing this panel.                                   |
| CAUTION           Do not touch the aluminium fins of the unit. Doing so may result in injury.                                    | <b>CAUTION</b><br>Do not touch the aluminium fins of the unit.<br>Doing so may result in injury.                              |
| CAUTION           BURST HAZARD           Open the service valves before the operation, otherwise there might be the burst.       | <b>CAUTION</b><br><b>BURST HAZARD</b><br>Open the service valves before the operation,<br>otherwise there might be the burst. |
| Do not climb onto the fan guard.           Doing so may result in injury.                                                        | <b>CAUTION</b><br><b>Do not climb onto the fan guard.</b><br>Doing so may result in injury.                                   |

# PRECAUTIONS FOR SAFETY

The manufacturer shall not assume any liability for the damage caused by not observing the description of this manual.

# 

|                          | Before carrying out the installation, maintenance, repair or removal work, be sure to set the circuit breaker for both the indoor and outdoor units to the OFF position. Otherwise, electric shocks may result.                                                                                                    |
|--------------------------|----------------------------------------------------------------------------------------------------|
|                          | Before opening the electrical box cover of the indoor unit or service panel of the outdoor unit, set the circuit breaker to the OFF position. Failure to set the circuit breaker to the OFF position may result in electric shocks through contact with the interior parts. Only a qualified installer (*1) or qualified service person (*1) is allowed to remove the intake grille of the indoor unit or service panel of the outdoor unit and do the work required.                                                                                                    |
| Turn off                 | Before starting to repair the outdoor unit fan or fan guard, be absolutely sure to set the circuit breaker to the OFF position, and place a "Work in progress" sign on the circuit breaker.                                                                                                    |
| braeaker                 | When cleaning the filter or other parts of the indoor unit, set the circuit breaker to OFF without fail, and place a "Work in progress" sign near the circuit breaker before proceeding with the work.                                                                                                    |
|                          | When you have noticed that some kind of trouble (such as when an error display has appeared, there is a smell of burning, abnormal sounds are heard, the air conditioner fails to cool or heat or water is leaking) has occurred in the air conditioner, do not touch the air conditioner yourself but set the circuit breaker to the OFF position, and contact a qualified service person. Take steps to ensure that the power will not be turned on (by marking "out of service" near the circuit breaker, for instance) until qualified service person arrives. Continuing to use the air conditioner in the trouble status may cause mechanical problems to escalate or result in electric shocks or other failure. |
|                          | When you access inside of the service panel to repair electric parts, wait for about five minutes after turning off the breaker. Do not start repairing immediately. Otherwise you may get electric shock by touching terminals of high-voltage capacitors. Natural discharge of the capacitor takes about five minutes.                                                                                                    |
| Electric<br>shock hazard | When checking the electric parts, removing the cover of the electric parts box of Indoor Unit and/or service panel of Outdoor Unit inevitably to determine the failure, use gloves to provide protection for electricians, insulating shoes, clothing to provide protection from electric shock and insulating tools. Be careful not to touch the live part. Electric shock may result. Only "Qualified service person" is allowed to do this work.                                                                                                    |
|                          | Place a "Work in progress" sign near the circuit breaker while the installation, maintenance, repair or removal work is being carried out.<br>There is a danger of electric shocks if the circuit breaker is set to ON by mistake.                                                                                                    |
| $\bigcirc$               | When checking the electric parts, removing the cover of the electric parts box of Indoor Unit and/or front panel of Outdoor Unit inevitably to determine the failure, put a sign "Do not enter" around the site before the work. Failure to do this may result in third person getting electric shock.                                                                                                    |
| Prohibition              | Before operating the air conditioner after having completed the work, check that the electrical parts box cover of the indoor unit and service panel of the outdoor unit are closed, and set the circuit breaker to the ON position.<br>You may receive an electric shock if the power is turned on without first conducting these checks.                                                                                                    |
| Stay on protection       | If, in the course of carrying out repairs, it becomes absolutely necessary to check out the electrical parts with the electrical parts box cover of one or more of the indoor units and the service panel of the outdoor unit removed in order to find out exactly where the trouble lies, wear insulated heat-resistant gloves, insulated boots and insulated work overalls, and take care to avoid touching any live parts. You may receive an electric shock if you fail to heed this warning. Only qualified service person (*1) is allowed to do this kind of work.                                                                                                    |

# 

|                       | Before starting to repair the air conditioner, read carefully through the Service Manual, and repair the air conditioner by following its instructions.                                                                                                    |
|-----------------------|----------------------------------------------------------------------------------------------------|
|                       | Only qualified service person (*1) is allowed to repair the air conditioner.<br>Repair of the air conditioner by unqualified person may give rise to a fire, electric shocks, injury, water<br>leaks and / or other problems.                                                                                            |
|                       | Do not use any refrigerant different from the one specified for complement or replacement.<br>Otherwise, abnormally high pressure may be generated in the refrigeration cycle, which may result in a<br>failure or explosion of the product or an injury to your body.                                                   |
|                       | Only a qualified installer (*1) or qualified service person (*1) is allowed to carry out the electrical work of the air conditioner.<br>Under no circumstances must this work be done by an unqualified individual since failure to carry out the work properly may result in electric shocks and / or electrical leaks. |
|                       | When the air conditioner is to be transported, installed, maintained, repaired or removed, wear protective gloves and 'safety' work clothing.                                                                                                    |
|                       | To connect the electrical wires, repair the electrical parts or undertake other electrical jobs, wear gloves to provide protection for electricians, insulating shoes and clothing to provide protection from electric shocks. Failure to wear this protective gear may result in electric shocks.                       |
|                       | Electrical wiring work shall be conducted according to law and regulation in the community and installation manual. Failure to do so may result in electrocution or short circuit.                                                                                                    |
|                       | Use wiring that meets the specifications in the Installation Manual and the stipulations in the local regulations and laws. Use of wiring which does not meet the specifications may give rise to electric shocks, electrical leakage, smoking and/or a fire.                                                            |
| 0                     | Only a qualified installer (*1) or qualified service person (*1) is allowed to undertake work at heights using a stand of 50 cm or more or to remove the intake grille of the indoor unit to undertake work.                                                                                                    |
| General               | When working at heights, use a ladder which complies with the ISO 14122 standard, and follow the procedure in the ladder's instructions.<br>Also wear a helmet for use in industry as protective gear to undertake the work.                                                                                             |
|                       | Before working at heights, put a sign in place so that no-one will approach the work location, before proceeding with the work. Parts and other objects may fall from above, possibly injuring a person below. While carrying out the work, wear a helmet for protection from falling objects.                           |
|                       | When executing address setting, test run, or troubleshooting through the checking window on the electric parts box, put on insulated gloves to provide protection from electric shock. Otherwise you may receive an electric shock.                                                                                      |
|                       | Do not touch the aluminum fin of the outdoor unit.<br>You may injure yourself if you do so. If the fin must be touched for some reason, first put on protective<br>gloves and safety work clothing, and then proceed.                                                                                                    |
|                       | Do not climb onto or place objects on top of the outdoor unit.<br>You may fall or the objects may fall off of the outdoor unit and result in injury.                                                                                                    |
|                       | Use forklift to carry in the air conditioner units and use winch or hoist at installation of them.                                                                                                    |
|                       | When transporting the air conditioner, wear shoes with protective toe caps, protective gloves and other protective clothing.                                                                                                    |
|                       | When transporting the air conditioner, do not take hold of the bands around the packing carton.<br>You may injure yourself if the bands should break.                                                                                                    |
|                       | Be sure that a heavy unit (10 kg or heavier) such as a compressor is carried by two persons.                                                                                                    |
|                       | This air conditioner has passed the pressure test as specified in IEC 60335-2-40 Annex EE.                                                                                                    |
|                       | Before troubleshooting or repair work, check the earth wire is connected to the earth terminals of the main unit, otherwise an electric shock is caused when a leak occurs. If the earth wire is not correctly connected, contact an electric engineer for rework.                                                       |
|                       | After completing the repair or relocation work, check that the ground wires are connected properly.                                                                                                    |
| Check earth<br>wires. | Be sure to connect earth wire. (Grounding work) Incomplete grounding causes an electric shock.<br>Do not connect ground wires to gas pipes, water pipes, and lightning rods or ground wires for<br>telephone wires.                                                                                                    |

٦

| Prohibition of modification.                          | Do not modify the products. Do not also disassemble or modify the parts.<br>It may cause a fire, electric shock or injury.                                                                                                    |
|-------------------------------------------------------|----------------------------------------------------------------------------------------------------|
| Use specified parts.                                  | When any of the electrical parts are to be replaced, ensure that the replacement parts satisfy the specifications given in the Service Manual (or use the parts contained on the parts list in the Service Manual).<br>Use of any parts which do not satisfy the required specifications may give rise to electric shocks, smoking and / or a fire.                                                                                                    |
| Do not bring<br>a child close<br>to the<br>equipment. | If, in the course of carrying out repairs, it becomes absolutely necessary to check out the electrical parts with the electrical parts box cover of one or more of the indoor units and the service panel of the outdoor unit removed in order to find out exactly where the trouble lies, put a sign in place so that no-one will approach the work location before proceeding with the work. Third-party individuals may enter the work site and receive electric shocks if this warning is not heeded.                                                                                                    |
| Insulating measures                                   | Connect the cut-off lead wires with crimp contact, etc., put the closed end side upward and then apply a watercut method, otherwise a leak or production of fire is caused at the users' side.                                                                                                    |
| No fire                                               | <ul> <li>When performing repairs using a gas burner, replace the refrigerant with nitrogen gas because the oil that coats the pipes may otherwise burn.</li> <li>When repairing the refrigerating cycle, take the following measures.</li> <li>1) Be attentive to fire around the cycle. When using a gas stove, etc., be sure to put out fire before work; otherwise the oil mixed with refrigerant gas may catch fire.</li> <li>2) Do not use a welder in the closed room. When using it without ventilation, carbon monoxide poisoning may be caused.</li> <li>3) Do not bring inflammables close to the refrigerant cycle, otherwise fire of the welder may catch the inflammables.</li> </ul> |
|                                                       | The refrigerant used by this air conditioner is the R410A.                                                                                                    |
|                                                       | Check the used refrigerant name and use tools and materials of the parts which match with it.<br>For the products which use R410A refrigerant, the refrigerant name is indicated at a position on the<br>outdoor unit where is easy to see. To prevent miss-charging, the route of the service port is changed<br>from one of the former R22.                                                                                                    |
|                                                       | Do not use any refrigerant different from the one specified for complement or replacement.<br>Otherwise, abnormally high pressure may be generated in the refrigeration cycle, which may result in a<br>failure or explosion of the product or an injury to your body.                                                                                                    |
|                                                       | For an air conditioner which uses R410A, never use other refrigerant than R410A. For an air conditioner which uses other refrigerant (R22, etc.), never use R410A.<br>If different types of refrigerant are mixed, abnormal high pressure generates in the refrigerating cycle and an injury due to breakage may be caused.                                                                                                    |
| Refrigerant                                           | When the air conditioner has been installed or relocated, follow the instructions in the Installation<br>Manual and purge the air completely so that no gases other than the refrigerant will be mixed in the<br>refrigerating cycle.<br>Failure to purge the air completely may cause the air conditioner to malfunction.                                                                                                    |
|                                                       | Do not charge refrigerant additionally. If charging refrigerant additionally when refrigerant gas leaks, the refrigerant composition in the refrigerating cycle changes resulted in change of air conditioner characteristics or refrigerant over the specified standard amount is charged and an abnormal high pressure is applied to the inside of the refrigerating cycle resulted in cause of breakage or injury. Therefore if the refrigerant gas leaks, recover the refrigerant in the air conditioner, execute vacuuming, and then newly recharge the specified amount of liquid refrigerant. In this time, never charge the refrigerant over the specified amount.                         |
|                                                       | When recharging the refrigerant in the refrigerating cycle, do not mix the refrigerant or air other than R410A into the specified refrigerant. If air or others is mixed with the refrigerant, abnormal high pressure generates in the refrigerating cycle resulted in cause of injury due to breakage.                                                                                                    |
|                                                       | After installation work, check the refrigerant gas does not leak. If the refrigerant gas leaks in the room, poisonous gas generates when gas touches to fire such as fan heater, stove or cocking stove though the refrigerant gas itself is innocuous.                                                                                                    |
|                                                       | Never recover the refrigerant into the outdoor unit. When the equipment is moved or repaired, be sure to recover the refrigerant with recovering device. The refrigerant cannot be recovered in the outdoor unit; otherwise a serious accident such as breakage or injury is caused.                                                                                                    |

| Assembly /<br>Wiring                                    | After repair work, surely assemble the disassembled parts, and connect and lead the removed wires as before.<br>Perform the work so that the cabinet or panel does not catch the inner wires.<br>If incorrect assembly or incorrect wire connection was done, a disaster such as a leak or fire is caused<br>at user's side.                                                                                                    |
|---------------------------------------------------------|----------------------------------------------------------------------------------------------------|
| Insulator<br>check                                      | After the work has finished, be sure to use an insulation tester set (500 V Megger) to check the resistance is 1 M $\Omega$ or more between the charge section and the non-charge metal section (Earth position). If the resistance value is low, a disaster such as a leak or electric shock is caused at user's side.                                                                                                    |
|                                                         | When the refrigerant gas leaks during work, execute ventilation.<br>If the refrigerant gas touches to a fire, poisonous gas generates. A case of leakage of the refrigerant<br>and the closed room full with gas is dangerous because a shortage of oxygen occurs. Be sure to<br>execute ventilation.                                                                                                    |
| Ventilation                                             | If refrigerant gas has leaked during the installation work, ventilate the room immediately.<br>If the leaked refrigerant gas comes in contact with fire, noxious gas may generate.                                                                                                    |
|                                                         | After installation work, check the refrigerant gas does not leak. If the refrigerant gas leaks in the room, poisonous gas generates when gas touches to fire such as fan heater, stove or cocking stove though the refrigerant gas itself is innocuous.                                                                                                    |
|                                                         | When the refrigerant gas leaks, find up the leaked position and repair it surely.<br>If the leaked position cannot be found up and the repair work is interrupted, pump-down and tighten the<br>service valve, otherwise the refrigerant gas may leak into the room.<br>The poisonous gas generates when gas touches to fire such as fan heater, stove or cocking stove though<br>the refrigerant gas itself is innocuous.<br>When installing equipment which includes a large amount of charged refrigerant such as a multi air<br>conditioner in a sub-room, it is necessary that the density does not the limit even if the refrigerant leaks.<br>If the refrigerant leaks and exceeds the limit density, an accident of shortage of oxygen is caused. |
| Compulsion                                              | Tighten the flare nut with a torque wrench in the specified manner.<br>Excessive tighten of the flare nut may cause a crack in the flare nut after a long period, which may result in refrigerant leakage.                                                                                                    |
|                                                         | Nitrogen gas must be used for the airtight test.                                                                                                    |
|                                                         | The charge hose must be connected in such a way that it is not slack.                                                                                                    |
|                                                         | For the installation / moving / reinstallation work, follow to the Installation Manual.<br>If an incorrect installation is done, a trouble of the refrigerating cycle, water leak, electric shock or fire is caused.                                                                                                    |
|                                                         | Once the repair work has been completed, check for refrigerant leaks, and check the insulation resistance and water drainage.<br>Then perform a trial run to check that the air conditioner is running properly.                                                                                                    |
|                                                         | After repair work has finished, check there is no trouble. If check is not executed, a fire, electric shock or injury may be caused. For a check, turn off the power breaker.                                                                                                    |
| Check after<br>repair                                   | After repair work (installation of front panel and cabinet) has finished, execute a test run to check there is no generation of smoke or abnormal sound.<br>If check is not executed, a fire or an electric shock is caused. Before test run, install the front panel and cabinet.                                                                                                    |
|                                                         | Be sure to fix the screws back which have been removed for installation or other purposes.                                                                                                    |
| Do not<br>operate the<br>unit with the<br>valve closed. | <ul> <li>Check the following matters before a test run after repairing piping.</li> <li>Connect the pipes surely and there is no leak of refrigerant.</li> <li>The valve is opened.</li> <li>Running the compressor under condition that the valve closes causes an abnormal high pressure resulted in damage of the parts of the compressor and etc. and moreover if there is leak of refrigerant at connecting section of pipes, the air is sucked and causes further abnormal high pressure resulted in burst or injury.</li> </ul>                                                                                                    |
|                                                         | Only a qualified installer (*1) or qualified service person (*1) is allowed to relocate the air conditioner. It is dangerous for the air conditioner to be relocated by an unqualified individual since a fire, electric shocks, injury, water leakage, noise and / or vibration may result.                                                                                                    |
| Check after reinstallation                              | <ul> <li>Check the following items after reinstallation.</li> <li>1) The earth wire is correctly connected.</li> <li>2) The power cord is not caught in the product.</li> <li>3) There is no inclination or unsteadiness and the installation is stable.</li> <li>If check is not executed, a fire, an electric shock or an injury is caused.</li> </ul>                                                                                                    |
|                                                         | When carrying out the pump-down work shut down the compressor before disconnecting the refrigerant pipe. Disconnecting the refrigerant pipe with the service valve left open and the compressor still operating will cause air, etc. to be sucked in, raising the pressure inside the refrigeration cycle to an abnormally high level, and possibly resulting in reputing, injury, etc.                                                                                                    |

|               | When the service panel of the outdoor unit is to be opened in order for the compressor or the area around this part to be repaired immediately after the air conditioner has been shut down, set the circuit breaker to the OFF position, and then wait at least 10 minutes before opening the service panel. If you fail to heed this warning, you will run the risk of burning yourself because the compressor pipes and other parts will be very hot to the touch. In addition, before proceeding with the repair work, wear the kind of insulated heat-resistant gloves designed to protect electricians.                                                                 |
|---------------|----------------------------------------------------------------------------------------------------|
|               | Take care not to get burned by compressor pipes or other parts when checking the cooling cycle while running the unit as they get heated while running. Be sure to put on gloves providing protection for heat.                                                                                                    |
| Cooling check | When the service panel of the outdoor unit is to be opened in order for the fan motor, reactor, inverter<br>or the areas around these parts to be repaired immediately after the air conditioner has been shut<br>down, set the circuit breaker to the OFF position, and then wait at least 10 minutes before opening the<br>service panel.<br>If you fail to heed this warning, you will run the risk of burning yourself because the fan motor, reactor,<br>inverter heat sink and other parts will be very hot to the touch.<br>In addition, before proceeding with the repair work, wear the kind of insulated heat-resistant gloves<br>designed to protect electricians. |
|               | Only a qualified installer or service person is allowed to do installation work. Inappropriate installation may result in water leakage, electric shock or fire.                                                                                                    |
|               | Before starting to install the air conditioner, read carefully through the Installation Manual, and follow its instructions to install the air conditioner.                                                                                                    |
|               | Be sure to use the company-specified products for the separately purchased parts. Use of non-<br>specified products may result in fire, electric shock, water leakage or other failure. Have the installation<br>performed by a qualified installer.                                                                                                    |
|               | Do not supply power from the power terminal block equipped on the outdoor unit to another outdoor unit. Capacity overflow may occur on the terminal block and may result in fire.                                                                                                    |
|               | Do not install the air conditioner in a location that may be subject to a risk of expire to a combustible gas.<br>If a combustible gas leaks and becomes concentrated around the unit, a fire may occur.                                                                                                    |
| Installation  | Install the indoor unit at least 2.5 m above the floor level since otherwise the users may injure themselves or receive electric shocks if they poke their fingers or other objects into the indoor unit while the air conditioner is running.                                                                                                    |
|               | Install a circuit breaker that meets the specifications in the installation manual and the stipulations in the local regulations and laws.                                                                                                    |
|               | Install the circuit breaker where it can be easily accessed by the qualified service person (*1).                                                                                                    |
|               | If you install the unit in a small room, take appropriate measures to prevent the refrigerant from exceeding the limit concentration even if it leaks. Consult the dealer from whom you purchased the air conditioner when you implement the measures. Accumulation of highly concentrated refrigerant may cause an oxygen deficiency accident.                                                                                                    |
|               | Do not place any combustion appliance in a place where it is directly exposed to the wind of air conditioner, otherwise it may cause imperfect combustion.                                                                                                    |

## Explanations given to user

If you have discovered that the fan grille is damaged, do not approach the outdoor unit but set the circuit breaker to the OFF position, and contact a qualified service person to have the repairs done. Do not set the circuit breaker to the ON position until the repairs are completed.

#### Relocation

- Only a qualified installer (\*1) or qualified service person (\*1) is allowed to relocate the air conditioner. It is dangerous for the air conditioner to be relocated by an unqualified individual since a fire, electric shocks, injury, water leakage, noise and / or vibration may result.
- When carrying out the pump-down work shut down the compressor before disconnecting the refrigerant pipe. Disconnecting the refrigerant pipe with the service valve left open and the compressor still operating will cause air, etc. to be sucked in, raising the pressure inside the refrigeration cycle to an abnormally high level, and possibly resulting in reputing, injury, etc.

(\*1) Refer to the "Definition of Qualified Installer or Qualified Service Person"

## **Declaration of Conformity**

| Manufacturer: | TOSHIBA CARRIER (THAILAND) CO., LTD.                   |
|---------------|--------------------------------------------------------|
|               | 144 / 9 Moo 5, Bangkadi Industrial Park, Tivanon Road, |
|               | Amphur Muang, Pathumthani 12000, Thailand              |

Authorized Representative / Nick Ball

| TCF holder: | Toshiba EMEA Engineering Director          |
|-------------|--------------------------------------------|
|             | Toshiba Carrier UK Ltd.                    |
|             | Porsham Close, Belliver Industrial Estate, |
|             | PLYMOUTH, Devon, PL6 7DB.                  |
|             | United Kingdom                             |

Hereby declares that the machinery described below:

| Generic Denomination: | Air Conditioner                                                                                                    |                                                                                                    |  |  |  |
|-----------------------|----------------------------------------------------------------------------------------------------|----------------------------------------------------------------------------------------------------|--|--|--|
| Model / type:         | Indoor unit<br><4-way Cassette Type><br>MMU-AP0094HP-E (TR)<br>MMU-AP0154HP-E (TR)<br>MMU-AP0244HP-E (TR)<br>MMU-AP0304HP-E (TR)<br>MMU-AP0484HP-E (TR) | MMU-AP0124HP-E (TR)<br>MMU-AP0184HP-E (TR)<br>MMU-AP0274HP-E (TR)<br>MMU-AP0364HP-E (TR)<br>MMU-AP0564HP-E (TR)                                                   |  |  |  |
| Commercial name:      | Super Modular Multi System<br>Super Heat Recovery Multi<br>MiNi-Super Modular Multi S                                                                   | uper Modular Multi System Air Conditioner<br>uper Heat Recovery Multi System Air Conditioner<br>liNi-Super Modular Multi System Air Conditioner (MiNi-SMMS series |  |  |  |

Complies with the provisions of the "Machinery" Directive (Directive 2006/42/EC) and the regulations transposing into national law

Complies with the provisions of the following harmonized standard: EN 378-2: 2008+A2:2012

## NOTE

This declaration becomes invalid if technical or operational modifications are introduced without the manufacturer's consent.

# Specifications

| Madal               | Sound powe | er level (dBA) | Weight (kg)               |
|---------------------|------------|----------------|---------------------------|
| woder               | Cooling    | Heating        | Main unit (Ceiling panel) |
| MMU-AP0094HP-E (TR) | *          | *              | 18 (4)                    |
| MMU-AP0124HP-E (TR) | *          | *              | 18 (4)                    |
| MMU-AP0154HP-E (TR) | *          | *              | 20 (4)                    |
| MMU-AP0184HP-E (TR) | *          | *              | 20 (4)                    |
| MMU-AP0244HP-E (TR) | *          | *              | 20 (4)                    |
| MMU-AP0274HP-E (TR) | *          | *              | 20 (4)                    |
| MMU-AP0304HP-E (TR) | *          | *              | 20 (4)                    |
| MMU-AP0364HP-E (TR) | *          | *              | 25 (4)                    |
| MMU-AP0484HP-E (TR) | *          | *              | 25 (4)                    |
| MMU-AP0564HP-E (TR) | *          | *              | 25 (4)                    |

\*: Under 70 dBA

# • New Refrigerant (R410A)

This air conditioner adopts a new HFC type refrigerant (R410A) which does not deplete the ozone layer.

## 1. Safety Caution Concerned to New Refrigerant

The pressure of R410A is high 1.6 times of that of the former refrigerant (R22).

Accompanied with change of refrigerant, the refrigerating oil has been also changed.

Therefore, be sure that water, dust, the former refrigerant or the former refrigerating oil is not mixed into the refrigerating cycle of the air conditioner with new refrigerant during installation work or service work.

If an incorrect work or incorrect service is performed, there is a possibility to cause a serious accident. Use the tools and materials exclusive to R410A to purpose a safe work.

## 2. Cautions on Installation/Service

- (1) Do not mix the other refrigerant or refrigerating oil.
  - For the tools exclusive to R410A, shapes of all the joints including the service port differ from those of the former refrigerant in order to prevent mixture of them.
- (2) As the use pressure of the new refrigerant is high, use material thickness of the pipe and tools which are specified for R410A.
- (3) In the installation time, use clean pipe materials and work with great attention so that water and others do not mix in because pipes are affected by impurities such as water, oxide scales, oil, etc. Use the clean pipes.

Be sure to brazing with flowing nitrogen gas. (Never use gas other than nitrogen gas.)

- (4) For the earth protection, use a vacuum pump for air purge.
- (5) R410A refrigerant is azeotropic mixture type refrigerant.

Therefore use liquid type to charge the refrigerant. (If using gas for charging, composition of the refrigerant changes and then characteristics of the air conditioner change.)

## 3. Pipe Materials

For the refrigerant pipes, copper pipe and joints are mainly used.

It is necessary to select the most appropriate pipes to conform to the standard.

Use clean material in which impurities adhere inside of pipe or joint to a minimum.

(1) Copper pipe

## <Piping>

The pipe thickness, flare finishing size, flare nut and others differ according to a refrigerant type. When using a long copper pipe for R410A, it is recommended to select "Copper or copper-base pipe without seam" and one with bonded oil amount 40mg/10m or less.

Also do not use crushed, deformed, discolored (especially inside) pipes. (Impurities cause clogging of expansion valves and capillary tubes.)

## <Flare nut>

Use the flare nuts which are attached to the air conditioner unit.

(2) Joint

The flare joint and socket joint are used for joints of the copper pipe. The joints are rarely used for installation of the air conditioner. However clear impurities when using them.

## 4. Tools

(1) Required Tools for R410A

Mixing of different types of oil may cause a trouble such as generation of sludge, clogging of capillary, etc. Accordingly, the tools to be used are classified into the following three types.

- 1) Tools exclusive for R410A (Those which cannot be used for conventional refrigerant (R22))
- 2) Tools exclusive for R410A, but can be also used for conventional refrigerant (R22)
- 3) Tools commonly used for R410A and for conventional refrigerant (R22)

The table below shows the tools exclusive for R410A and their interchangeability.

|     | Tools whose s                                     | pecifications are cha                                                               | anged for R410 | 0A and their interchar                                                | ngeability                                   |  |
|-----|---------------------------------------------------|-------------------------------------------------------------------------------------|----------------|-----------------------------------------------------------------------|----------------------------------------------|--|
|     |                                                   |                                                                                     | air condi      | R410A<br>tioner installation                                          | Conventional air<br>conditioner installation |  |
| No. | Used tool                                         | Jsed tool Usage Existence of new equipment for R410A Whether conventional equipment |                | Whether new equipment<br>can be used with<br>conventional refrigerant |                                              |  |
| 1   | Flare tool                                        | Pipe flaring                                                                        | Yes            | *(Note 1)                                                             | Yes                                          |  |
| 2   | Copper pipe gauge for adjusting projection margin | Flaring by conventional flare tool                                                  | Yes            | *(Note 1)                                                             | *(Note 1)                                    |  |
| 3   | Torque wrench                                     | Connection of flare nut                                                             | Yes            | No                                                                    | No                                           |  |
| 4   | Gauge manifold                                    | Evacuating, refrigerant                                                             |                | N L-                                                                  | Ne                                           |  |
| 5   | Charge hose                                       | charge, run check, etc.                                                             | Yes            | NO                                                                    | INO                                          |  |
| 6   | Vacuum pump adapter                               | Vacuum evacuating                                                                   | Yes            | No                                                                    | Yes                                          |  |
| 7   | Electronic balance for<br>refrigerant charging    | Refrigerant charge                                                                  | Yes            | Yes                                                                   | Yes                                          |  |
| 8   | Refrigerant cylinder                              | Refrigerant charge                                                                  | Yes            | No                                                                    | No                                           |  |
| 9   | Leakage detector                                  | Gas leakage check                                                                   | Yes            | No                                                                    | Yes                                          |  |
| 9   | Charging cylinder                                 | Refrigerant charge                                                                  | (Note 2)       | No                                                                    | No                                           |  |

margin is necessary. For this adjustment, a copper pipe gauge, etc. are necessary.

(Note 2) Charging cylinder for R410A is being currently developed.

General tools (Conventional tools can be used.)

In addition to the above exclusive tools, the following equipments which serve also for R22 are necessary as the general tools.

- 1) Vacuum pump Use vacuum pump by attaching vacuum pump adapter.
- 2) Torque wrench
- 3) Pipe cutter
- 4) Reamer
- 5) Pipe bender
- 6) Level vial
- 7) Screwdriver (+, -)

8) Spanner or Monkey wrench

3) Insulation resistance tester

- 9) Hole core drill
- 10) Hexagon wrench (Opposite side 4mm)
- 11) Tape measure
- 12) Metal saw

Also prepare the following equipments for other installation method and run check.

- 1) Clamp meter
- 2) Thermometer

- 4) Electroscope
- 14 -

## **1. CONSTRUCTION VIEWS (EXTERNAL VIEWS)**

#### MMU-AP0094HP\*, AP0124HP\*

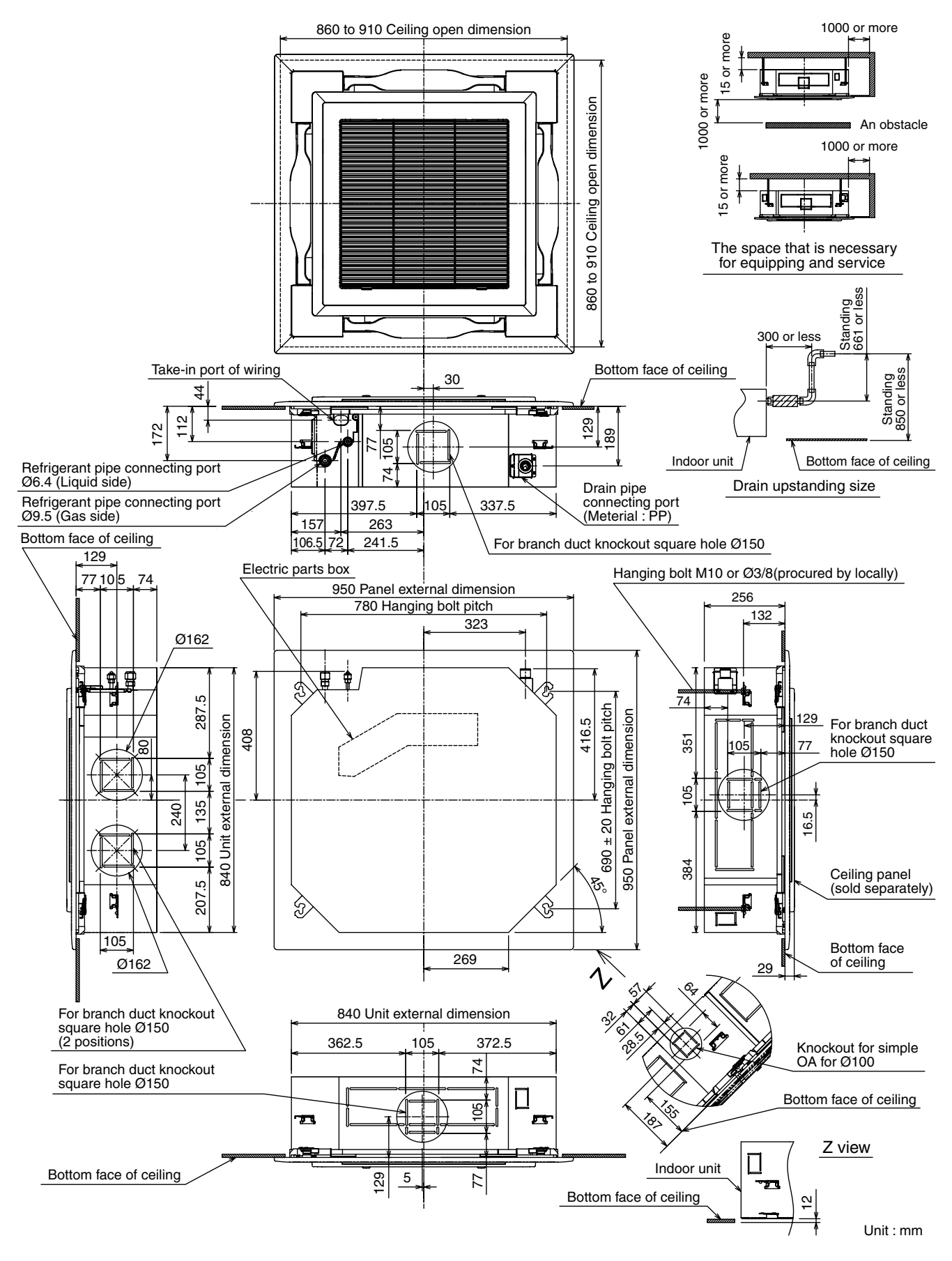

#### MMU-AP00154HP\*, AP0184HP\*

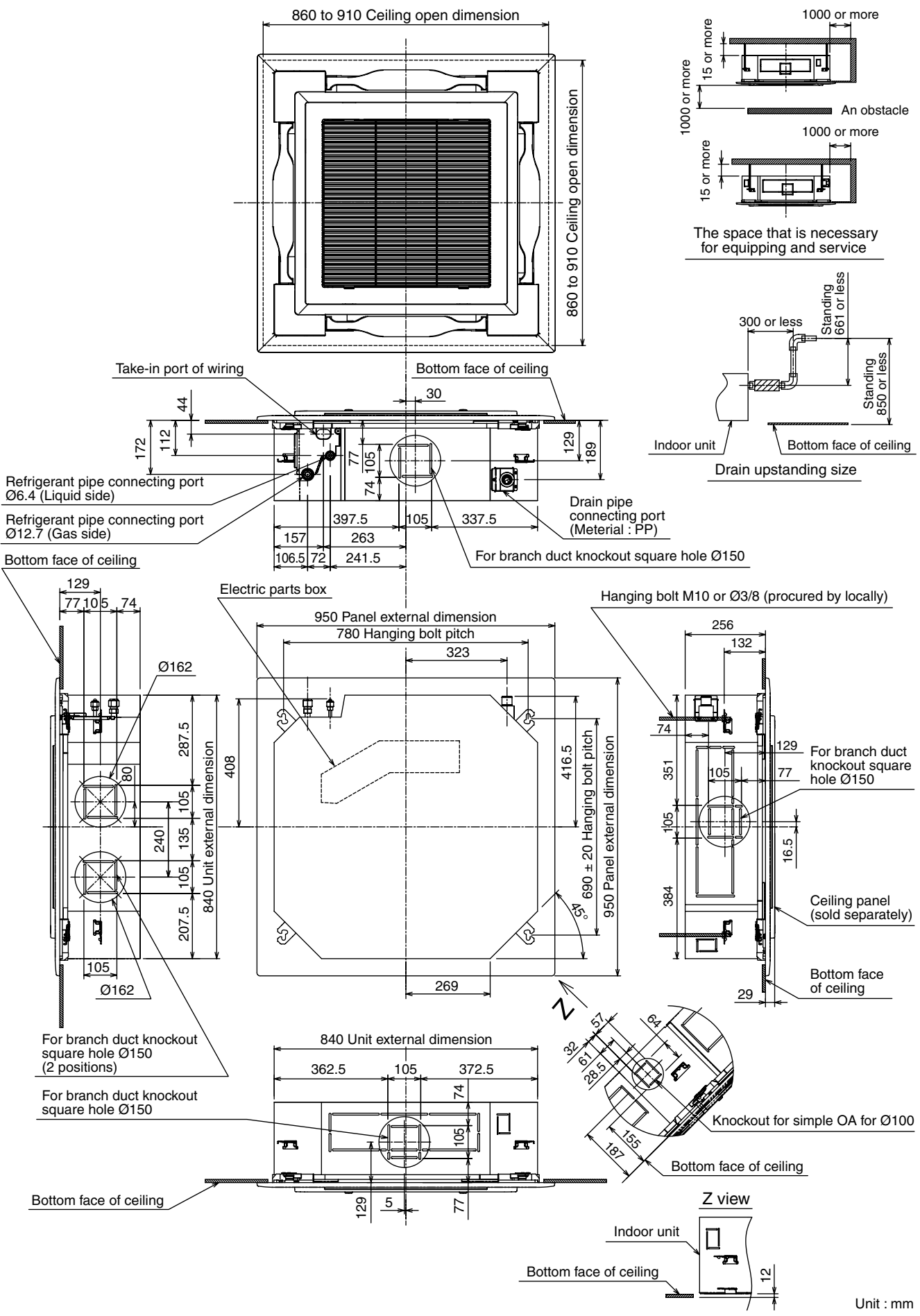

## MMU-AP0244HP\*, AP0274HP\*, AP0304HP\*

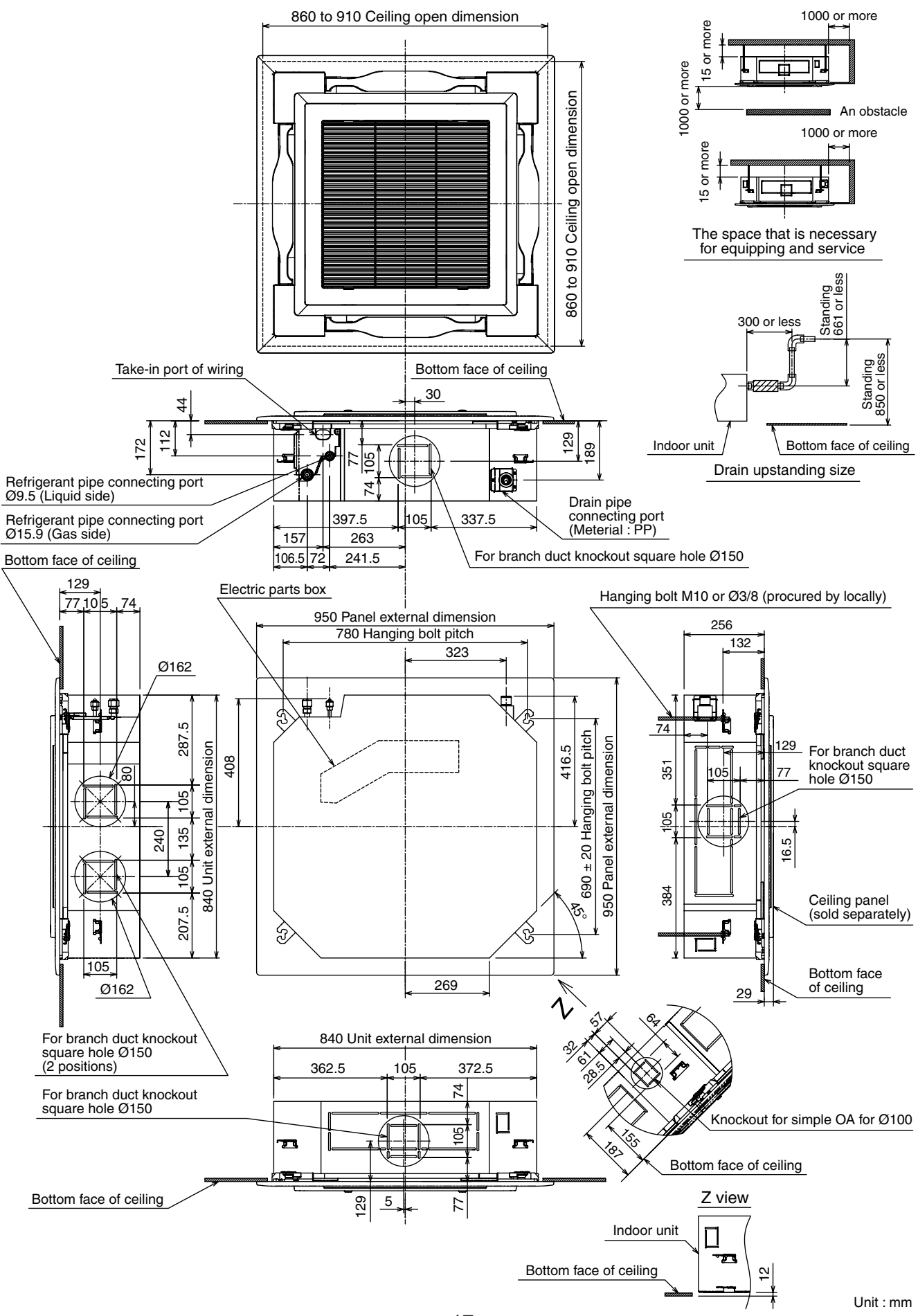

#### MMU-AP0364HP\*, AP0484HP\*, AP0564HP\*

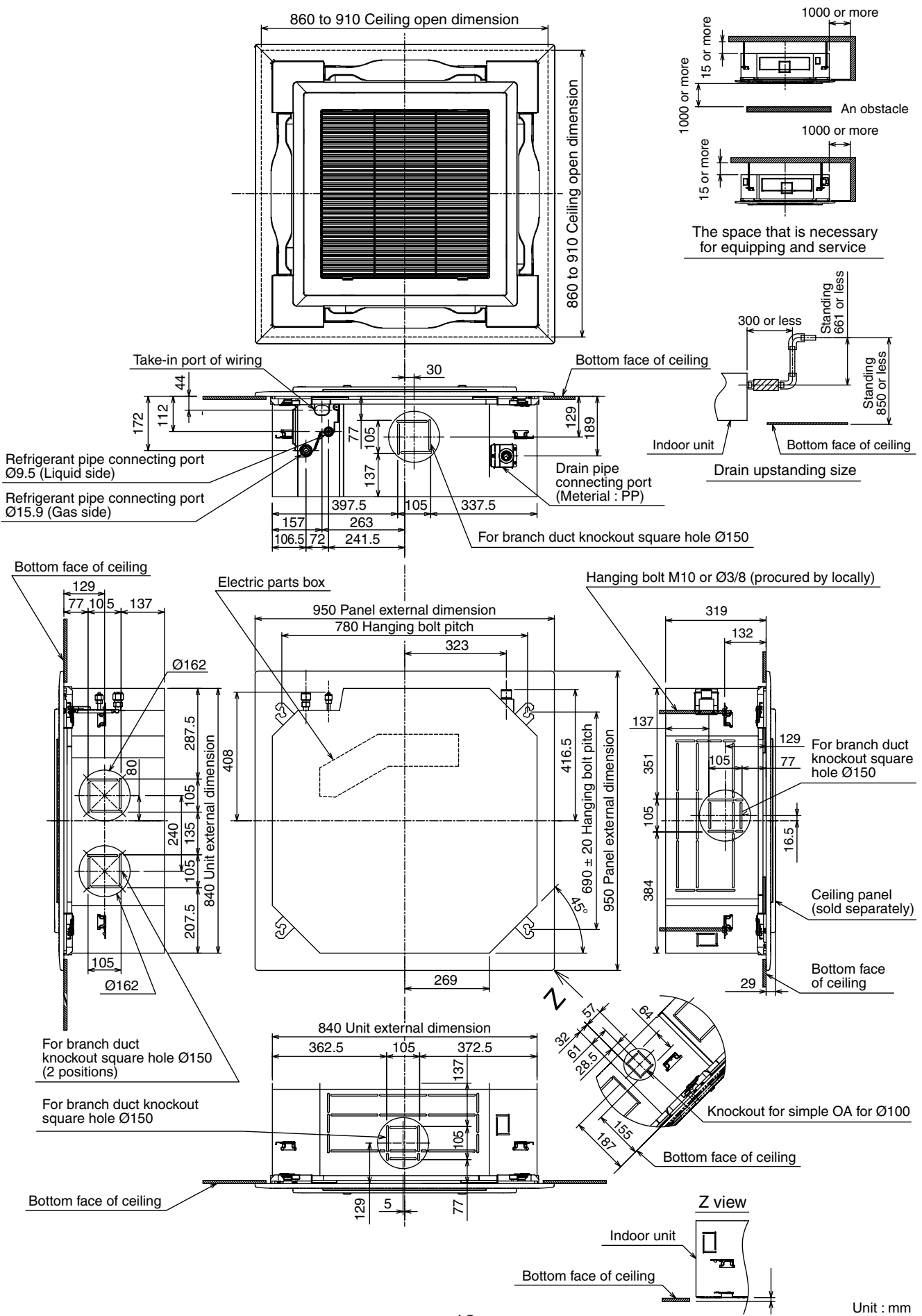

## 2. WIRING DIAGRAM

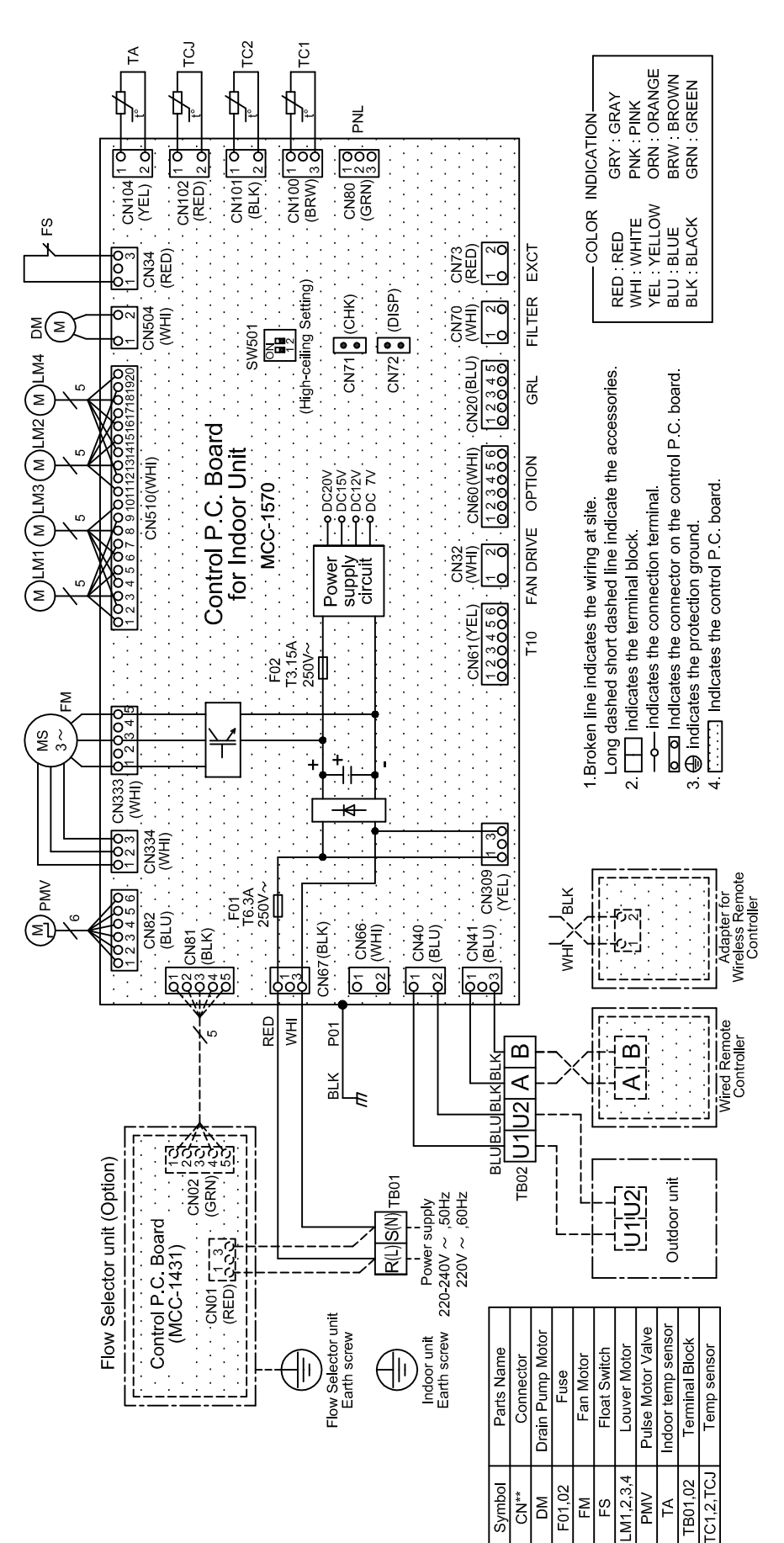

# 3. PARTS RATING

## 3-1. Part Rating

|                             | MMU-                                                  |       |       |             |       |       |       |  |
|-----------------------------|-------------------------------------------------------|-------|-------|-------------|-------|-------|-------|--|
| Model                       | AP009                                                 | AP012 | AP015 | AP018       | AP024 | AP027 | AP030 |  |
| Fan motor                   | SWF-230-60-2R                                         |       |       |             |       |       |       |  |
| Motor for horizontal grille | MSBPC20F04                                            |       |       |             |       |       |       |  |
| Pulse motor                 | EFM-MD12TF-1                                          |       |       |             |       |       |       |  |
| Pulse motor valve           | EFM-25YGTCTH-2 EFM-40YGTCTH-2                         |       |       |             |       |       |       |  |
| TA sensor                   | Lead wire length : 310 mm Vinyl tube                  |       |       |             |       |       |       |  |
| TC1 sensor                  | Ø4 size lead wire length : 1000 mm Vinyl tube (Blue)  |       |       |             |       |       |       |  |
| TC2 sensor                  | Ø6 size lead wire length : 1000 mm Vinyl tube (Black) |       |       |             |       |       |       |  |
| TCJ sensor                  | Ø6 size lead wire length : 1000 mm Vinyl tube (Red)   |       |       |             |       |       |       |  |
| Float switch                |                                                       |       |       | FS-0218-102 | 2     |       |       |  |
| Drain pump motor            |                                                       |       |       | MDP-1401    |       |       |       |  |

|                             | MMU-                                                  |          |       |  |  |  |
|-----------------------------|-------------------------------------------------------|----------|-------|--|--|--|
| Model                       | AP036                                                 | AP048    | AP056 |  |  |  |
| Fan motor                   | ICF-280-150-1                                         |          |       |  |  |  |
| Motor for horizontal grille | MSBPC20F04                                            |          |       |  |  |  |
| Pulse motor                 | EFM-MD12TF-1                                          |          |       |  |  |  |
| Pulse motor valve           | EFM-60YGTCTH-1                                        |          |       |  |  |  |
| TA sensor                   | Lead wire length : 310 mm Vinyl tube                  |          |       |  |  |  |
| TC1 sensor                  | Ø4 size lead wire length : 1000 mm Vinyl tube (Blue)  |          |       |  |  |  |
| TC2 sensor                  | Ø6 size lead wire length : 1000 mm Vinyl tube (Black) |          |       |  |  |  |
| TCJ sensor                  | Ø6 size lead wire length : 1000 mm Vinyl tube (Red)   |          |       |  |  |  |
| Float switch                | FS-0218-102                                           |          |       |  |  |  |
| Drain pump motor            |                                                       | MDP-1401 |       |  |  |  |

# 4. REFRIGERATING CYCLE DIAGRAM

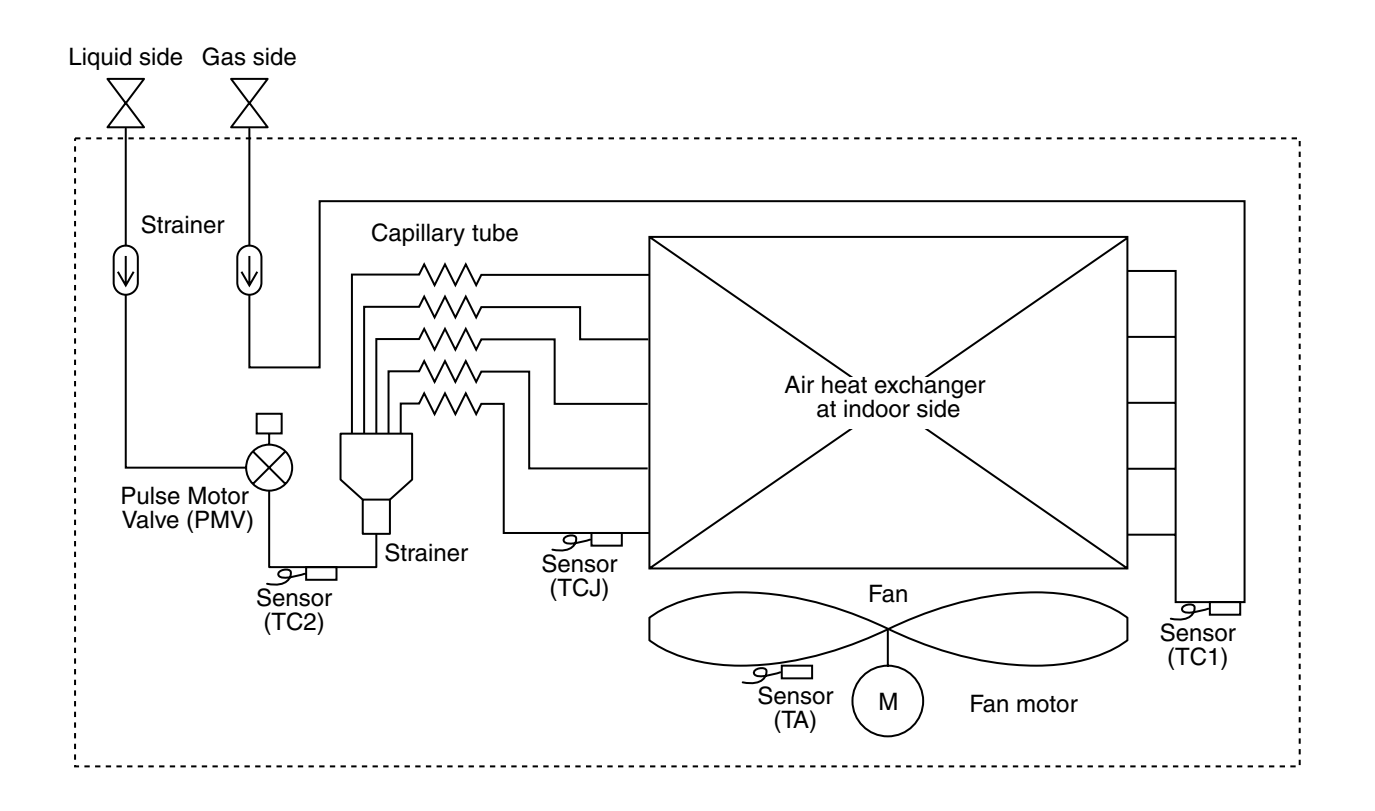

| Functional part                 | name   | Functional outline                                                                                                    |
|---------------------------------|--------|----------------------------------------------------------------------------------------------------|
| Pulse Motor Valve               | PMV    | <ul> <li>(Connector CN082 (6P): Blue)</li> <li>1) Controls super heat in cooling operation</li> <li>2) Controls under cool in heating operation</li> <li>3) Recovers refrigerant oil in cooling operation</li> <li>4) Recovers refrigerant oil in heating operation</li> </ul> |
| Temp. sensor                    | 1. TA  | (Connector CN104 (2P): Yellow)<br>1) Detects indoor suction temperature                                                                                                    |
|                                 | 2. TC1 | (Connector CN100 (3P): Brown)<br>1) Controls PMV super heat in cooling operation                                                                                                    |
| 3. TC2 (Connector<br>1) Control |        | (Connector CN101 (2P): Black)<br>1) Controls PMV under cool in heating operation                                                                                                    |
|                                 | 4. TCJ | (Connector CN102 (2P): Red)<br>1) Controls PMV super heat in cooling operation                                                                                                    |

# **5. CONTROL OUTLINE**

## 5-1. Control Specifications

| No. | Item                                                                                                    |                                                                                                    | Ren                                                                                                    | narks                                                                                                    |                |             |              |
|-----|----------------------------------------------------------------------------------------------------|----------------------------------------------------------------------------------------------------|----------------------------------------------------------------------------------------------------|----------------------------------------------------------------------------------------------------|----------------|-------------|--------------|
| 2   | When power<br>supply is reset                                                                                                    | <ol> <li>Distinction of c<br/>When the pow<br/>distinguished a<br/>distinguished r</li> <li>Setting of indo<br/>adjustment<br/>Based on EEP<br/>speed and the</li> <li>If resetting the<br/>trouble, the ch<br/>button of the re<br/>operation was<br/>the check code</li> <li>Based on the c</li> </ol> | putdoor unit<br>er supply is rese<br>and the control is<br>esult.<br>or fan speed an<br>ROM data, sele<br>existence of air<br>power supply d<br>eck code is once<br>emote controller<br>resumed, if the<br>e is again displa | et, the outdoor<br>s selected acc<br>d existence of<br>ct setting of th<br>direction adju<br>uring occurrence<br>cleared. Afte<br>was pushed a<br>abnormal stat<br>yed on the rence<br>selecting com |                |             |              |
|     | mode selection                                                                                                    | remote control Remote controller                                                                                                    | ler, the operatio                                                                                                    | n mode is sele                                                                                                    | ected.         |             |              |
|     |                                                                                                    | command                                                                                                    |                                                                                                    |                                                                                                    |                |             |              |
|     |                                                                                                    | STOP                                                                                                    | Air conditioner                                                                                                    | stops.                                                                                                    |                |             |              |
|     |                                                                                                    | FAN                                                                                                    | Fan operation                                                                                                    |                                                                                                    |                |             |              |
|     |                                                                                                    | COOL                                                                                                    | Cooling operat                                                                                                    | ion                                                                                                    |                |             |              |
|     |                                                                                                    |                                                                                                    | Dry operation                                                                                                    | ion                                                                                                    |                |             |              |
|     |                                                                                                    | HEAI                                                                                                    | Heating operat                                                                                                    |                                                                                                    |                | Ta: Daam ta | <b>T D</b> . |
|     |                                                                                                    | (SHRM only)                                                                                                    | <ul> <li>Haaling is au<br/>HEAT operation</li> <li>The operation<br/>the following f<br/>at the first tim<br/>(In the range<br/>Cooling therm<br/>volume operation)</li> </ul>                                               | ion mode for o<br>in is performed a<br>igure according<br>the only.<br>of Ts $- 1 < Ta <$<br>to. OFF (Fan) /<br>tion continues.)                                                                     | Ts: Setup te   | mp.         |              |
|     | +1.0 - //// Cooling ////////                                                                                                    |                                                                                                    |                                                                                                    |                                                                                                    |                |             |              |
|     | $Ta_{(^{\circ}C)}$ Ts - Cooling thermo. OFF (at the first time only)                                                                                                    |                                                                                                    |                                                                                                    |                                                                                                    |                |             |              |
|     |                                                                                                    | _1.0 ⊢                                                                                                    | Heating thermo. C                                                                                                    | » ///////                                                                                                    |                |             |              |
|     | <ul> <li>* In the SMMS-i and Mini-SMMS, the automatic mode cannot be selected. While a wireless remote controller is used, the mode is notified by "Pi Pi" (two times) receiving sound and the alternate flashing of [TIMER ①] and [READY (※)]. To clear the alternate flashing, change the mode on the wireless remote controller.</li> </ul> |                                                                                                    |                                                                                                    |                                                                                                    |                |             |              |
| 3   | Room temp.                                                                                                    | 1) Adjustment ran                                                                                                    | ge: Remote cont                                                                                                    | roller setup te                                                                                                    | mperature (°C) |             |              |
|     | control                                                                                                    |                                                                                                    | COOL/DRY                                                                                                    | HEAT                                                                                                    | <b>AUTO</b> *  | * For SHRM  | l only       |
|     |                                                                                                    | Wired type                                                                                                    | 18 to 29                                                                                                    | 18 to 29                                                                                                    | 18 to 29       |             |              |
|     |                                                                                                    | Wireless type                                                                                                    | 18 to 30                                                                                                    | 17 to 30                                                                                                    | 17 to 27       |             |              |

| No. | ltem                                                       | Outline of specifications                                                                                                    | Remarks                                                                                                    |
|-----|------------------------------------------------------------|----------------------------------------------------------------------------------------------------|----------------------------------------------------------------------------------------------------|
| 3   | Room temp.<br>control<br>(Continued)                       | 2) Using the CODE No. 06, the setup temperature in heating operation can be corrected.         Setup data       0       2       4       6         Setup temp. correction       +0°C       +2°C       +4°C       +6°C         Setting at shipment       Setup data       2       2       2                                                                                                    | Shift of suction<br>temperature in heating<br>operation<br>Except while sensor of<br>the remote controller is<br>controlled                            |
| 4   | Automatic<br>capacity control                              | 1) Based on the difference between Ta and Ts, the opera-<br>tion capacity is determined by the outdoor unit.<br>Ta<br>$(^{\circ}C)$<br>+2<br>+1<br>Ts<br>-1<br>S3<br>S0<br>S7<br>S5<br>S3<br>S0<br>S3<br>S0<br>S3<br>S0<br>S3<br>S0<br>S3<br>S0<br>S3<br>S0<br>S3<br>S0<br>S3<br>S0<br>S5<br>S5 | Ts: Setup temp.<br>Ta: Room temp.                                                                                                    |
| 5   | Automatic<br>cooling/heating<br>control<br>* For SHRM only | <ul> <li>1) The judgment of selecting COOL/HEAT is carried out as shown below. When +1.5 exceeds against Tsh 10 minutes and after thermoOFF, heating operation (Thermo. OFF) exchanges to cooling operation. Description in the parentheses shows an example of cooling ON/OFF.</li> <li></li></ul>                                                                                                    | * For SHRM only<br>Tsc: Setup temp. in<br>cooling operation<br>Tsh: Setup temp. in<br>heating operation +<br>temp. correction of<br>room temp. control |

| No. | Item                   | Outline of specifications                                                                                                    | Remarks                                                                             |
|-----|------------------------|----------------------------------------------------------------------------------------------------|-------------------------------------------------------------------------------------|
| 6   | Air speed<br>selection | <ol> <li>Operation with (HH), (H), (L) or [AUTO] mode is carried<br/>out by the command from the remote controller.</li> <li>When the air speed mode [AUTO] is selected, the air<br/>speed varies by the difference between Ta and Ts.</li> </ol>                                                                                                    | HH > H+ > H > L+ > L > UL                                                           |
|     |                        | $\begin{array}{c c c c c c c c c c c c c c c c c c c $                                                                                                    |                                                                                     |
|     |                        | <ul> <li>Controlling operation in case when thermo of remote controller works is same as a case when thermo of the body works.</li> <li>If the air speed has been changed once, it is not changed for 3 minutes. However when the air volume is exchanged, the air speed changes.</li> <li>When cooling operation has started, select a downward slope for the air speed, that is, the high position.</li> <li>If the temperature is just on the difference boundary, the air speed does not change.</li> <li><b>HEAT&gt;</b> <ul> <li>Ta (°C)</li> <li>L &lt; L+&gt;</li> <li>(-0.5) -1.0</li> <li>L + <h></h></li> <li>(-0.5) +1.0</li> <li>L + <h></h></li> <li>(+1.5) +3.0</li> <li>HH</li> <li>(+1.5) +3.0</li> <li>HH</li> <li>(+2.0) +4.0</li> <li>HH</li> <li>Servet automatic heating.</li> <li>Body thermostat works.</li> </ul> </li> <li>Value in the parentheses indicates one when thermostat of the remote controller works.</li> <li>Value without parentheses indicates one when thermostat of the body works.</li> <li>If the air speed has been changed once, it is not</li> </ul> | Code No. 32<br>0000: Body thermo. (Main unit)<br>0001: Remote controller<br>thermo. |
|     |                        | <ul> <li>changed for 1 minute. However when the air speed exchanged, the air speed changes.</li> <li>When heating operation has started, select an upward slope for the air speed, that is, the high position.</li> <li>If the temperature is just on the difference boundary, the air speed does not change.</li> </ul>                                                                                                    |                                                                                     |

| No. | Item                                | Out                                                                                                    | line of s                                                                          | specifica                                                               | ations                                                                                                    |                                                                                                    |                                                                                                    | R                                                                                                    | emarks                                                                                    |                                                                    |
|-----|-------------------------------------|----------------------------------------------------------------------------------------------------|------------------------------------------------------------------------------------|-------------------------------------------------------------------------|----------------------------------------------------------------------------------------------------|----------------------------------------------------------------------------------------------------|----------------------------------------------------------------------------------------------------|----------------------------------------------------------------------------------------------------|-------------------------------------------------------------------------------------------|--------------------------------------------------------------------|
| 6   | Air speed selection<br>(Continued): | Selection of high ceiling<br>type CODE No. :<br>[5d] or selection of high<br>ceiling on P.C. board SW50                                                                                                    |                                                                                    |                                                                         |                                                                                                    |                                                                                                    | eiling<br>high<br>d SW501                                                                                                    |                                                                                                    |                                                                                           |                                                                    |
|     |                                     | CODE No.                                                                                                    | Star                                                                               | ndard                                                                   | Тур                                                                                                    | be 1                                                                                                    | Ту                                                                                                    | oe 3                                                                                                    | Тур                                                                                       | be 6                                                               |
|     |                                     | [5d]                                                                                                    | 00                                                                                 | 000                                                                     | 00                                                                                                    | 01                                                                                                    | 00                                                                                                    | 003                                                                                                    | 00                                                                                        | 06                                                                 |
|     |                                     | SW501 (1)/(2)                                                                                                    | OFF                                                                                | /OFF                                                                    | ON/                                                                                                    | OFF                                                                                                    | OFI                                                                                                    | -/ON                                                                                                    | ON                                                                                        | /ON                                                                |
|     |                                     | Тар                                                                                                    | HEAT                                                                               | COOL                                                                    | HEAT                                                                                                    | COOL                                                                                                    | HEAT                                                                                                    | COOL                                                                                                    | HEAT                                                                                      | COOL                                                               |
|     |                                     | F1                                                                                                    |                                                                                    |                                                                         |                                                                                                    |                                                                                                    | НН                                                                                                    | НН                                                                                                    | нн                                                                                        | НН                                                                 |
|     |                                     | F2                                                                                                    |                                                                                    |                                                                         | НН                                                                                                    | НН                                                                                                    |                                                                                                    |                                                                                                    |                                                                                           |                                                                    |
|     |                                     | F3                                                                                                    |                                                                                    |                                                                         |                                                                                                    | H+                                                                                                    | H+, H                                                                                                    | H+, H                                                                                                    | H+, H<br>L+, L                                                                            | H+, H<br>L+, L                                                     |
|     |                                     | F4                                                                                                    |                                                                                    |                                                                         | H+                                                                                                    |                                                                                                    |                                                                                                    |                                                                                                    |                                                                                           |                                                                    |
|     |                                     | F5                                                                                                    |                                                                                    | НН                                                                      |                                                                                                    | Н                                                                                                    |                                                                                                    |                                                                                                    |                                                                                           |                                                                    |
|     |                                     | F6                                                                                                    | HH                                                                                 |                                                                         | Н                                                                                                    |                                                                                                    | L+                                                                                                    | L+                                                                                                    |                                                                                           |                                                                    |
|     |                                     | F7                                                                                                    | H+                                                                                 | H+                                                                      |                                                                                                    |                                                                                                    | L                                                                                                    | L                                                                                                    |                                                                                           |                                                                    |
|     |                                     | F8                                                                                                    |                                                                                    | Н                                                                       | <u> </u>                                                                                                    | L+                                                                                                    |                                                                                                    |                                                                                                    |                                                                                           |                                                                    |
|     |                                     | F9                                                                                                    | н                                                                                  |                                                                         | L+                                                                                                    | L                                                                                                    |                                                                                                    |                                                                                                    |                                                                                           |                                                                    |
|     |                                     |                                                                                                    | 1.                                                                                 | L+                                                                      | L                                                                                                    |                                                                                                    |                                                                                                    |                                                                                                    |                                                                                           |                                                                    |
|     |                                     |                                                                                                    | L+<br>I                                                                            | L                                                                       |                                                                                                    |                                                                                                    |                                                                                                    |                                                                                                    |                                                                                           |                                                                    |
|     |                                     | FD FD                                                                                                    |                                                                                    | 11                                                                      | 11                                                                                                    | 11                                                                                                    | 11                                                                                                    | 11                                                                                                    | 11                                                                                        | 11                                                                 |
|     |                                     |                                                                                                    |                                                                                    |                                                                         |                                                                                                    |                                                                                                    |                                                                                                    |                                                                                                    |                                                                                           |                                                                    |
| 7   | Prevention of cold air<br>discharge | <ol> <li>In heating op<br/>TC2 sensor a<br/>temperature<br/>fan tap.</li> <li>When B zc<br/>the operati</li> <li>In defrost t<br/>+6°C.</li> <li>(°C)<br/>32<br/>30<br/>28<br/>26<br/>20<br/>-16<br/>-</li> </ol> | eration,<br>and TCJ<br>of TC1 s<br>is used to<br>one has<br>ion shift<br>time, the | the highers sensor are continued so set the continue so to C zo control | er tempe<br>s compa<br>nd then the<br>upper li<br>ed for 6 r<br>one.<br>point is<br>A zo<br>B Zo<br>Ove<br>D zo<br>Ove<br>E zo<br>B<br>A | erature of<br>red with<br>he lower<br>mit of the<br>minutes,<br>set to<br>ne: OFF<br>ne: r 28°C, be<br>one:<br>r 30°C, be<br>one: HIGH | <ul> <li>TC<br/>heat</li> <li>In</li> <li>In</li></ul> | J: Tempo<br>at excha<br>n D and<br>s given to<br>er air spo<br>n A zone<br>C, ULTRA<br>C, ULTRA<br>C, LOW (L<br>C, MED (H | erature o<br>nger ser<br>E zones<br>o remote<br>eed setu<br>" (*) " is o<br>LOW (LL<br>.) | of indoor<br>hsor<br>, priority<br>e control-<br>ip.<br>displayed. |

| No. | Item                                                 | Outline of specifications                                                                                                    | Remarks                                                                                                    |
|-----|------------------------------------------------------|----------------------------------------------------------------------------------------------------|----------------------------------------------------------------------------------------------------|
| 8   | Freeze prevention<br>control (Low temp.<br>release)  | <ol> <li>In all cooling operation, the air conditioner operates<br/>as de-scribed below based upon temp. detected by<br/>TC1, TC2 and TCJ sensors.</li> <li>When "J" zone is detected for 5 minutes, the<br/>thermostat is forcedly off.</li> <li>In "K" zone, the timer count is interrupted, and held.</li> <li>When "I" zone is detected, the timer is cleared<br/>and the operation returns to the normal operation.</li> <li>If "J" zone continues, operation of the indoor fan in<br/>LOW mode continues until it reaches the "I" zone.<br/>It is reset when the following conditions are satisfied.</li> <li>Reset conditions</li> <li>TC1 &gt; 12°C and TC2 &gt; 12°C and TCJ &gt; 12°C</li> </ol> | TC1: Temperature of indoor<br>heat exchanger sensor                                                                                                    |
|     |                                                      | 2) 20 minutes passed after stop.<br>(°C)<br>P1<br>Q1<br>J<br>K<br>A<br>I<br>K<br>I<br>I<br>K<br>I<br>I<br>I<br>K<br>I<br>I<br>I<br>I<br>I<br>I<br>I<br>I                                                                                                    | () value:<br>When the power supply is<br>turned on, the Forced<br>thermo becomes OFF if the<br>temperature is less than this<br>indicated temperature. |
|     |                                                      | <ul> <li>2. In all cooling operation, the air conditioner operates as described below based upon temp. detected by TC2 and TCJ sensors.</li> <li>When "M" zone is detected for 45 minutes, the thermostat is forcedly off.</li> <li>In "N" zone, the timer count is interrupted and held.</li> <li>When shifting to "M" zone again, the timer count restarts and continues.</li> <li>If "L" zone is detected, the timer is cleared and the operation returns to normal operation.</li> <li>Reset conditions <ol> <li>TC1 &gt; 12°C and TC2 &gt; 12°C and TCJ &gt; 12°C</li> <li>20 minutes passed after stop.</li> </ol> </li> </ul>                                                                       |                                                                                                    |
| 9   | Recovery control<br>for cooling oil<br>(Refrigerant) | <ul> <li>The indoor unit which is under STOP/Thermo-OFF status or which operates in [FAN] mode performs the following controls when it received the cooling oil (Refrigerant) recovery signal from the outdoor unit.</li> <li>1) Opens PMV of the indoor unit with a constant opening degree.</li> <li>2) Operates the drain pump for approx. 1 minute during recovery control and after finish of control.</li> </ul>                                                                                                    | Recovery operation is<br>usually performed every<br>2 hours.                                                                                           |

| No. | Item                                                                      | Outline of specifications                                                                                                    | Remarks                                                                                                    |
|-----|---------------------------------------------------------------------------|----------------------------------------------------------------------------------------------------|----------------------------------------------------------------------------------------------------|
| 10  | Recovery control<br>for heating<br>refrigerant (Oil)                      | <ul> <li>The indoor unit which is under STOP/Thermo-OFF status or which operates in [FAN] mode performs the following controls when it received the heating refrigerant (Oil) recovery signal from the outdoor unit.</li> <li>1) Opens PMV of the indoor unit with a constant opening degree.</li> <li>2) Detects temperature of TC2 and then closes PMV.</li> <li>3) Counts No. of recovery controls and operates the indoor fan and the drain pump for approx. 1 minute after finish of recovery control until the control count reaches the specified count.</li> </ul>             | <ul> <li>The indoor unit which is<br/>under thermo-OFF (COOL)<br/>status or which operates in<br/>[FAN] mode stops the indoor<br/>fan and displays [READY )</li> <li>Recovery operation is usually<br/>performed every 1 hour.</li> </ul> |
| 11  | Compensation<br>control for short<br>intermittent<br>operation            | <ol> <li>For 5 minutes after start of operation, the operation is forcedly continued even if the unit enters in Thermo-OFF condition.</li> <li>However the thermostat is OFF giving prior to COOL/HEAT selection, READY (*) for operation and protective control.</li> </ol>                                                                                                    |                                                                                                    |
| 12  | Drain pump<br>control                                                     | <ol> <li>In cooling operation (including DRY operation),<br/>this control anytime operates the drain pump.</li> <li>During operation of the drain pump, if the float<br/>switch operates, the drain pump continuously<br/>operates and a check code is issued.</li> <li>During stop status of the drain pump, if the float<br/>switch operates, the thermostat is forcedly off and<br/>this control operates the drain pump. After<br/>continuous operation of the float switch for approx.<br/>5 minutes, this control stops the operation and a<br/>check code is issued.</li> </ol> | Check Code [P10]                                                                                                    |
| 13  | Elimination of retained heat                                              | <ol> <li>When the unit stopped from [HEAT] operation, the<br/>indoor fan operates with [L] for approx. 30 seconds.</li> </ol>                                                                                                    |                                                                                                    |
| 14  | HA control                                                                | <ol> <li>ON/OFF operation is available by input of HA<br/>signal from the remote site when connected to<br/>remote controller or the remote ON/OFF interface.</li> <li>HA control outputs ON/OFF status to HA terminal.</li> <li>The I/O specifications of HA conform to JEMA<br/>standard.</li> </ol>                                                                                                    | When using HA terminal<br>(CN61) for the remote ON/<br>OFF, a connector sold sepa-<br>rately is necessary.<br>In case of group operation, use<br>the connector to connect HA<br>terminal to either header or<br>follower indoor unit.     |
| 15  | Display of filter<br>sign [ Ⅲ ]<br>(Not provided to<br>the wireless type) | <ol> <li>The filter sign is displayed with LC by sending the filter-reset signal to the remote controller when the specified time (150H/2500H) elapsed as a result of integration of the operation time of the indoor fan.</li> <li>The integrated timer is cleared when the filter-reset signal is received from the remote controller. In this time, if the specified time elapsed, the counted time is reset and the LC display is deleted.</li> </ol> Filter time 2500H                                                                                                    | [ I FILTER] goes on.                                                                                                    |

| No. | Item                                                                                                    | Outline of specifications                  |                                                     |                                                            |                                                                                 |                                                           |                                                 |                       | Remarks                   |
|-----|----------------------------------------------------------------------------------------------------|--------------------------------------------|-----------------------------------------------------|------------------------------------------------------------|---------------------------------------------------------------------------------|-----------------------------------------------------------|-------------------------------------------------|-----------------------|---------------------------|
| 16  | Display of<br>[READY]<br>[HEAT READY]                                                                                                    | < RE<br>1) W                               | ADY> Dis<br>/hen the fc<br>Open pha                 | • < RE<br>No c<br>type                                     | • < <b>READY</b> > display<br>No display for wireless<br>type remote controller |                                                           |                                                 |                       |                           |
|     |                                                                                                    | •                                          | There is a [P10].<br>There is a                     | m                                                          |                                                                                 |                                                           |                                                 |                       |                           |
|     |                                                                                                    | 2) D                                       | [L30].<br>uring Forc                                |                                                            |                                                                                 |                                                           |                                                 |                       |                           |
|     |                                                                                                    | •                                          | [COOL/DI<br>indoor uni                              | ier                                                        |                                                                                 |                                                           |                                                 |                       |                           |
|     |                                                                                                    | •                                          | [HEAT] op<br>(SW11-bit<br>the other i               | iy<br>nd                                                   |                                                                                 |                                                           |                                                 |                       |                           |
|     |                                                                                                    | 3) T<br>T                                  | he above i<br>hermo-OF                              | ndoor units<br>F status.                                   | that canno                                                                      | ot operate                                                | stay in                                         |                       |                           |
|     |                                                                                                    | 4) T<br>[F                                 | he indoor f<br>Recovery o                           | fan stops b<br>peration fo                                 | ecause the<br>r heating r                                                       | e system pe<br>efrigerant (                               | erforms<br>Oil)].                               |                       |                           |
|     |                                                                                                    | <hea<br>The i<br/>wher<br/>(inclu</hea<br> | AT READY<br>ndoor fan<br>n heating o<br>uding the d | V> Displaye<br>stops in ore<br>peration st<br>lefrost oper | d on the re<br>der to preve<br>arted or du<br>ration durin                      | emote contr<br>ent dischar<br>iring heatir<br>ig thermo-( | roller<br>rge of cool a<br>ng operation<br>DFF) | ir displ              | <b>AT READY&gt;</b><br>ay |
| 17  | Selection of central control mode       1) Selection of the contents that can be operated by the remote controller at the indoor unit side is possible according to setting at the central controller side.         2) Setting contents |                                            |                                                     |                                                            |                                                                                 |                                                           |                                                 |                       |                           |
|     | Operation fro                                                                                                    | om                                         |                                                     |                                                            | Operation o                                                                     | n RBC-AMT3                                                | 2E                                              |                       | On                        |
|     | TCC-LINK<br>central cont                                                                                                    | rol                                        | ON/OFF<br>setting                                   | Operation selection                                        | Timer<br>setting                                                                | Temp.<br>setting                                          | Air speed setting                               | Air direction setting | RBC-AMT32E                |
|     | Individual                                                                                                    |                                            | 0                                                   | 0                                                          | 0                                                                               | 0                                                         | 0                                               | 0                     |                           |
|     | [Central 1]                                                                                                    |                                            | X                                                   | 0                                                          | X                                                                               | 0                                                         | 0                                               | 0                     | [Central control]         |
|     | [Central 2]                                                                                                    |                                            | X                                                   | X                                                          | X                                                                               | Х                                                         | 0                                               | 0                     | display                   |
|     | [Central 3]                                                                                                    |                                            | 0                                                   | ×                                                          | 0                                                                               | ×                                                         | 0                                               | 0                     |                           |
|     | [Central 4]                                                                                                    |                                            | 0                                                   | X                                                          | 0                                                                               | 0                                                         | 0                                               | 0                     |                           |
|     |                                                                                                    | Sine X.                                    |                                                     | possible)                                                  |                                                                                 |                                                           |                                                 |                       |                           |

## FILE NO. SVM-13011

| No. | Item            | Outline of specifications                                                                                                    | Remarks                                                                                                    |  |  |
|-----|-----------------|----------------------------------------------------------------------------------------------------|----------------------------------------------------------------------------------------------------|--|--|
| 18  | Louver control: | <ol> <li>Louver position setup</li> <li>When the louver position is changed, the position moves<br/>necessarily to downward discharge position once to return to<br/>the set position.</li> <li>The louver position can be set up in the following operation<br/>range</li> </ol> | The louver position at<br>horizontal discharge<br>position at under AP030<br>differs from that at over<br>AP036.                                                                                                    |  |  |
|     |                 | In cooling/dry operation In heating/fan operation                                                                                                    |                                                                                                    |  |  |
|     |                 |                                                                                                    |                                                                                                    |  |  |
|     |                 | <text><text><text><list-item></list-item></text></text></text>                                                                                                    | The swinging louver<br>moves usually up to the<br>ceiling side from the<br>louver position of the set<br>time.<br>Setup from the remote<br>controller without<br>button is unavailable.<br>For the setup operation,<br>refer to "How to set up<br>louver individually" of Item<br>"Setup at local site/<br>Others". |  |  |
|     |                 | Refrigerant pipe                                                                                                    | [04] Drain pipe                                                                                                    |  |  |
|     |                 |                                                                                                    |                                                                                                    |  |  |

## FILE NO. SVM-13011

| No. | Item                                      | Outline of s                                                                                                    | Remarks                                                                                                    |                                                      |  |  |  |  |  |
|-----|-------------------------------------------|----------------------------------------------------------------------------------------------------|----------------------------------------------------------------------------------------------------|------------------------------------------------------|--|--|--|--|--|
| 18  | Louver control<br>(Continued):            | <-Selection of Swing mode<br>• For the Swing mode, the fol<br>are selectable and settable<br>(                                                                                                    |                                                                                                    |                                                      |  |  |  |  |  |
|     |                                           | <ol> <li>Standard (4 pieces: same phase) swing         <ul> <li>→ Data: [0001 (At shipment)]</li> <li>When Swing operation is selected, four louvers align at the horizontal discharge position and then start the Swing operation at the same time.</li> </ul> </li> </ol> |                                                                                                    |                                                      |  |  |  |  |  |
|     |                                           | <ol> <li>2) Dual swing → Data: [0002<br/>When operation is selecte<br/>[01] and [03] move to the<br/>the louvers of louver No. [(<br/>downward discharge posit<br/>operation at the same time</li> </ol>                                                                    | ]<br>d, the louvers of louver No.<br>horizontal discharge position,<br>D2] and [04] move to the<br>ion and then start the Swing<br>e. | operation.                                           |  |  |  |  |  |
|     |                                           | For the setting operation,<br>refer to [How to set up type<br>of the swings] in Item<br>"7 APPLIED CONTROL"                                                                                                    |                                                                                                    |                                                      |  |  |  |  |  |
|     |                                           |                                                                                                    |                                                                                                    |                                                      |  |  |  |  |  |
|     |                                           | Alternate lighting<br>(0.5 sec.)                                                                                                    |                                                                                                    |                                                      |  |  |  |  |  |
|     |                                           | Cycle swing                                                                                                    |                                                                                                    |                                                      |  |  |  |  |  |
|     |                                           | < <louver (louver="" fix)="" lock="">• For the air direction setup for position can be locked during• An arbitrary air direction of registered and set by keepi 4 seconds or more on the r• The louver lock can be set by</louver>                                          | Carry out setting operation                                                                                                    |                                                      |  |  |  |  |  |
|     |                                           | Item code (DN) [F1] to [F4] a                                                                                                    | ccording to the following table.                                                                                                    | during stop of the unit;<br>otherwise the unit stops |  |  |  |  |  |
|     |                                           | F1 01                                                                                                    | 0000: Release (At shipment)                                                                                                    |                                                      |  |  |  |  |  |
|     | F2 02 0001: Horizontal discharge position |                                                                                                    |                                                                                                    |                                                      |  |  |  |  |  |
|     |                                           | F4 04                                                                                                    | $\sim$ 0005: Downward discharge position                                                                                              |                                                      |  |  |  |  |  |
|     |                                           |                                                                                                    |                                                                                                    |                                                      |  |  |  |  |  |

| No. | Item                           |                                                                     | Outline of specifications                                                                                                    | Remarks                                                                                                    |                    |
|-----|--------------------------------|---------------------------------------------------------------------|----------------------------------------------------------------------------------------------------|----------------------------------------------------------------------------------------------------|--------------------|
| 18  | Louver control<br>(Continued): | <ul> <li>If there remote</li> <li>While to operate</li> </ul>       | <ul> <li>is the locked louver in the unit, [ </li> <li>controller screen.</li> <li>the following controls are performed,</li> <li>e even if executing the louver lock.</li> </ul>                                                                                                    | For the setting operation,<br>refer to [How to set louver<br>lock] of Installation Manual.                                                                   |                    |
|     |                                |                                                                     | Control which ignores lock                                                                                                    | ive louver No.                                                                                                    |                    |
|     |                                | 1                                                                   | Operation stop                                                                                                    | Horizontal                                                                                                    | discharge position |
|     |                                | 2                                                                   | When heating operation started                                                                                                    | Horizontal                                                                                                    | discharge position |
|     |                                | 3                                                                   | Heating thermo. OFF                                                                                                    | discharge position                                                                                                    |                    |
|     |                                | 4                                                                   | During defrost operation                                                                                                    | discharge position                                                                                                    |                    |
|     |                                | 5                                                                   | Initialize operation                                                                                                    | close position                                                                                                    |                    |
|     |                                | The real<br>on the<br>lock op                                       | al louver corresponding to the louver N<br>remote controller screen during setting<br>reates swinging.                                                                                                    | It is position check operation<br>and it does not link with the<br>real louver and air direction<br>setup (Illustration on the<br>remote controller screen). |                    |
| 19  | DC motor                       | 1) When<br>starte<br>2) DC m<br>the in<br>(Note) I<br>t<br>(Note) I | the fan stator, positioning is perform<br>and the rotor. (Vibrate slightly)<br>notor operates according to the comm<br>idoor controller.<br>If the fan rotates by entry of outside a<br>he air conditioner stopped, the indoc<br>operate as the fan motor stops.<br>If the fan lock was detected, the oper | Check code [P12]                                                                                                    |                    |
|     |                                | itotoj i                                                            | ndoor unit stops and the error is disp                                                                                                    |                                                                                                    |                    |
| 20  | Save operation                 | 1) The f<br>Supe                                                    | unction [Save operation] is not provid<br>r Modular Multi series models.                                                                                                    | <ul> <li>If pushing [SAVE] button<br/>"O" on the remote<br/>controller, "No function"<br/>is displayed.</li> </ul>                                           |                    |

## **6. CONFIGURATION OF CONTROL CIRCUIT**

## 6-1. Indoor Unit

## 6-1-1. Indoor Controoler Block Diagram

## 1. Connection of wired remote controller

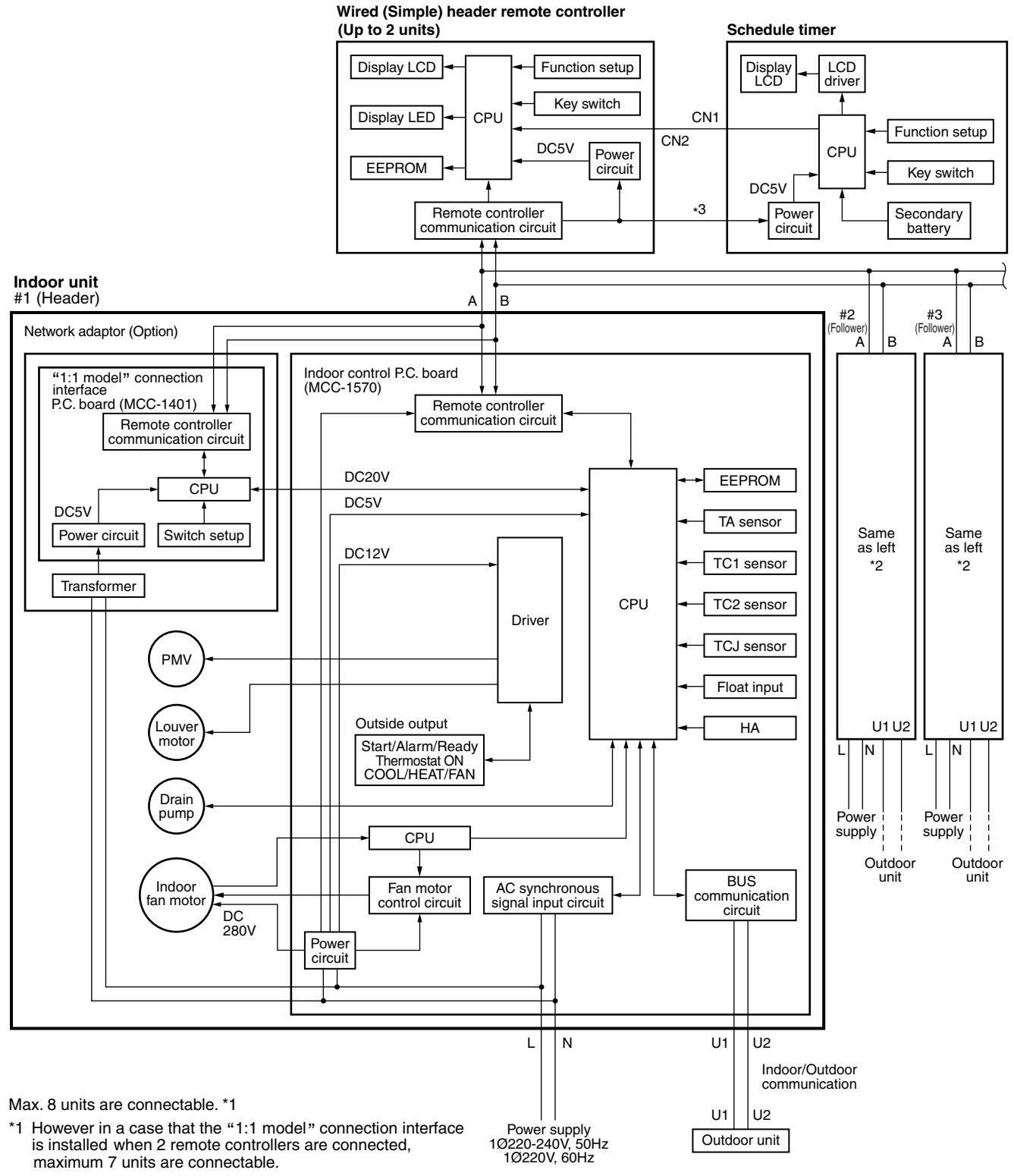

\*2 The "1:1 model" connection interface is installed to only one unit.

\*3 The schedule timer cannot be connected to the simple wired remote controller.

## 2. Connection of wired remote controller kit

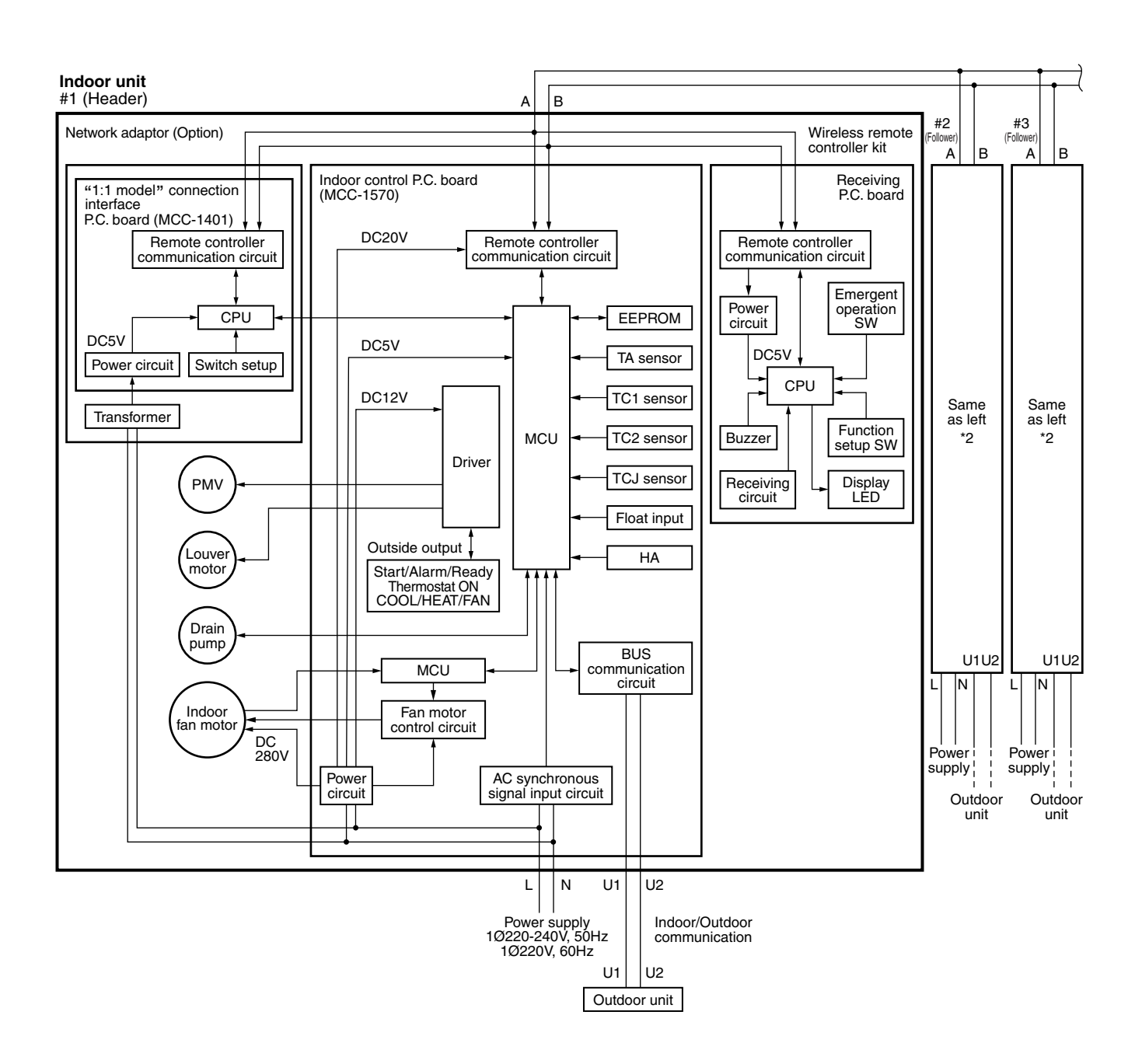

Max. 8 units are connectable. \*1

\*1 However in a case that the "1:1 model" connection interface is installed when 2 wireless remote controller kits are connected, maximum 7 units are connectable.

\*2 The "1:1 model " connection interface is installed to only

#### 3. Connection of both wired remote controller and wireless remote controller kit

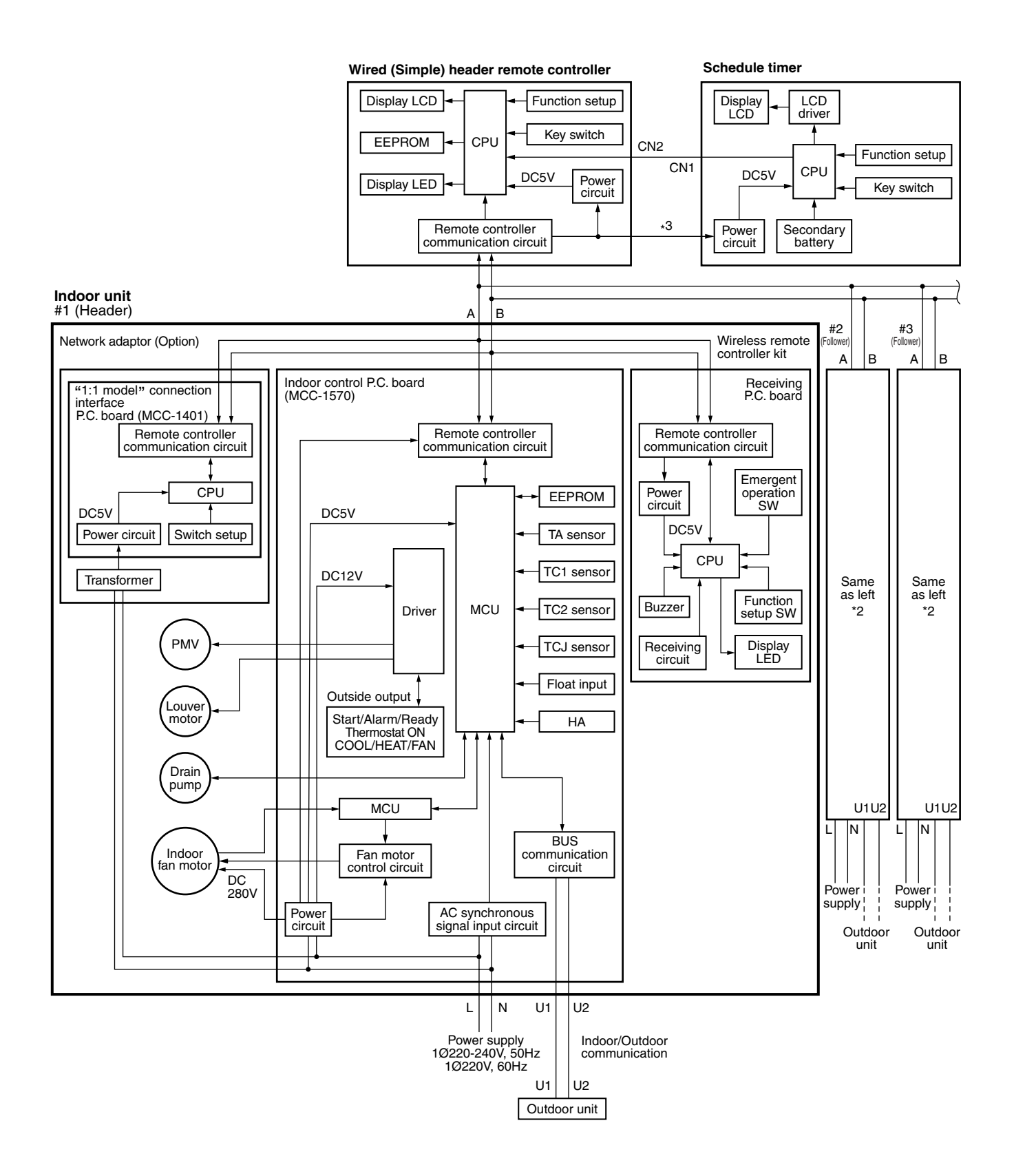

Max. 8 units are connectable. \*1

- \*1 However in a case that the "1:1 model" connection interface is installed when 2 wireless remote controller kits are connected, maximum 7 units are connectable.
- \*2 The "1:1 model" connection interface is installed to only
- \*3 The schedule timer cannot be connected to the simple wired remote controller.

| roller<br>DC20V           | (T10)<br>61 (Yellow), DC12V<br>Louver<br>CN510 (White), DC12V<br>Communication LED                                                                                | D504 (Green)<br>Optional output<br>CN60 (White), DC12V | Power supply LED of<br>microprocessor<br>D501 (Red) | Fan drive<br>CN32 (White), DC12V | High ceiling select SW SW501 | TC2 sensor<br>CN101 (Black), DC5V | TA sensor<br>CN104 (Yellow), DC5V | TCJ sensor<br>CN102 (Red), DC5V | TC1 sensor<br>CN100 (Brown), DC5V | Float SW<br>CN34 (Red), DC12V      | Filter<br>CN70 (White), DC5V     | DISP<br>CN72 (White), DC5V CN504 (White), DC12V | EXCT<br>CN73 (Red), DC5V    | error input<br>een), DC12V |
|---------------------------|----------------------------------------------------------------------------------------------------|--------------------------------------------------------|-----------------------------------------------------|----------------------------------|------------------------------|-----------------------------------|-----------------------------------|---------------------------------|-----------------------------------|------------------------------------|----------------------------------|-------------------------------------------------|-----------------------------|----------------------------|
| Remote con<br>CN41 (Blue) | Indoor/Outdoor communication<br>CN40 (Blue)<br>* Shared with communication<br>of central control system<br>Power supply LED<br>of remote controller<br>D403 (Red) | DC fan return<br>CN334 (White)                         |                                                     |                                  |                              |                                   |                                   |                                 |                                   | communication LED<br>D503 (Yellow) | PMV output<br>CN82 (Blue), DC12V | Output for FS unit<br>CN81 (Black), DC12V       | CHK /<br>CN71 (White), DC5V | External<br>CN80 (G        |
|                           | DC fan output<br>CN333 (White)<br>Optional power supply<br>CN309 (Yellow), AC200V                                                                                 | Power supply<br>CN67 (Black), AC220-240                |                                                     |                                  |                              | Inter                             |                                   |                                 |                                   |                                    |                                  |                                                 |                             |                            |

## 6-3. Functions at test run

## Cooling/Heating test run check

The test run for cooling/heating can be performed from either indoor remote controller or outdoor interface P.C. board.

#### 1. Start/Finish operation of test run

#### ⊙ Test run from indoor remote controller

— Wired remote controller: Refer to the below item of "Test run" of the wired remote controller.

----- Wireless remote controller: Refer to the next page item of "Test run" of the wireless remote controller.

## In case of wired remote controller

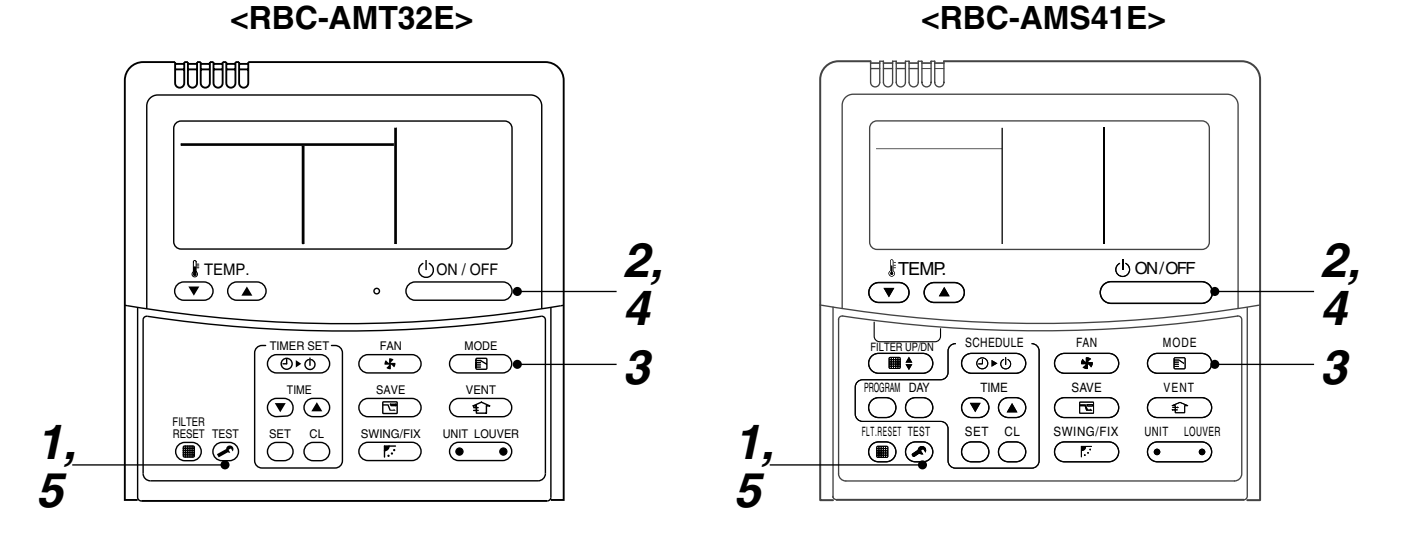

| Procedure | Operation contents                                                                                                    |      |
|-----------|----------------------------------------------------------------------------------------------------|------|
| 1         | Push [TEST] button for 4 seconds or more.<br>[TEST] is displayed at the display part and<br>the mode enters in TEST mode.                                                                                                    | TEST |
| 2         | Push [ON/OFF] button.                                                                                                    |      |
| 3         | <ul> <li>Change the mode from [COOL] to [HEAT] using [MODE] button.</li> <li>Do not use [MODE] button for other mode except [COOL]/[HEAT] modes.</li> <li>The temperature cannot be adjusted during test run.</li> <li>The error detection is performed as usual.</li> </ul> |      |
| 4         | After test run, push [ON/OFF] button to stop the operation. (Display on the display part is same to that in Procedure $1$ .)                                                                                                    |      |
| 5         | Push [TEST] button to clear the TEST mode.<br>([TEST] display in the display part disappears and<br>status becomes the normal stop status.)                                                                                                    |      |

Note) The test run returns to the normal operation after 60 minutes.
### In case of wireless remote controller

- 1. When TEMPORARY button is pushed for 10 seconds or more, "Pi!" sound is heard and the operation changes to a forced cooling operation. After approx. 3 minutes, a cooling operation starts forcedly. Check cool air starts blowing. If the operation does not start, check wiring again.
- 2. To stop a test operation, push TEMPORARY button once again (Approx. 1 second).
  - Check wiring / piping of the indoor and outdoor units in forced cooling operation.

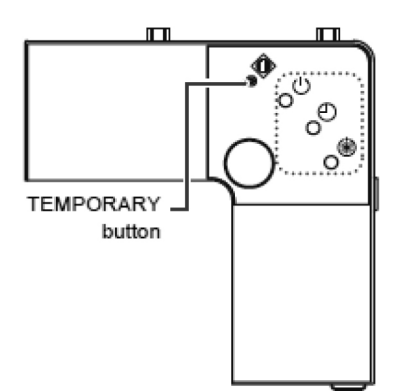

### ■ Check function for operation of indoor unit (Functions at indoor unit side)

This function is provided to check the operation of the indoor unit singly without communication with the remote controller or the outdoor unit. This function can be used regardless of operation or stop of the system.

However, if using this function for a long time, a trouble of the equipment may be caused. Limit using this function within several minutes.

### [How to operate]

 Short-circuit CHK pin (CN71 on the indoor P.C. board). The operation mode differs according to the indoor unit status in that time. Normal time: Both float SW and fan motor are normal.

Abnormal time: Either one of float SW or fan motor is abnormal.

 Restricted to the normal time, if short-circuiting DISP pin (CN72 on the indoor P.C. board) in addition to short-circuit of CHK pin (CN71 on the indoor P.C. board), the minimum opening degree (30pls) can be set to the indoor PMV only.

When open DISP pin, the maximum opening degree (1500pls) can be obtained again.

### [How to clear]

Open CHK pin. While the system is operating, it stops once but automatically returns to operation after several minutes.

|                | Short-circuit of CHK pin      |                             |                             |  |  |
|----------------|-------------------------------|-----------------------------|-----------------------------|--|--|
|                | Norm                          | Abnormal time               |                             |  |  |
|                | DISP pin open                 | DISP pin short circuit      |                             |  |  |
| Fan motor      | (H)                           | (H)                         | Stop                        |  |  |
| Indoor PMV (*) | Max. opening degree (1500pls) | Min. opening degree (30pls) | Min. opening degree (30pls) |  |  |
| Louver         | Horizontal                    | Horizontal                  | Immediate stop              |  |  |
| Drain pump     | ON                            | ON                          | ON                          |  |  |
| Communication  | All ignored                   | All ignored                 | All ignored                 |  |  |
| P.C. board LED | Lights                        | Lights                      | Flashes                     |  |  |

• To exchange the indoor PMV coil, set the indoor PMV to Max. opening degree.

• For the detailed positions of CHK pin (CN71 on indoor P.C. board) and DISP pin (CN72 on indoor P.C. board), refer to the indoor P.C. board MCC-1570.

### 6-4. Optional Connector Specifications of Indoor P.C. Board

| Function             | Connector<br>No. | Pin<br>No. | Specifications         | Remarks                                                                                           |
|----------------------|------------------|------------|------------------------|---------------------------------------------------------------------------------------------------|
| _                    | CN66             | _          | _                      |                                                                                                   |
| Fan output           | CN32             | 0          | DC12V                  | Shipment setup: ON with indoor unit operation and OFF with stop are linked.                       |
|                      |                  | 0          | Output                 | * Single operation by FAN button on remote controller<br>is set up from remote controller (DN=31) |
| HA                   | CN61             | 1          | ON/OFF input           | HA ON/OFF input<br>(J01:YES/NO=Pulse (At shipment) / Static input select)                         |
|                      |                  | 2          | 0V (COM)               |                                                                                                   |
|                      |                  | 3          | Main prohibition input | Operation stop of main remote controller is permitted / prohibited by input.                      |
|                      |                  | 4          | Operation output       | ON during operation (Answerback of HA)                                                            |
|                      |                  | 5          | DC12V (COM)            |                                                                                                   |
|                      |                  | 6          | Alarm output           | ON during alarm output                                                                            |
| Option output        | CN60             | 1          | DC12V (COM)            |                                                                                                   |
|                      |                  | 2          | Defrost output         | ON when outdoor unit is defrosted                                                                 |
|                      |                  | 3          | Thermo ON output       | ON during Real thermostat ON (Compressor ON)                                                      |
|                      |                  | 4          | COOL output            | ON when operation mode is cooling system (COOL, DRY, Cool/Heat Auto cooling)                      |
|                      |                  | 5          | HEAT output            | ON when operation mode is heating system (HEAT, Cool/Heat Auto cooling)                           |
|                      |                  | 6          | Fan output             | ON when indoor fan is ON<br>(During use of air cleaner/Interlock cabling)                         |
| Outside error input  | CN80             | 1          | DC12V (COM)            | Generate check code "L30" (for 1 minute continuously)                                             |
|                      |                  | 2          | DC12V (COM)            | to stop forcedly the operation.                                                                   |
|                      |                  | 3          | Outside error input    |                                                                                                   |
| —                    | CN20             | —          | —                      | —                                                                                                 |
| _                    | CN70             | —          | —                      | _                                                                                                 |
| CHK operation check  | CN71             | 1          | Check mode input       | Used for indoor operation check.<br>(Outdoor does not communicate with remote controller,         |
|                      |                  | 2          | 0V                     | and outputs specified operation such as indoor fan "H", drain pump ON, etc.)                      |
| DISP exhibition mode | CN72             | 1          | Display mode input     | Exhibition mode enables to communicate by indoor unit                                             |
|                      |                  | 2          | 0V                     | (When power has been turned on.) Timer short (Usual)                                              |
| EXCT demand          | CN73             | 1          | Demand input           | Indoor unit forced thermostat OFF operation                                                       |
|                      |                  | 2          | 0V                     |                                                                                                   |

### 7. APPLIED CONTROL

### 7-1. Setup of Selecting Function in Indoor Unit (Be Sure to Execute Setup by a Wired Remote Controller)

<Procedure> Execute the setup operation while the unit stops.

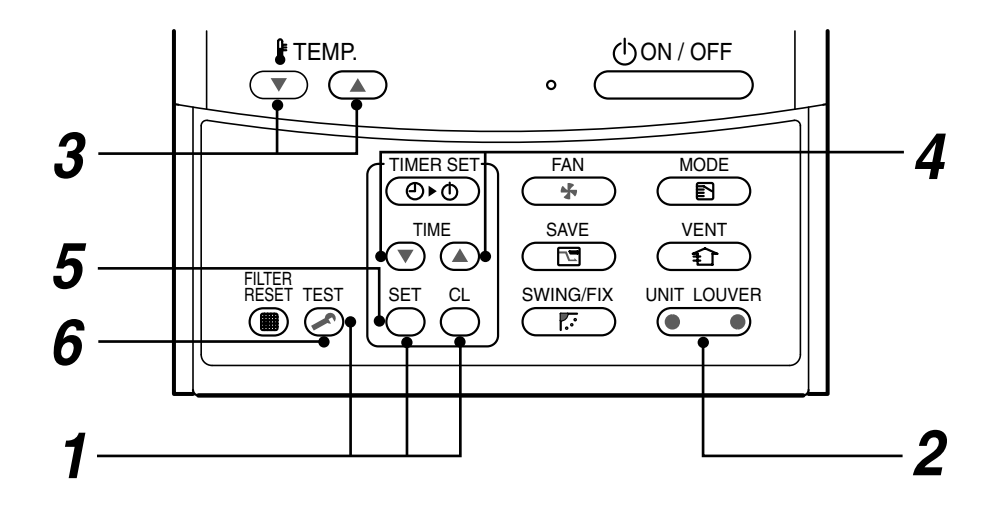

**1** Push <sup>SET</sup> , <sup>CL</sup> , and <sup>TEST</sup> buttons simultaneously for 4 seconds or more. The firstly displayed unit No. indicates the header indoor unit address in the group control. In this time, the fan of the selected indoor unit is turned on.

- 2 Every pushing (left side button) button, the indoor unit numbers in the group control are successively displayed. In this time, the fan of the selected indoor unit only is turned on.
- ${m 3}$  Specify the CODE No. (DN) using the setup temperature  ${f oldsymbol { }}$  and  ${llow }$  buttons.
- 4 Select the setup data using the timer time → and buttons.
   (When selecting the DN code to "33", change the temperature indication of the unit from "°C" to "°F" on the remote controller.)
- **5** Push  $\bigcirc$  button. (OK if display goes on.)
  - To change the selected indoor unit, return to procedure 2.
  - To change the CODE No. to be set up, return to procedure  ${m 3}$  .
- **6** Pushing  $\stackrel{\text{TEST}}{\frown}$  button returns the status to normal stop status.

### Table: Function selecting CODE No. (DN) (Items necessary to perform the applied control at the local site are described.)

| DN | Item                                                                                      | C                                                                                                    | Description                                           | At shipment                           |
|----|-------------------------------------------------------------------------------------------|----------------------------------------------------------------------------------------------------|-------------------------------------------------------|---------------------------------------|
| 01 | Filter display delay timer                                                                | 0000 : None<br>0002 : 2500H<br>0004 : 10000H                                                                    | 0001 : 150H<br>0003 : 5000H                           | 0002 : 2500H                          |
| 02 | Dirty state of filter                                                                     | 0000 : Standard<br>0001 : High degree of dirt (Half                                                             | of standard time)                                     | 0000 : Standard                       |
| 03 | Central control address                                                                   | 0001 : No.1 unit to<br>0099 : Unfixed                                                                           | 0064 : No.64 unit                                     | 0099 : Unfixed                        |
| 04 | Specific indoor unit priority                                                             | 0000 : No priority                                                                                              | 0001 : Priority                                       | 0000 : No priority                    |
| 06 | Heating temp shift                                                                        | 0000 : No shift<br>0002 : +2°C to                                                                               | 0001 : +1°C<br>0010 : +10°C<br>(Up to +6 recommended) | 0002 : +2°C<br>(Floor type 0000: 0°C) |
| 0d | Existence of [AUTO]<br>mode                                                               | 0000 : Provided<br>0001 : Not provided (Automatic                                                               | selection from connected outdoor unit)                | 0001 : Not provided                   |
| 0F | Cooling only                                                                              | 0000 : Heat pump<br>0001 : Cooling only (No display                                                             | of [AUTO] [HEAT])                                     | 0000 : Heat pump                      |
| 10 | Туре                                                                                      | 0001: 4-way Cassette                                                                                            |                                                       | Depending on model type               |
| 11 | Indoor unit capacity                                                                      | 0000 : Unfixed                                                                                                  | 0001 to 0034                                          | According to capacity type            |
| 12 | Line address                                                                              | 0001 : No.1 unit to                                                                                             | 0030 : No.30 unit                                     | 0099 : Unfixed                        |
| 13 | Indoor unit address                                                                       | 0001 : No.1 unit to                                                                                             | 0064 : No.64 unit                                     | 0099 : Unfixed                        |
| 14 | Group address                                                                             | 0000 : Individual<br>0002 : Follower unit of group                                                              | 0001 : Header unit of group                           | 0099 : Unfixed                        |
| 19 | Louver type<br>(Air direction adjustment)                                                 | 0000: No louver<br>0002: (1-way Cassette type, Ce<br>0003: (2-way Cassette type)<br>0004: (4-way Cassette type) | 0001: Swing only<br>eiling type)                      | According to type                     |
| 1E | Temp difference of [AUTO] mode selection COOL $\rightarrow$ HEAT, HEAT $\rightarrow$ COOL | 0000 : 0 deg to<br>(For setup temperature, reversa                                                              | 0010 : 10 deg<br>al of COOL/HEAT by ± (Data value)/2) | 0003 : 3 deg<br>(Ts±1.5)              |
| 28 | Automatic restart of power failure                                                        | 0000 : None                                                                                                    | 0001 : Restart                                        | 0000 : None                           |
| 2A | Selection of option/error input (CN70)                                                    | 0000 : Filter input<br>0002 : None                                                                              | 0001 : Alarm input (Air washer, etc.)                 | 0002 : None                           |
| 2E | HA terminal (CN61)<br>select                                                              | 0000 : Usual<br>0002 : Fire alarm input                                                                         | 0001 : Leaving-ON prevention control                  | 0000 : Usual<br>(HA terminal)         |
| 31 | Ventilating fan control                                                                   | 0000 : Unavailable                                                                                              | 0001 : Available                                      | 0000 : Unavailable                    |
| 32 | TA sensor selection                                                                       | 0000 : Body TA sensor                                                                                           | 0001 : Remote controller sensor                       | 0000 : Body TA sensor                 |
| 33 | Temperature unit select                                                                   | 0000 : °C (at factory shipment)                                                                                 | 0001:°F                                               | 0000 : °C                             |
| F0 | Swing mode                                                                                | 0001 : Standard<br>0003 : Cycle swing                                                                           | 0002 : Dual swing                                     | 0001: Standard                        |
| F1 | Louver fixed position (Louver No.1)                                                       | 0000 : Release<br>0005 : Downward discharge po                                                                  | 0001 : Horizontal discharge position sition           | 0000: Not fixed                       |
| F2 | Louver fixed position<br>(Louver No.2)                                                    | 0000 : Release<br>0005 : Downward discharge po                                                                  | 0001 : Horizontal discharge position sition           | 0000: Not fixed                       |
| F3 | Louver fixed position<br>(Louver No.3)                                                    | 0000 : Release<br>0005 : Downward discharge po                                                                  | 0001 : Horizontal discharge position sition           | 0000: Not fixed                       |
| F4 | Louver fixed position<br>(Louver No.4)                                                    | 0000 : Release<br>0005 : Downward discharge po                                                                  | 0001 : Horizontal discharge position sition           | 0000: Not fixed                       |

| DN | Item                                     | Description                         |                                                                        |                |       |              |                |       | At shipment     |  |
|----|------------------------------------------|-------------------------------------|------------------------------------------------------------------------|----------------|-------|--------------|----------------|-------|-----------------|--|
| 5d | 5d High ceiling selection                |                                     | Type AP009, AP012                                                      |                | )12   | AP015, AP018 |                |       | 0000: Standard  |  |
|    | (Selection of air volume)                |                                     | Discharge                                                              | 4-way          | 3-way | 2-way        | 4-way          | 3-way | 2-way           |  |
|    |                                          | 0000                                | Standard<br>(At shipment)                                              | 2.7m           | 2.8m  | 3.0m         | 2.8m           | 3.2m  | 3.5m            |  |
|    |                                          | 0001                                | High ceiling ①                                                         | —              | _     | —            | 3.2m           | 3.5m  | 3.8m            |  |
|    |                                          | 0003                                | High ceiling ③                                                         | _              | _     | _            | 3.5m           | 3.8m  | _               |  |
|    |                                          |                                     | Туре                                                                   | AP024 to AP030 |       |              | AP036 to AP056 |       |                 |  |
|    |                                          |                                     | Discharge                                                              | 4-way          | 3-way | 2-way        | 4-way          | 3-way | 2-way           |  |
|    |                                          | 0000                                | Standard<br>(At shipment)                                              | 3.0m           | 3.3m  | 3.6m         | 3.0m           | 3.3m  | 3.6m            |  |
|    |                                          | 0001                                | High ceiling ①                                                         | 3.3m           | 3.5m  | 3.8m         | 3.3m           | 3.5m  | 3.8m            |  |
|    |                                          | 0003                                | High ceiling ③                                                         | 3.6m           | 3.8m  | —            | 3.6m           | 3.8m  | -               |  |
|    | Built-in filter                          | 0000: Standard filter (At shipment) |                                                                        |                |       |              |                |       |                 |  |
| 60 | Timer setup<br>(Wired remote controller) | 0000: Av<br>0001: Ui                | 0000: Available (Operable)<br>0001: Unavailable (Operation prohibited) |                |       |              |                |       | 0000: Available |  |

### TYPE CODE No. [10]

| Setup data | Туре           | Abbreviated Model name |
|------------|----------------|------------------------|
| *1 0001    | 4-way Cassette | MMU-AP XXX HP*         |

\*1: Initial setting value of EEPROM installed on the service P.C. board

### Indoor unit capacity

### CODE No. [11]

| Setup data | Model |
|------------|-------|
| 0003       | 009   |
| 0005       | 012   |
| 0007       | 015   |
| 0009       | 018   |
| 0011       | 024   |

| Setup data | Model |
|------------|-------|
| 0012       | 027   |
| 0013       | 030   |
| 0015       | 036   |
| 0017       | 048   |
| 0018       | 056   |

### 7-2. Applied Control in Indoor Unit

### ■ Remote location ON/OFF control box (TCB-IFCB-4E2)

### [Wiring and setup]

- Use the exclusive connector for connection with the indoor control P.C. board.
- In a group control, the system can operate when connecting with any indoor unit (Control P.C. board) in the group. However when taking out the operation/error signal from the other unit, it is necessary to take out from each unit individually.

### 1. Control items

- 1) Start/Stop input signal : Operation start/stop in unit
- 2) Operation signal : Output during normal operation
- 3) Error signal : Output during alarm
  - (Serial communication error or indoor/outdoor protective device) operation

### 2. Wiring diagram using remote control interface (TCB-IFCB-4E2)

| Input  | IFCB-4E2 : No voltage ON/OFF serial signal      |
|--------|-------------------------------------------------|
| Output | No voltage contact for operation, error display |
|        | Contact capacity: Below Max. AC240V 0.5A        |

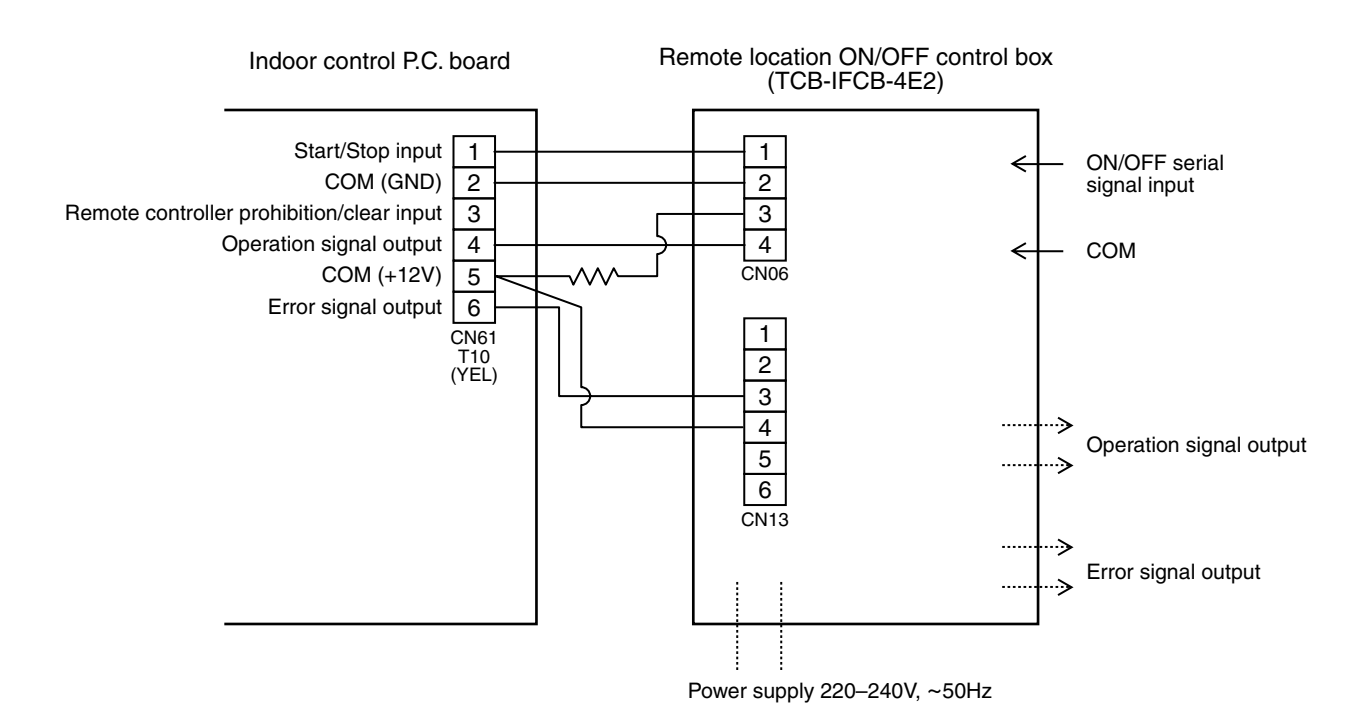

### Ventilating fan control from remote controller

### [Function]

- The start/stop operation can be operated from the wired remote controller when air to air heat exchanger or ventilating fan is installed in the system.
- The fan can be operated even if the indoor unit is not operating.
- Use a fan which can receive the no-voltage A contact as an outside input signal.
- In a group control, the units are collectively operated and they can not be individually operated.

### 1. Operation

Handle a wired remote controller in the following procedure.

- \* Use the wired remote controller during stop of the system.
- \* Be sure to set up the wired remote controller to the header unit. (Same in group control)
- \* In a group control, if the wired remote controller is set up to the header unit, both header and follower units are simultaneously operable.

### **1** Push concurrently $\stackrel{\text{set}}{\longrightarrow}$ + $\stackrel{\text{cL}}{\longrightarrow}$ + $\stackrel{\text{test}}{\swarrow}$ buttons for 4 seconds or more.

The unit No. displayed firstly indicates the header indoor unit address in the group control. In this time, the fan of the selected indoor unit turns on.

# 2 Every pushing (left side button) button, the indoor unit numbers in group control are displayed successively.

In this time, the fan of the selected indoor unit only turns on.

- ${f 3}$  Using the setup temp  ${f 
  abla}$  or  ${f abla}$  button, specify the CODE No. 31 .
- **4** Using the timer time **▼** or **▲** button, select the setup data. (At shipment: 0000) The setup data are as follows:

| Setup data | Handling of operation of air to air heat exchanger or ventilating fan |
|------------|-----------------------------------------------------------------------|
| 0000       | Unavailable (At shipment)                                             |
| 0007       | Available                                                             |

### **5** Push $\stackrel{\text{\tiny SET}}{\frown}$ button. (OK if display goes on.)

- To change the selected indoor unit, go to the procedure **2**).
- To change the item to be set up, go to the procedure **3**).

### **6** Pushing $\overset{\text{TEST}}{\frown}$ returns the status to the usual stop status.

### 2. Wiring

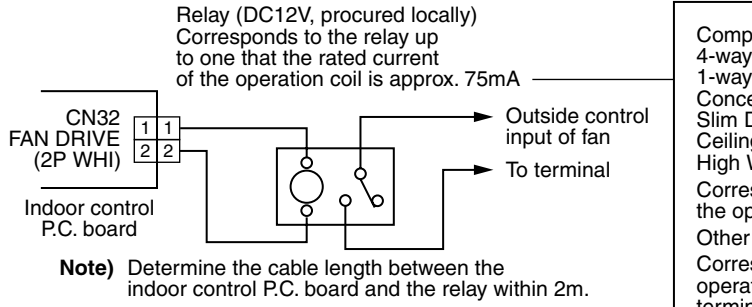

| Compact 4-way Cassette type<br>4-way Cassette type<br>1-way Cassette type (2 series)<br>Concealed Duct Standard type<br>Slim Duct type<br>Ceiling type<br>High Wall type | omodel :            |
|----------------------------------------------------------------------------------------------------|---------------------|
| Corresponds up to a relay in which rated curren the operation coil is approx. 75mA                                                                                       | t of                |
| Other type models:                                                                                                    |                     |
| Correspond up to a relay in which rated current<br>operation coil is approx. 16mA (Does not corres<br>terminal block type relay on the market.)                          | of the<br>pond to a |

### Leaving-ON prevention control

### [Function]

- This function controls the indoor units individually. It is connected with cable to the control P.C. board of the indoor unit.
- In a group control, it is connected with cable to the indoor unit (Control P.C. board), and the CODE No. 2E is set to the connected indoor unit.
- It is used when the start operation from outside if unnecessary but the stop operation is necessary.
- Using a card switch box, card lock, etc, the forgotten-OFF of the indoor unit can be protected.
- When inserting a card, start/stop operation from the remote controller is allowed.
- When taking out a card, the system stops if the indoor unit is operating and start/stop operation from the remote controller is forbidden.

### 1. Control items

- 1) Outside contact ON : The start/stop operation from the remote controller is allowed. (Status that card is inserted in the card switch box)
- 2) Outside contact OFF : If the indoor unit is operating, it is stopped forcedly. (Start/Stop prohibited to remote controller)

(Status that card is taken out from the card switch box)

\* When the card switch box does not perform the above contact operation, convert it using a relay with b contact.

### 2. Operation

Handle the wired remote controller switch in the following procedure.

- \* Use the wired remote controller switch during stop of the system.
- **1** Push concurrently  $\bigcirc^{\text{SET}} + \bigcirc^{\text{CL}} + \bigotimes^{\text{TEST}}$  buttons for 4 seconds or more.
- **2** Using the setup temp  $\odot$  or  $\frown$  button, specify the CODE No.  $\mathcal{ZE}$ .
- **3** Using the timer time  $\bigcirc$  or  $\bigcirc$  button, set OOO/ to the setup data.
- **4** Push  $\bigcirc^{\text{SET}}$  button.
- **5** Push  $\stackrel{\text{TEST}}{>}$  button. (The status returns to the usual stop status.)

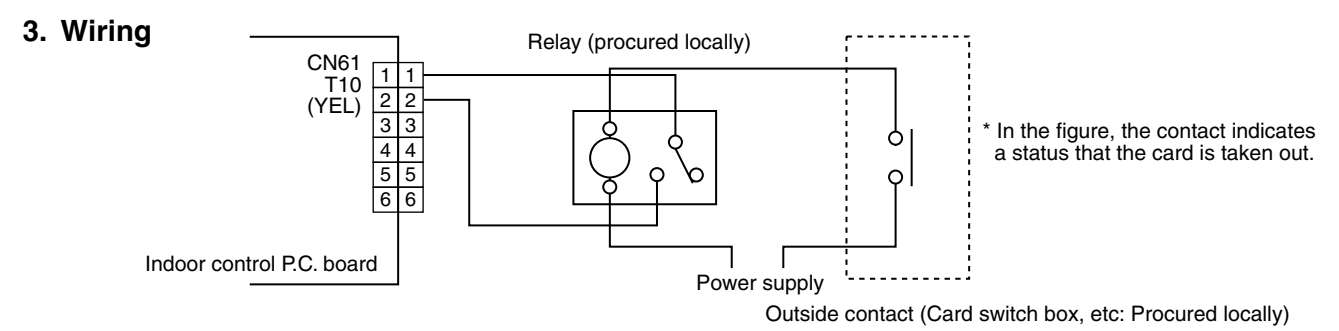

Note) Determine the cable length between the indoor control P.C. board and the relay within 2m.

### Power peak-cut from indoor unit

When the relay is turned on, a forced thermostat-OFF operation starts.

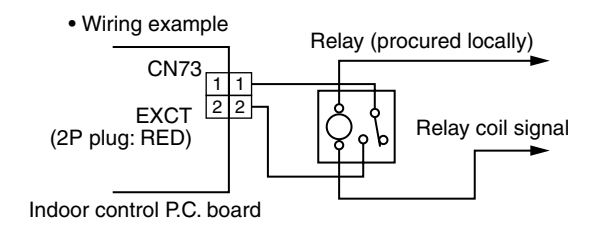

Note) Determine the cable length between the indoor or outdoor control P.C. board and the relay within 2m.

### Address setup (Manual setting from remote controller)

## In case that addresses of the indoor units will be determined prior to piping work after cabling work

- Set an indoor unit per a remote controller.
- Turn on power supply.
- **1** Push  $\stackrel{\text{SET}}{\longrightarrow}$  +  $\stackrel{\text{CL}}{\longrightarrow}$  +  $\stackrel{\text{TEST}}{\swarrow}$  buttons simultaneously for 4 seconds or more.
- 2 (Line address) Using the temperature setup ▼ / ▲ buttons, set / ਟ to the CODE No.
- **3** Using timer time I buttons, set the line address.
- **4** Push <sup>SET</sup> button. (OK when display goes on.)
- 5 (Indoor unit address)
   Using the temperature setup 
   ✓ / ▲
   buttons, set / ∃ to the CODE No.
- **6** Using timer time I buttons, set 1 to the line address.
- **7** Push  $\stackrel{\text{\tiny SET}}{\frown}$  button. (OK when display goes on.)
- 8 (Group address)
   Using the temperature setup ▼ / ▲
   buttons, set / 4 to the CODE No.
- 9 Using timer time ▼ / ▲ buttons, set 0000 to Individual, 000 / to Master unit and 0002 to sub unit.
- 10 Push <sup>SET</sup> button. (OK when display goes on.)
- **11** Push <sup>™</sup> button. Setup completes. (The status returns to the usual stop status.)

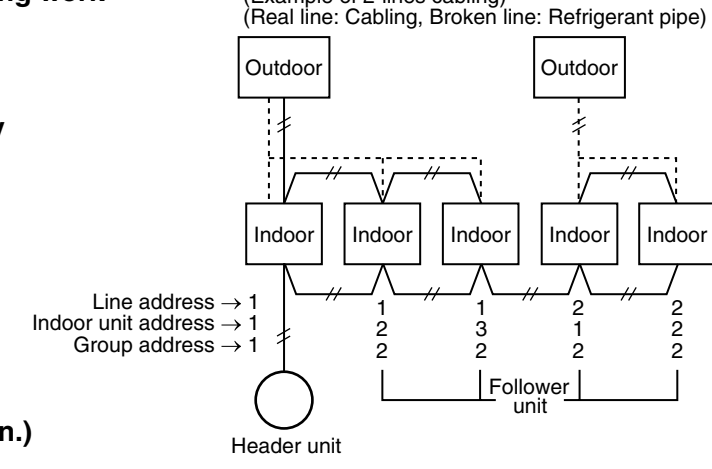

(Example of 2-lines cabling)

For the above example, perform setting by connecting singly the wired remote controller without remote controller inter-unit cable.

| Group address |        |  |
|---------------|--------|--|
| Individual    | : 0000 |  |
| Header unit   | : 0001 |  |
| Follower unit | : 0002 |  |

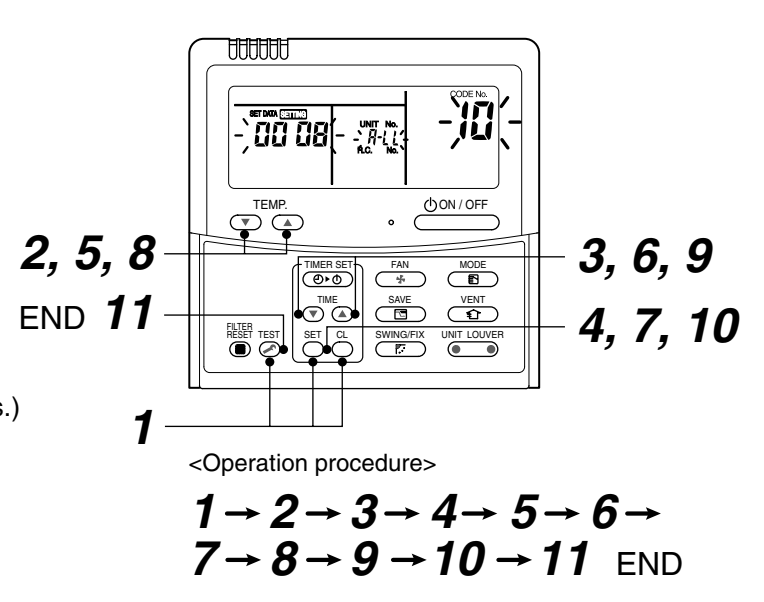

### Note 1)

When setting the line address from the remote controller, do not use Address 29 and 30. As they are addresses which cannot be set to the outdoor unit, if they are set, the check code [E04] (Indoor/Outdoor communication circuit error) is issued.

### Note 2)

When an address was manually set from the remote controller and the central control over the refrigerant lines is carried out, perform the following setting for the Master unit of each line.

- Set the line address for every line using SW13 and 14 on the interface P.C. board of the center unit in each line.
- Except the least line address No., turn off SW30-2 on the interface P.C. board of the Master units in the lines connected to the identical central control.

(Draw the terminal resistances of indoor/outdoor and central control line wirings together.)

- For each refrigerant line, connect the relay connector between Master unit [U1U2] and [U3U4] terminals.
- After then set the central control address.

(For setting of the central control address, refer to the Installation manual for the central control equipment.)

### ■ Confirmation of indoor unit No. position

- 1. To know the indoor unit addresses though position of the indoor unit is recognized
  - In case of individual operation (Wired remote controller : indoor unit = 1 : 1) (Follow to the procedure during operation)

### <Procedure>

**2** Push  $\overset{\text{UNIT LOUVER}}{\textcircled{\bullet}}$  (left side button) button.

Unit No. 1-1 is displayed on LCD.

(It disappears after several seconds.)

The displayed unit No. indicate line address and indoor unit address.

(When other indoor units are connected to the identical remote controller (Group control unit), other unit numbers are also displayed every pushing (I left side button) button.

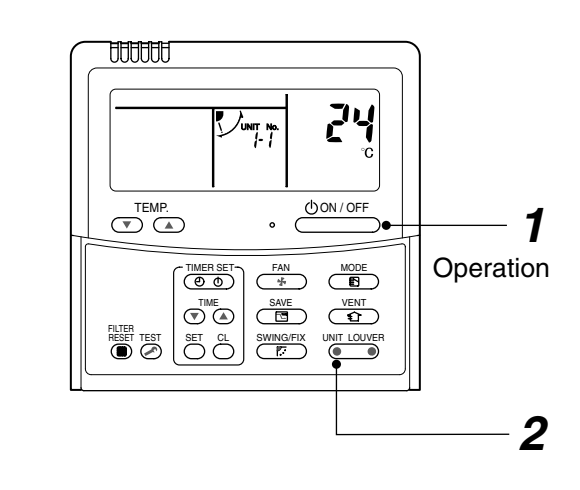

<Operation procedure>

$$1 \rightarrow 2$$
 END

### 2. To know the position of indoor unit by address

• To confirm the unit No. in the group control (Follow to the procedure during operation) (in this procedure, the indoor units in group control stop.)

### <Procedure>

The indoor unit numbers in the group control are successively displayed, and fan, louver, and drain pump of the corresponding indoor unit are turned on. (Follow to the procedure during operation)

- 1 Push <sup>VENT</sup> and <sup>TEST</sup> buttons simultaneously for 4 seconds or more.
  - Unit No. *ALL* is displayed.
  - Fans and louvers of all the indoor units in the group control operate.
- 2 Every pushing (left side button) button, the unit numbers in the group control are successively displayed.
  - The unit No. displayed at the first time indicates the header unit address.
  - Fan and louver of the selected indoor unit only operate.
- **3** Push  $\stackrel{\text{TEST}}{$  button to finish the procedure. All the indoor units in the group control stop.

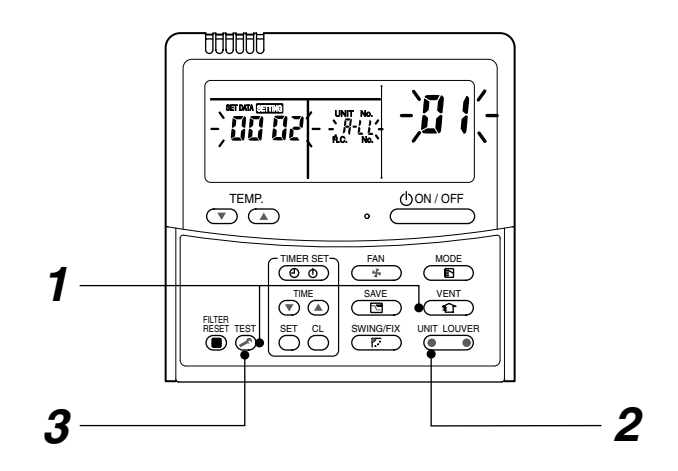

<Operation procedure>

$$1 \rightarrow 2 \rightarrow 3$$
 END

### ■ How to check all the unit No. from an arbitrary wired remote controller

<Procedure> Carry out this procedure during stop of system.

The indoor unit No. and the position in the identical refrigerant piping can be checked.

An outdoor unit is selected, the identical refrigerant piping and the indoor unit No. are displayed one after the other, and then its fan and louver are on.

- Push the timer time button → + → simultaneously for 4 seconds or more. First line 1 and CODE No. H (Address Change) are displayed. (Select outdoor unit.)
- 2 Select line address using  $\underbrace{V \in \mathcal{I} }_{\mathcal{I}} / \underbrace{SWING/Fix}_{\mathcal{I}}$  button.
- $\boldsymbol{3}$  Determine the selected line address using  $\stackrel{\text{\tiny SET}}{\frown}$  button.

Û

• The address of the indoor unit connected to the refrigerant piping of the selected outdoor unit is displayed and the fan and the louver are on.

Ŷ

- 4 Every pushing (left side button) button, the indoor unit No. in the identical piping is displayed one after the other.
  - Only fan and louver of the selected indoor unit start operation.

[To select the other line address]

### **5** Push $\stackrel{a}{\bigcirc}$ button and the operation returns to Procedure **2**.

\* The indoor address of other line can be continuously checked.

Û

**6** Push  $\stackrel{\text{\tiny TEST}}{\triangleright}$  button and then the procedure finishes.

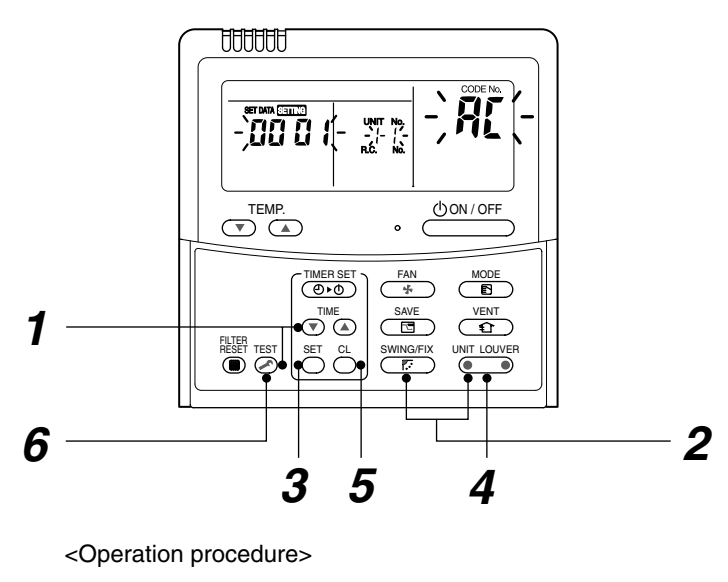

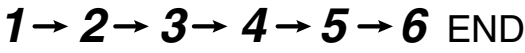

Changing the indoor unit address using a remote controller

To change an indoor unit address using a wired remote controller.

The method to change the address of an individual indoor unit (the indoor unit is paired with a wired remote controller one-to-one), or an indoor unit in a group. (The method is available when the addresses have already been set automatically.)

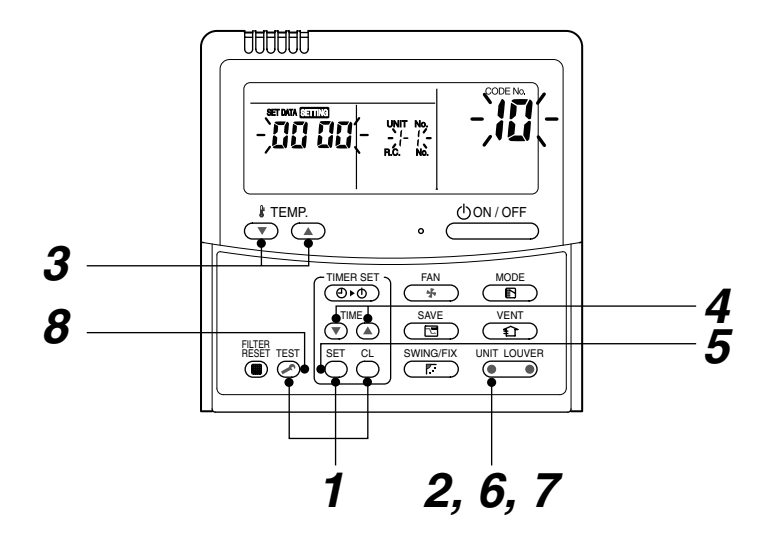

(Execute it while the units are stopped.)

- **1** Push and hold the  $\bigcirc^{\text{set}}$ ,  $\bigcirc^{\text{cL}}$ , and  $\bigotimes^{\text{test}}$  buttons at the same time for more than 4 seconds. (If 2 or more indoor units are controlled in a group, the first indicated UNIT No. is that of the head unit.)
- **2** Push the wint button (left side of the button) repeatedly to select an indoor unit number to change if 2 or more units are controlled in a group. (The fan and louvers of the selected indoor unit are activated.)

(The fan of the selected indoor unit is turned on.)

- **3** Push the TEMP.  $\bigcirc$  /  $\bigcirc$  buttons repeatedly to select (3 for CODE No.
- **4** Push the TIME I/ buttons repeatedly to change the value indicated in the SET DATA section to that you want.
- 5 Push the button.
  6 Push the button (left side of the button) repeatedly to select another indoor UNIT No. to change.

Repeat steps 4 to 6 to change the indoor unit addresses so as to make each of them unique.

- 7 Push the button (left side of the button) to check the changed addresses.
- $m{8}$  If the addresses have been changed correctly, push the  $\breve{a}$  button to finish the procedure.

### How to change all indoor addresses from an arbitrary wired remote controller

(It is possible when setting has finished by automatic addresses.)

**Contents:** The indoor unit addresses in each identical refrigerant piping line can be changed from an arbitrary wired remote controller.

• Enter in address check/change mode and then change the address.

<Procedure> Carry out this procedure during stop of system.

**1** Push the timer time button  $\bigcirc$  + S simultaneously for 4 seconds or more. First line 1 and CODE NO.  $\mathcal{H}$  (Address Change) are displayed.

### Û

2 Select line address using  $\underbrace{\text{UNIT LOUVER}}_{\square}$  /  $\underbrace{\text{SWING/FIX}}_{\square}$  button.

 ${\boldsymbol{3}}$  Push the  $\stackrel{\text{\tiny SET}}{\bigcirc}$  button.

• The address of the indoor unit connected to the refrigerant piping of the selected outdoor unit is displayed and the fan and the louver are on.

First the current indoor address is displayed. (Line address is not displayed.)

### Û

4 (▼) ▲ button push up/down the indoor address of the SET DATA.

The set data is changed to a new address.

### Û

**5** Push  $\stackrel{\text{\tiny SET}}{\frown}$  button to determine the set data.

### Ŷ

6 Every pushing <sup>UNIT LOUVER</sup> (left side button) button, the indoor unit No. in the identical piping is displayed one after the other.

• Only fan and louver of the selected indoor unit start operation.

Repeat the Procedures **4** to **6** to change all the indoor addresses so that they are not duplicated.

Û

7 Push <sup>SET</sup> button. (All the indications of LCD go on.)

### Û

**8** Push  $\stackrel{\text{TEST}}{>}$  button and then the procedure finishes.

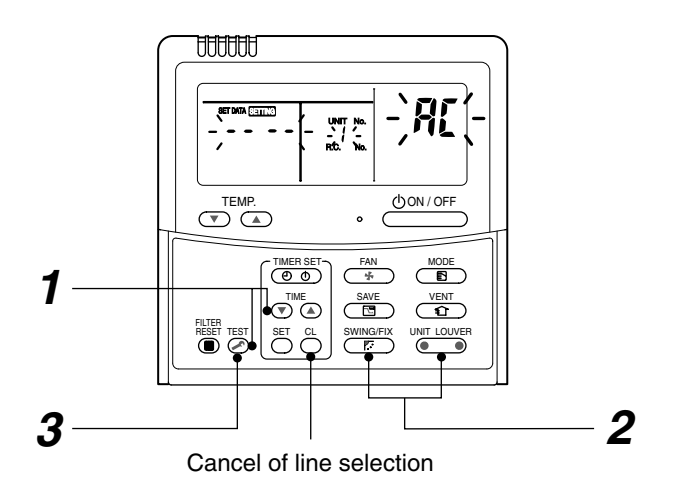

If the UNIT No. is not call up here, the outdoor unit in that line does not exist.

Push  $\stackrel{_{\rm CL}}{\bigcirc}$  button to select a line again in the Procedure  $\pmb{2}$ .

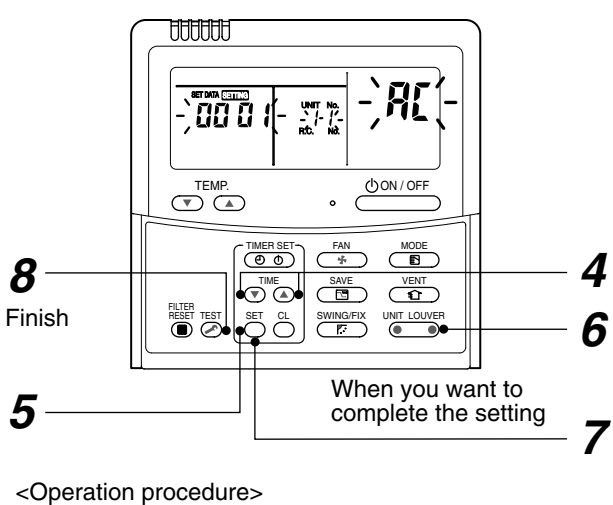

 $1 \rightarrow 2 \rightarrow 3 \rightarrow 4 \rightarrow 5 \rightarrow$ 

$$6 \rightarrow 7 \rightarrow 8$$
 END

### Function to clear error

### 1. Clearing method from remote controller

### ● How to clear error of outdoor unit

In the unit of refrigerant line connected by indoor unit of the remote controller to be operated, the error of the outdoor unit currently detected is cleared. (Error of the indoor unit is not cleared.) The service monitor function of the remote controller is utilized.

### <Method>

- Push <sup>CL</sup>→ + <sup>TEST</sup> buttons simultaneously for 4 seconds or more to change the mode to service monitor mode.
- **2** Push  $\underset{\frown}{\mathsf{Push}}$  button to set the CODE No. to [FF].
- **3** The display of A part in the following figure is counted as " $0005" \rightarrow 0004" \rightarrow 0003" \rightarrow 00001" \rightarrow 00000"$  with 5-seconds interval.

When "0000" appear, the error was cleared.

\* However counting from "CCCS" is repeated on the display screen.

4 When pushing  $\stackrel{\text{TEST}}{\frown}$  button, the status becomes normal.

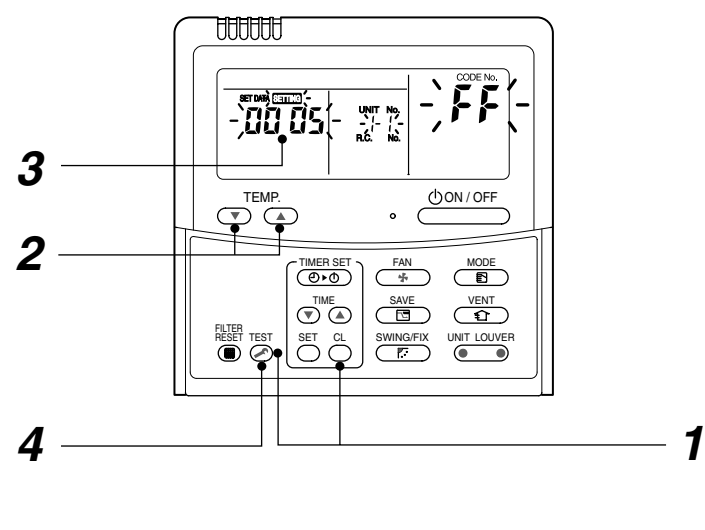

<Operation procedure>

 $1 \rightarrow 2 \rightarrow 3 \rightarrow 4$ 

Returns to normal status

### ⊙ How to clear error of indoor unit

The error of indoor unit is cleared by button of the remote controller. (Only error of the indoor unit connected with remote controller to be operated is cleared.)

### Monitoring function of remote controller switch

When using the remote controller (Model Name: RBC-AMT32E), the following monitoring function can be utilized.

### Calling of display

### <Contents>

The temperature of each sensor of the remote controller, indoor unit and outdoor unit and the operating status can be checked by calling the service monitor mode from the remote controller.

### <Procedure>

**1** Push  $\overset{\text{Test}}{\nearrow}$  +  $\overset{\text{a}}{\bigcirc}$  buttons simultaneously for 4 seconds or more to call up the service monitor mode. The service monitor goes on and firstly the temperature of the CODE No.  $\mathcal{GG}$  is displayed.

Û

Push <sup>TTEMP</sup> → button to change CODE No. to the CODE No. to be monitored.
 For display code, refer to the following table.

Û

**3** Push •••• (left side button) button to change to item to be monitored.

The sensor temperature of indoor unit or outdoor unit in its refrigerant line and the operating status are monitored.

Û

4 Push <sup>™</sup> button to return the status to the normal display.

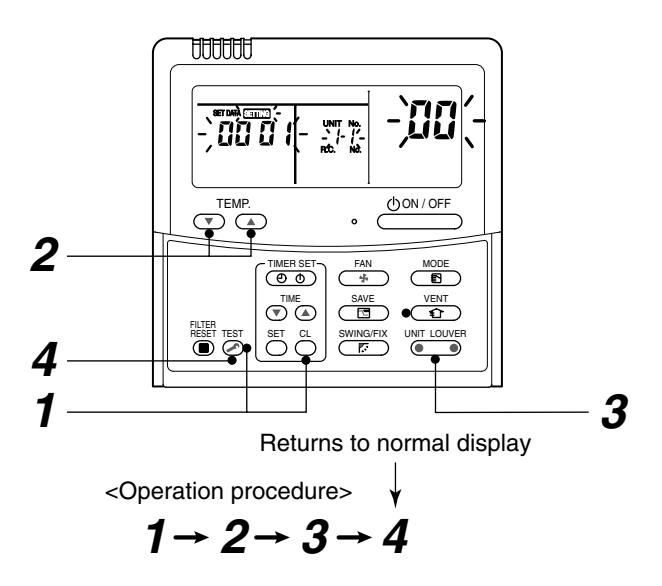

### ◆ Target outdoor unit (SMMS, SHRM, Mini-SMMS – Series 1 – 2)

|             | CODE No. | Data                                        | Format | Unit | Remote controller display example |
|-------------|----------|---------------------------------------------|--------|------|-----------------------------------|
| Indoor unit | 00       | Room temperature (in control) *1            | x1     | °C   |                                   |
| data        | 01       | Room temperature (Remote controller)        | x1     | °C   |                                   |
|             | 02       | Air Temperature (TA)                        | x1     | °C   | [0024]-24 °C                      |
| 03          |          | Coil Temperature (TCJ)                      | x1     | °C   |                                   |
|             | 04       | Coil Temperature (TC2)                      | x1     | °C   |                                   |
|             | 05       | Coil Temperature (TC1)                      | x1     | °C   |                                   |
|             | 08       | PMV                                         | x1     | pls  | [0050]=500 pls                    |
| System unit | 0A       | Number of connected indoor units            | x1     |      | [0048]=48                         |
| data        | 0B       | Total horse power of connected indoor units | x1     | HP   | [0415]=41.5 HP                    |
|             | 0C       | Number of connected outdoor units           | x1     |      | [0004]=4                          |
|             | 0D       | Total horse power of outdoor units          | x1     | HP   | [0420]=42 HP                      |

|                      | 0  | COD                      | E No | ). | Data                                              | Format | Unit | Remote controller display example |
|----------------------|----|--------------------------|------|----|---------------------------------------------------|--------|------|-----------------------------------|
|                      | U1 | U2                       | U3   | U4 | Dala                                              | Format | Onit |                                   |
| Individual data 1 of | 10 | 20                       | 30   | 40 | Discharge temperature of compressor 1<br>(Td1)    | x1     | °C   | [0024]-24 °C                      |
| outdoor<br>unit *3   | 11 | 21                       | 31   | 41 | Discharge temperature of compressor 2 (Td2)       | x1     | °C   | [0024]=24 C                       |
|                      | 12 | 22                       | 32   | 42 | Detection pressure of high-pressure sensor (Pd)   | x1     | MPa  | [0122]-1 22 MPa                   |
|                      | 13 | 23                       | 33   | 43 | Detection pressure of low-pressure sensor<br>(Ps) | x1     | MPa  | [0123]=1.23 MFa                   |
|                      | 14 | 24                       | 34   | 44 | Suction Temperature (TS)                          | x1     | °C   |                                   |
|                      | 15 | 25                       | 35   | 45 | Coil Temperature 1 (TE)                           | x1     | °C   |                                   |
|                      | 16 | 26                       | 36   | 46 | Liquid Temperature (TL)                           | x1     | °C   | [0024]=24 °C                      |
|                      | 17 | 27                       | 37   | 47 | Outdoor Temperature (TO)                          | x1     | °C   |                                   |
|                      | 18 | 28                       | 38   | 48 | Low-pressure saturation temperature (TU)          | x1     | °C   |                                   |
|                      | 19 | 29                       | 39   | 49 | Current of compressor 1 (I1)                      | x1     | Α    | [0135]=13 5 A                     |
|                      | 1A | A 2A 3A 4A Current of co |      | 4A | Current of compressor 2 (I2)                      | x1     | Α    |                                   |
|                      | 1B | 2B                       | 3B   | 4B | PMV1 + 2                                          | x1     | pls  | [0050]=500 pls                    |
|                      | 1C | 2C                       | ЗC   | 4C | PMV3                                              | x1     | pls  | [0050]=500 pls                    |
|                      | 1D | 2D                       | 3D   | 4D | Compressor 1, 2 ON/OFF                            | *2     |      |                                   |
|                      | 1E | 2E                       | 3E   | 4E | Outdoor fan mode                                  | x1     |      | [0031]=Mode 31                    |
|                      | 1F | 2F                       | 3F   | 4F | Horse power of outdoor unit                       | x1     | HP   | [0016]=16HP                       |

\*1 In the case of group connection, only the header indoor unit data can be displayed.

- \*2 01 ... Only compressor 1 is on
  - 10 ... Only compressor 2 is on
  - 11 ... Both compressor 1 and 2 are on
- \*3 The upper digit of CODE No. indicates the outdoor unit No. U1 outdoor unit (Header unit) U2 outdoor unit (follower unit 1)

- U3 outdoor unit (follower unit 2) U4 outdoor unit (follower unit 3)

### ◆ Target outdoor unit (SMMS-i – Series 4)

|             | CODE No. | Data                                                      | Format | Unit | Remote controller display example |
|-------------|----------|-----------------------------------------------------------|--------|------|-----------------------------------|
| Indoor unit | 00       | Room temperature (in control)                             | x1     | °C   |                                   |
| data *2     | 01       | Room temperature (Remote controller)                      | x1     | °C   |                                   |
|             | 02       | Air Temperature (TA)                                      | x1     | °C   |                                   |
|             | 03       | Coil Temperature (TCJ)                                    | x1     | °C   | [0024]=24 °C                      |
|             | 04       | Coil Temperature (TC2)                                    | x1     | °C   |                                   |
|             | 05       | Coil Temperature (TC1)                                    | x1     | °C   |                                   |
|             | 06       | Discharge temperature (TF) *1                             | x1     | °C   |                                   |
|             | 08       | PMV                                                       | x1/10  | pls  | [0150]=1500 pls                   |
|             | 09       | Air Suction Temperature of direct expansion coil (TSA) *1 | x1     | °C   | [0024]=24 ° C                     |
|             | FA       | Outdoor Air Temperature (TOA) *1                          | x1     | °C   |                                   |
| System unit | 0A       | Number of connected indoor units                          | x1     | —    | [0048]=48                         |
| data        | 0B       | Total horse power of connected indoor units               | x10    | HP   | [0415]=41.5HP                     |
|             | 0C       | Number of connected outdoor units                         | x1     | —    | [0004]=4                          |
|             | 0D       | Total horse power of outdoor units                        | x10    | HP   | [0420]=42HP                       |

|                         | (                    | COD                                                 | E No | ).  | Data                                              | Format | Unit | Pomoto controllor dioplay example |
|-------------------------|----------------------|-----------------------------------------------------|------|-----|---------------------------------------------------|--------|------|-----------------------------------|
|                         | U1                   | U2                                                  | U3   | U4  | Data                                              | Format | Unit | Remote controller display example |
| Individual<br>data 1 of | 10                   | 20                                                  | 30   | 40  | Detection pressure of high-pressure sensor (Pd)   | x100   | MPa  | [0122]-1 22 MPa                   |
| outdoor<br>unit *3      | 11                   | 21                                                  | 31   | 41  | Detection pressure of low-pressure sensor<br>(Ps) | x100   | MPa  | [0123]=1.23 MFa                   |
|                         | 12                   | 22                                                  | 32   | 42  | Discharge temperature of compressor 1<br>(Td1)    | x1     | °C   |                                   |
|                         | 13                   | 23                                                  | 33   | 43  | Discharge temperature of compressor 2 (Td2)       | x1     | °C   |                                   |
|                         | 14                   | 24                                                  | 34   | _   | Discharge temperature of compressor 3 (Td3)       | x1     | °C   | [0024]=24 °C                      |
|                         | 15                   | 25                                                  | 35   | 45  | Suction Temperature (TS)                          | x1     | °C   |                                   |
|                         | 16                   | 26                                                  | 36   | 46  | Coil Temperature 1 (TE1)                          | x1     | °C   |                                   |
|                         | 17                   | 27                                                  | 37   | —   | Coil Temperature 2 (TE2)                          | x1     | °C   |                                   |
|                         | 18                   | 28                                                  | 38   | 48  | Liquid Temperature (TL)                           | x1     | °C   | -                                 |
|                         | 19                   | 3     29     39     49     Outdoor Temperature (TO) |      | x1  | °C                                                |        |      |                                   |
|                         | 1A 2A 3A 4A PMV1 + 2 |                                                     | x1   | pls | [0050] = 500  pls                                 |        |      |                                   |
|                         | 1B                   | 2B                                                  | 3B   | —   | PMV4                                              | x1     | pls  |                                   |
|                         | 1C                   | 2C                                                  | 3C   | 4C  | Current of compressor 1 (I1)                      | x10    | Α    |                                   |
|                         | 1D                   | 2D                                                  | 3D   | 4D  | Current of compressor 2 (I2)                      | x10    | A    | [0135]=13 5 A                     |
|                         | 1E                   | 2E                                                  | 3E   | —   | Current of compressor 3 (I3)                      | x10    | Α    |                                   |
|                         | 1F                   | 2F                                                  | 3F   | 4F  | Outdoor fan current (IFan)                        | x10    | Α    |                                   |

\*1 The TF/TSA/TOA sensors are equipped only with some types of indoor units. The data does not appear for other types.

\*2 In the case of group connection, only the header indoor unit data can be displayed.

\*3 The upper digit of CODE No. indicates the outdoor unit No.

\*4 [(The upper digit of CODE No.) – 4] indicates the outdoor unit No.

1\*, 5\* ... U1 outdoor unit (Header unit)

2\*, 6\* ... U2 outdoor unit (follower unit 1)

3\*, 7\* ... U3 outdoor unit (follower unit 2)

4\*, 8\* ... U4 outdoor unit (follower unit 3)

\*5 Only CODE No. 5• of U1 outdoor unit (Header unit) is displayed.

|            | 0  | COD | E No | ). | Data                                                    | Format                    | Unit         | Romoto controllor display example                                                                                                    |
|------------|----|-----|------|----|---------------------------------------------------------|---------------------------|--------------|----------------------------------------------------------------------------------------------------|
|            | U1 | U2  | U3   | U4 | Data                                                    | Format                    | Onit         | Remote controller display example                                                                                                    |
| Individual | 50 | 60  | 70   | 80 | Rotation of compressor 1                                | x10                       | rps          |                                                                                                    |
| data 2 of  | 51 | 61  | 71   | 81 | Rotation of compressor 2                                | x10                       | rps          | [0642]=64.2 rps                                                                                                    |
|            | 52 | 62  | 72   | —  | Rotation of compressor 3                                | x10                       | rps          |                                                                                                    |
| 4          | 53 | 63  | 73   | 83 | Outdoor fan mode                                        | x1                        | Mode         | [0058]=Mode 58                                                                                                    |
|            | 54 | 64  | 74   | 84 | Heat sink temperature of compressor<br>IPDU1            | x1                        | °C           |                                                                                                    |
|            | 55 | 65  | 75   | 85 | Heat sink temperature of compressor<br>IPDU2            | x1                        | °C           | [0024]=24 °C                                                                                                    |
|            | 56 | 66  | 76   | _  | Heat sink temperature of compressor<br>IPDU3            | x1                        | °C           |                                                                                                    |
|            | 57 | 67  | 77   | 87 | Heat sink temperature of outdoor fan IPDU               | x1                        | °C           |                                                                                                    |
|            | 58 | _   | _    | -  | In heat/cool collecting control *5                      | 0: Normal<br>1: In collec | ting control | [0010] = In heat collecting control<br>[0001] = In cool collecting control                                                                         |
|            | 59 | —   | —    | —  | Pressure release *5                                     |                           |              | [0010] = In pressure release control                                                                                                    |
|            | 5A | _   | _    | _  | Discharge temperature release *5                        |                           |              | [0001] = In discharge temperature<br>release control                                                                                               |
|            | 5B |     |      |    | Terminal unit release<br>(U2 / U3 / U4 outdoor unit) *5 | 0: Normal<br>1: In releas | e control    | [0100] = In U2 outdoor unit release<br>control<br>[0010] = In U3 outdoor unit release<br>control<br>[0001] = In U4 outdoor unit release<br>control |
|            | 5F | 6F  | 7F   | 8F | Horse power of outdoor unit                             | x1                        | HP           | [0016]=16HP                                                                                                    |

\*1 The TF / TSA / TOA sensors are equipped only with some types of indoor units. The data does not appear for other types.

- \*2 In the case of group connection, only the header indoor unit data can be displayed.
- \*3 The upper digit of CODE No. indicates the outdoor unit No.
- \*4 [(The upper digit of CODE No.) 4] indicates the outdoor unit No. 1\*, 5\* ... U1 outdoor unit (Center unit) 2\*, 6\* ... U2 outdoor unit (terminal unit 1) 3\*, 7\* ... U3 outdoor unit (terminal unit 2)

  - 4\*, 8\* ... U4 outdoor unit (terminal unit 3)
- \*5 Only CODE No. 5\* of U1 outdoor unit (Center unit) is displayed.

### ■ LED display on P.C. board

### 1. D501 (Red)

- D501 goes on at the same time when the power supply is turned on. (Goes on with operation of the main microprocessor)
- D501 flashes with 1-second interval (every 0.5 second) : When there is no EEPROM or write-in error

(EEPROM)

- D501 flashes with 10-seconds interval (every 5 second) : In DISP mode
- D501 flashes with 2-seconds interval (every 1 second) : During setting of function exchange

### 2. D403 (Red)

• D403 goes on when power is supplied to the remote controller. (ON in hardware)

### 3. D503 (Yellow): Indoor/Outdoor central control

- D503 goes on for 5 seconds at the first half during communication with the central controller.
- D503 flashes for 5 seconds with 0.2-second interval at the latter half during communication with outdoor unit. (Goes on for 0.1 second, goes off for 0.1 second)

### 4. D504 (Green): Remote controller communication

- D504 goes on for 5 seconds at the first half during communication with remote controller. (Header unit of group)
- In the group indoor unit, D504 flashes for 5 seconds with 0.2-second interval at the latter half during communication between header and follower unit. (Goes on for 0.1 second, goes off for 0.1 second)

### 8. TROUBLESHOOTING

### 8-1. Troubleshooting Summary

### 1. Before troubleshooting

- 1) Applied models
  - SMMS (i) Multi type models
     Indoor unit : MMX-APXXX,
     Outdoor unit : MMY-MAPXXXXT8X, MMY-MAPXXXHT7X
  - ② Super Heat Recovery Multi type models Indoor unit : MMX-APXXX, Outdoor unit : MMY-MAPXXXFT8X
  - Mini-SMMS Multi type models
     Indoor unit : MMX-APXXX,
     Outdoor unit : MCY-MAPXXXHT, MCY-MAPXXXHT2X
- 2) Required tools / measuring devices
  - Screwdrivers (Philips, Minus), spanner, radio pinchers, nipper, push pin for reset switch, etc.
  - Tester, thermometer, pressure gauge, etc.
- 3) Confirmation before check (The following items are not troubles.)

| No. | Operation                                                 | Check items                                                                                                    |
|-----|-----------------------------------------------------------|----------------------------------------------------------------------------------------------------|
| 1   | Compressor does not operate.                              | <ul> <li>Is not delayed for 3 minutes? (3 minutes after compressor-OFF)</li> <li>Is not thermostat OFF?</li> <li>Is not the fan operating or timer?</li> <li>Is not the system initially communicating?<br/>Heating operation cannot be performed under condition of outside temperature 21°C or higher.<br/>Cooling operation cannot be performed under condition of outside temperature -5°C or lower.</li> </ul> |
| 2   | Indoor fan does not work.                                 | • Is not the cold draft prevention being controlled in heating operation?                                                                                                    |
| 3   | Outdoor fan does not rotate, or fan speed changes.        | <ul><li> Is not low cooling operation being controlled?</li><li> Is not a defrost operation being performed?</li></ul>                                                                                                    |
| 4   | Indoor fan does not stop.                                 | <ul> <li>Is not after-heat elimination operation being controlled after heating operation?</li> </ul>                                                                                                    |
| 5   | Start/stop operation on remote controller is unavailable. | Is not auxiliary unit or remote control being operated?                                                                                                    |
| 6   |                                                           | Is connecting wire of indoor unit or remote controller correct?                                                                                                    |

### 2. Troubleshooting procedure

When a trouble occurred, advance the check operation in the following procedure.

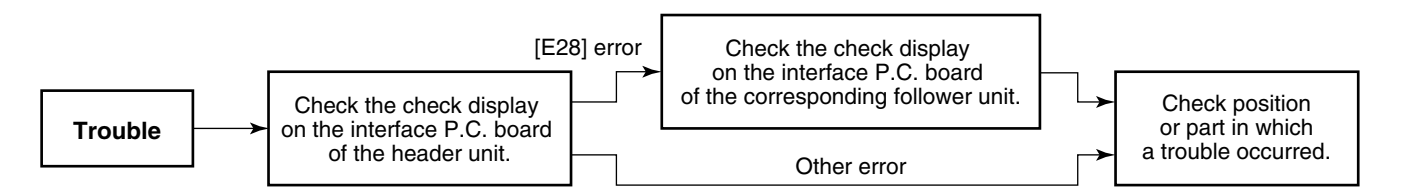

### NOTE

While a check operation is performed, a malfunction of the microprocessor may be caused due to condition of the power supply or the external noise.

If there is any noise source, change wires of the remote controller and signal wires to shield wires.

8-2. How to check

On the remote controller (Wired remote controller, Central control remote controller) and on the interface P.C. board of the outdoor unit, LCD display part (Remote controller) or When a trouble occurred, the method to judge the trouble or defective position of the air conditioner by this self-diagnosis function is shown below. 7-segment display part (on outdoor interface P.C. board) is provided in order to display the operation status.

• Check from the indoor remote controller or TCC-LINK central controller: Refer to "Display on remote controller & TCC-LINK central controller" in the following table. The following table shows the list of each check code that each device detects. Check the check contents in the following table according to position to be checked.

Check from outdoor unit: Refer to "Display of outdoor segment" in the following table.

Check from indoor unit of wireless remote controller: Refer to Receiver lamp display" in the following table.

# Check code display list (Indoor unit)

[Indoor unit detects error.]

(∗) O: Goes on, ⊚: Flashes, ●: Goes off A (Alternate) : Flashing condition is alternate when there are two flashing LED. S (Simultaneously) : Two LED flash simultaneously when there are two flashing LED.

| Beceiver Jamp disnlav                                                                                                    | Receiver Jamo dienlau                   |
|----------------------------------------------------------------------------------------------------|-----------------------------------------|
|                                                                                                    | ecomont Block dischar (*)               |
| Block display (*)                                                                                                    | segment Block display (*)               |
| Operation Timer Ready Flash                                                                                                    | liary code Operation Timer Ready Flash  |
|                                                                                                    | −                                       |
|                                                                                                    | Beg                                     |
| - Dup                                                                                                    | indoor unit No.                         |
| Cor                                                                                                    | • • • • • • • • • • • • • • • • • • •   |
| Becard                                                                                                    | ●<br>●<br>■<br>■<br>■                   |
| (                                                                                                    | □ (                                     |
| © • A Ind                                                                                                    | -                                       |
| © ©                                                                                                    | — (Index)                               |
| © • A Ro                                                                                                    |                                         |
| ©                                                                                                    | □                                       |
| nd s ⊢ ©<br>● ●                                                                                                    | □ s _ 0<br>● ● ◎                        |
| u⊥ s ¦ @<br>● @                                                                                                    | □ = = = = = = = = = = = = = = = = = = = |
| © ● © ¦ S   Ind                                                                                                    |                                         |
| ● ● ◎ ¦ S   Ind                                                                                                    |                                         |
|                                                                                                    |                                         |
| <pre></pre>                                                                                                    | door unit No.   O                       |
|                                                                                                    | - • © © i A Ind                         |
| O     O     O | door unit No. 🛛 🕘 🌀 📙 A 🛛 Ind           |
| • © © A Ind                                                                                                    | • • • • • • • •                         |
|                                                                                                    |                                         |

Note) The check code display may be different according to the detected device even same error contents such as communication error.

[Remote controller detects error.]

(∗) O: Goes on, ⊚: Flashes, ●: Goes off A (Alternate) : Flashing condition is alternate when there are two flashing LED. S (Simultaneously) : Two LED flash simultaneously when there are two flashing LED.

| Check code di     | isplay |                   | Receiver lamp display       |                                                                                   |                                                                                                    |
|-------------------|--------|-------------------|-----------------------------|-----------------------------------------------------------------------------------|----------------------------------------------------------------------------------------------------|
| Domoto controllor | _      | Outdoor 7-segment | Block display (*)           | Main defective position                                                           | Description                                                                                                    |
|                   |        | Auxiliary code    | Operation Timer Ready Flash |                                                                                   |                                                                                                    |
| E01               |        |                   | •                           | No remote controller header unit, remote controller communication (receive) error | When signal cannot be received from indoor unit, when header of remote controllers was not set (including 2 remote controllers)                     |
| E02               |        | I                 | •                           | Remote controller communication (send) error                                      | When signal cannot be sent to indoor unit                                                                                                    |
| E09               |        | I                 | •                           | Duplicated remote controller header                                               | In 2-remote controller control, both remote controllers were set to header. (Indoor header stops with alarm and follower unit continues operation.) |

# [Central controller detects error.]

| Check code dis    | splay |                | Receiver lamp display                         |                                                                     |                                                                                                    |
|-------------------|-------|----------------|-----------------------------------------------|---------------------------------------------------------------------|----------------------------------------------------------------------------------------------------|
| TCC_I INK control | Outdo | or 7-segment   | Block display (*)                             | Main defective position                                             | Description                                                                                                    |
|                   |       | Auxiliary code | Operation Timer Ready Flash                   |                                                                     |                                                                                                    |
| CO5               | <br>I | I              | Is not displayed                              | Central control system communication (send) error                   | When signal of central control system cannot be sent, there are same multiple central devices (AI-NET)                |
| CO6               | <br>  |                | (In shared use                                | Central control system communication (receive) error                | When signal of central control system cannot be received                                                              |
| I                 | <br>I | I              |                                               | There are multiple network adapters.                                | There were multiple network adapters (AI-NET) on remote controller communication line.                                |
| C12               | <br>I | I              | I                                             | Batched alarm of interface for general-purpose<br>equipment control | Error of equipment connected to control interface of the general-<br>purpose unit exclusive to TCC-LINK/AI-NET        |
| P30               | <br>  | I              | According to unit with alarm (Abovementioned) | Group follower unit error                                           | Group follower unit error (For remote controller, $[\pm \ast \ast \ast]$ details is displayed together with unit No.) |

Note) The check code display may be different according to the detected device even same error contents such as communication error.

List of check codes (outdoor unit) (Errors detected by SMMS outdoor interface - typical examples)

IPDU: Intelligent Power Drive Unit (Inverter P.C. board) ○ :Lighting, ◎ : Flashing, ● : Goes off ALT.: Flashing is alternately when there are two flashing LED SIM: Simultaneous flashing when there are two flashing LED

|     | Check code                                                                                                    |                                                            | Display   | of receivir | g unit | t                                                                                    |                                                                                                    |
|-----|----------------------------------------------------------------------------------------------------|------------------------------------------------------------|-----------|-------------|--------|--------------------------------------------------------------------------------------|----------------------------------------------------------------------------------------------------|
|     | Outdoor 7-segment display                                                                                                    | TCC-LINK                                                   | Indica    | tor light b | lock   | Typical fault site                                                                   | Department of error                                                                                                    |
|     | Sub-code                                                                                                    | central control<br>or main remote<br>controller<br>display | Operation | Timer Ready | Flash  |                                                                                      | Description of error                                                                                                    |
| E06 | Number of indoor units from which signal is received normally                                                                                                    | E06                                                        | •         | • ©         |        | Dropping out of indoor unit                                                          | Indoor unit initially communicating normally fails to<br>return signal (reduction in number of indoor units<br>connected).                                                                                                    |
| E07 | -                                                                                                    | (E04)                                                      | •         | • ©         |        | Indoor-outdoor<br>communication circuit<br>error                                     | Signal cannot be transmitted to indoor units $(\rightarrow)$ indoor units left without communication from outdoor unit).                                                                                                    |
| E08 | Duplicated indoor address                                                                                                    | (E08)                                                      | 0         | • •         |        | Duplicated indoor address                                                            | More than one indoor unit is assigned same address (also detected at indoor unit end).                                                                                                    |
| E12 | 01: Indoor-outdoor communication<br>02: Outdoor-outdoor<br>communication                                                                                                    | E12                                                        | Ø         | ••          |        | Automatic address starting<br>error                                                  | <ul> <li>Indoor automatic address setting is started while<br/>automatic address setting for equipment in other<br/>refrigerant line is in progress.</li> <li>Outdoor automatic address setting is started<br/>while automatic address setting for indoor units<br/>is in progress.</li> </ul> |
| E15 | -                                                                                                    | E15                                                        | •         | • ©         |        | Indoor unit not found<br>during automatic address<br>setting                         | Indoor unit fails to communicate while automatic address setting for indoor units is in progress.                                                                                                    |
| E16 | 00: Overloading<br>01: Number of units connected                                                                                                    | E16                                                        | •         | • ©         |        | Too many indoor units<br>connected / overloading                                     | Combined capacity of indoor units is too large<br>(more than 135 % of combined capacity of outdoor<br>units).                                                                                                    |
| E19 | 00: No header unit<br>02: Two or more header units                                                                                                    | E19                                                        | •         | • •         |        | Error in number of outdoor header units                                              | There is no or more than one outdoor header unit in one refrigerant line.                                                                                                    |
| E20 | 01: Connection of outdoor unit from<br>other refrigerant line<br>02: Connection of indoor unit from<br>other refrigerant line                                                                                                    | E20                                                        | •         | • ©         |        | Connection to other<br>refrigerant line found<br>during automatic address<br>setting | Indoor unit from other refrigerant line is detected while indoor automatic address setting is in progress.                                                                                                    |
| E23 | -                                                                                                    | E23                                                        | ●         | • ©         |        | Outdoor-outdoor<br>communication<br>transmission error                               | Signal cannot be transmitted to other outdoor units.                                                                                                    |
| E25 | -                                                                                                    | E25                                                        | •         | • ©         |        | Duplicated follower outdoor address                                                  | There is duplication in outdoor addresses set manually.                                                                                                    |
| E26 | Address of outdoor unit from which signal is not received normally                                                                                                    | E26                                                        | ●         | • ©         |        | Dropping out of outdoor<br>unit                                                      | Follower outdoor unit initially communicating<br>normally fails to do so (reduction in number of<br>follower outdoor units connected).                                                                                                    |
| E28 | Detected outdoor unit No.                                                                                                    | E28                                                        | ●         | • ©         |        | Outdoor follower unit error                                                          | Outdoor header unit detects fault relating to<br>follower outdoor unit (detail displayed on follower<br>outdoor unit).                                                                                                    |
| E31 | A3-IPDU         Fan         A3-IPDU         Fan           1         2         3         IPDU         A3-IPDU         Fan           01         0         0A         0         0         0           02         0         0B         0         0         0           03         0         0C         0         0         0           04         0         0D         0         0         0           05         0         0         0Fl         0         0           06         0         0         0Fl         0         0           07         0         0         0         Faulty IPDU         Faulty IPDU           09         0         0         0         0         10         10 | E31                                                        | •         | • ©         |        | IPDU communication error                                                             | There is no communication between IPDUs (P.C.<br>boards) in inverter box.                                                                                                    |
| F04 | _                                                                                                    | F04                                                        | Ø         | 00          | ALT    | Outdoor discharge<br>temperature sensor (TD1)<br>error                               | Outdoor discharge temperature sensor (TD1) has been open / short-circuited.                                                                                                    |
| F05 | -                                                                                                    | F05                                                        | Ø         | 0           | ALT    | Outdoor discharge<br>temperature sensor (TD2)<br>error                               | Outdoor discharge temperature sensor (TD2) has<br>been open / short-circuited.                                                                                                    |
| F06 | 01: TE1<br>02: TE2                                                                                                    | F06                                                        | O         | 00          | ALT    | Outdoor heat exchanger<br>temperature sensor (TE1,<br>TE2) error                     | Outdoor heat exchanger temperature sensors<br>(TE1, TE2) have been open / short-circuited.                                                                                                    |
| F07 | -                                                                                                    | F07                                                        | 0         | © 0         | ALT    | Outdoor liquid temperature sensor (TL) error                                         | Outdoor liquid temperature sensor (TL) has been open / short-circuited.                                                                                                    |
| F08 | -                                                                                                    | F08                                                        | Ø         | 0           | ALT    | Outdoor outside air<br>temperature sensor (TO)<br>error                              | Outdoor outside air temperature sensor (TO) has been open / short-circuited.                                                                                                    |
| F11 | -                                                                                                    | F11                                                        |           |             |        |                                                                                      |                                                                                                    |

### FILE NO. SVM-13011

|     | Check code                                                                                                    |                                                            | Display   | y of re    | eceiving | g unit |                                                                                                    |                                                                                                    |  |  |
|-----|----------------------------------------------------------------------------------------------------|------------------------------------------------------------|-----------|------------|----------|--------|----------------------------------------------------------------------------------------------------|----------------------------------------------------------------------------------------------------|--|--|
|     | Outdoor 7-segment display                                                                                                    | TCC-LINK                                                   | Indic     | ator I     | ight blo | ock    |                                                                                                    | <b>_</b>                                                                                                    |  |  |
|     | Sub-code                                                                                                    | central control<br>or main remote<br>controller<br>display | Operation | Timer      | Ready    | Flash  | Typical fault site                                                                                     | Description of error                                                                                                    |  |  |
| F12 | -                                                                                                    | F12                                                        | Ø         | 0          | 0        | ALT    | Outdoor suction<br>temperature sensor (TS1)<br>error                                                   | Outdoor suction temperature sensor (TS1) has been open / short-circuited.                                                             |  |  |
| F13 | 01: Compressor 1<br>02: Compressor 2<br>03: Compressor 3                                                                                      | F13                                                        | 0         | 0          | 0        | ALT    | Outdoor IGBT built-in<br>temperature sensor (TH)<br>error                                              | Open-circuit or short-circuit of the outdoor IGBT built-in temperature sensor (TH) was detected.                                      |  |  |
| F15 | -                                                                                                    | F15                                                        | Ø         | O          | 0        | ALT    | Outdoor temperature<br>sensor (TE1, TL) wiring<br>error                                                | Wiring error in outdoor temperature sensors (TE1, TL) has been detected.                                                              |  |  |
| F16 | _                                                                                                    | F16                                                        | Ø         | 0          | 0        | ALT    | Outdoor pressure sensor<br>(Pd, Ps) wiring error                                                       | Wiring error in outdoor pressure sensors (Pd, Ps) has been detected.                                                                  |  |  |
| F22 | _                                                                                                    | F22                                                        | 0         | 0          | 0        | ALT    | Outdoor discharge<br>temperature sensor (TD3)<br>error                                                 | Outdoor discharge temperature sensor (TD3) has been open / short-circuited.                                                           |  |  |
| F23 | _                                                                                                    | F23                                                        | 0         | $\bigcirc$ | 0        | ALT    | Low pressure sensor (Ps)<br>error                                                                      | Output voltage of low pressure sensor (Ps) is zero.                                                                                   |  |  |
| F24 | -                                                                                                    | F24                                                        | Ø         | 0          | 0        | ALT    | High pressure sensor (Pd)<br>error                                                                     | Output voltage of high pressure sensor (Pd) is zero<br>or provides abnormal readings when compressors<br>have been turned off.        |  |  |
| F31 | -                                                                                                    | F31                                                        | Ø         | 0          | 0        | SIM    | Outdoor EEPROM error                                                                                   | Outdoor EEPROM is faulty (alarm and shutdown for header unit and continued operation for follower unit)                               |  |  |
| H01 | 01: Compressor 1<br>02: Compressor 2<br>03: Compressor 3                                                                                      | H01                                                        | •         | 0          | •        |        | Compressor breakdown                                                                                   | Overcurrent of the inverter current (Idc) detection circuit was detected.                                                             |  |  |
| H02 | 01: Compressor 1<br>02: Compressor 2<br>03: Compressor 3                                                                                      | H02                                                        | •         | 0          | •        |        | Compressor error (Lock)                                                                                | Compressor lock was detected.                                                                                                    |  |  |
| H03 | 01: Compressor 1<br>02: Compressor 2<br>03: Compressor 3                                                                                      | H03                                                        | •         | 0          | •        |        | Current detection circuit<br>error                                                                     | Current error was detected while the compressor was stopped.                                                                          |  |  |
| H04 |                                                                                                    | H05                                                        | •         | 0          | •        |        | Compressor 1 case thermo activation                                                                    | Compressor 1 case thermo was activated for protection.                                                                                |  |  |
| H05 | -                                                                                                    | H05                                                        | •         | 0          | •        |        | Outdoor discharge<br>temperature sensor (TD1)<br>wiring error                                          | Wiring / installation error or detachment of outdoor<br>discharge temperature sensor (TD1) has been<br>detected.                      |  |  |
| H06 | _                                                                                                    | H06                                                        | •         | 0          | •        |        | Activation of low-pressure protection                                                                  | Low pressure (Ps) sensor detects abnormally low operating pressure.                                                                   |  |  |
| H07 | -                                                                                                    | H07                                                        | •         | 0          | •        |        | Activation of low-pressure protection                                                                  | Temperature sensor for oil level detection (TK1-5) detects abnormally low oil level.                                                  |  |  |
| H08 | 01: TK1 sensor error<br>02: TK2 sensor error<br>03: TK3 sensor error<br>04: TK4 sensor error<br>05: TK5 sensor error                          | H08                                                        | •         | 0          | •        |        | Error in temperature<br>sensor for oil level<br>detection (TK1-5)                                      | Temperature sensor for oil level detection (TK1-5) has been open / short-circuited.                                                   |  |  |
| H14 | _                                                                                                    | H14                                                        | •         | $\bigcirc$ | •        |        | Compressor 2 case thermo activation                                                                    | Compressor 2 case thermo was activated for protection.                                                                                |  |  |
| H15 | -                                                                                                    | H15                                                        | •         | 0          | •        |        | Outdoor discharge<br>temperature sensor (TD2)<br>wiring error                                          | Wiring / installation error or detachment of outdoor discharge temperature sensor (TD2) has been detected.                            |  |  |
| H16 | 01: TK1 oil circuit error<br>02: TK2 oil circuit error<br>03: TK3 oil circuit error<br>04: TK4 oil circuit error<br>05: TK5 oil circuit error | H16                                                        | •         | 0          | •        |        | Oil level detection circuit<br>error                                                                   | No temperature change is detected by<br>temperature sensor for oil level detection (TK1-5)<br>despite compressor having been started. |  |  |
| H25 | _                                                                                                    | H25                                                        | •         | 0          | •        |        | Outdoor discharge<br>temperature sensor (TD3)<br>wiring error                                          | Wiring / installation error or detachment of outdoor<br>discharge temperature sensor (TD3) has been<br>detected.                      |  |  |
| L04 | -                                                                                                    | L04                                                        | 0         | 0          | Ô        | SIM    | Duplicated outdoor<br>refrigerant line address                                                         | Identical refrigerant line address has been<br>assigned to outdoor units belonging to different<br>refrigerant piping systems.        |  |  |
|     | Number of priority indoor units                                                                                                    | L05                                                        | 0         | •          | Ô        | SIM    | Duplicated priority indoor<br>unit (as displayed on<br>priority indoor unit)                           | More than one indoor unit has been set up as priority indoor unit.                                                                    |  |  |
| L06 | (check code L05 or L06 depending<br>on individual unit)                                                                                       | L06                                                        | Ø         | •          | Ø        | SIM    | Duplicated priority indoor<br>unit (as displayed on<br>indoor unit other than<br>priority indoor unit) | More than one indoor unit has been set up as priority indoor unit.                                                                    |  |  |

### FILE NO. SVM-13011

|     | Check code                                                                                                    |                                         | Display   | of re  | ceiving    | g unit |                                                                                  |                                                                                                    |  |
|-----|----------------------------------------------------------------------------------------------------|-----------------------------------------|-----------|--------|------------|--------|----------------------------------------------------------------------------------|----------------------------------------------------------------------------------------------------|--|
|     | Outdoor 7-segment display                                                                                                    | TCC-LINK                                | Indica    | tor li | ght blo    | ock    | Typical fault aita                                                               | Description of orror                                                                                                    |  |
|     | Sub-code                                                                                                    | or main remote<br>controller<br>display | Operation | Timer  | Ready      | Flash  | i ypical fault site                                                              | Description of error                                                                                                    |  |
| L08 | -                                                                                                    | (L08)                                   | 0         | •      | 0          | SIM    | SIM Indoor group address not set                                                 | Address setting has not been performed for one or<br>more indoor units (also detected at indoor end).                          |  |
| L10 | _                                                                                                    | L10                                     | O         | 0      | Ô          | SIM    | Outdoor capacity not set                                                         | Outdoor unit capacity has not been set (after P.C. board replacement).                                                         |  |
| L17 | -                                                                                                    | L17                                     | O         | 0      | Ô          | SIM    | Outdoor model<br>incompatibility error                                           | Old model outdoor unit (prior to 3 series) has been connected.                                                                 |  |
| L18 | -                                                                                                    | L18                                     | O         | 0      | 0          | SIM    | FS (Flow Selector) unit error                                                    | Cooling / heating cycle error resulting from piping error is detected.                                                         |  |
| L28 |                                                                                                    | L28                                     | O         | 0      | Ø          | SIM    | Too many outdoor units connected                                                 | More than four outdoor units have been connected.                                                                              |  |
| L29 | SMMS (Series 1)           01: A3-IPDU1 error           02: A3-IPDU2 error           03: A3-IPDU1 error           03: A3-IPDU1 error           04: Fan IPDU error           05: A3-IPDU1           + Fan IPDU error           06: A3-IPDU2 error           07: All IPDU error           07: All IPDU error           08 A3-IPDU error           SMMS-i (Series 4)           A3-IPDU Fan           1         2           1         2           00         0A           02         0           03         00           04         0           05         0           04         0           05         0           06         0           07<0 | L29                                     | Ø         | 0      | Ø          | SIM    | Error in number of IPDUs                                                         | There are insufficient number of IPDUs (P.C.<br>boards) in inverter box.                                                       |  |
| L30 | Detected indoor unit No.                                                                                                    | (L30)                                   | Ø         | 0      | 0          | SIM    | Indoor external error input<br>(interlock)                                       | Indoor unit has been shut down for external error<br>input in one refrigerant line (detected by indoor<br>unit).               |  |
| P03 | -                                                                                                    |                                         | Ø         | •      | $\bigcirc$ | ALT    | Outdoor discharge (TD1)<br>temperature error                                     | Outdoor discharge temperature sensor (TD1) has detected abnormally high temperature.                                           |  |
| P04 | P0301: Compressor 1<br>02: Compressor 2<br>03: Compressor 3                                                                                                    | P04                                     | Ø         | •      | 0          | ALT    | High-pressure SW activation                                                      | High-pressure SW was activated.                                                                                                |  |
| P05 | 00: Open phase detected<br>01: Compressor 1<br>02: Compressor 2<br>03: Compressor 3                                                                                                    | P05                                     | Ø         | •      | Ø          | ALT    | Open phase / power failure<br>Inverter DC voltage (Vdc)<br>error<br>MG-CTT error | Open phase is detected when power is turned on.<br>Inverter DC voltage is too high (overvoltage) or too<br>low (undervoltage). |  |
| P07 | 01: Compressor 1<br>02: Compressor 2<br>03: Compressor 3                                                                                                    | P07                                     | Ø         | •      | 0          | ALT    | Heat sink overheating error                                                      | Temperature sensor built into IGBT (TH) detects overheating.                                                                   |  |
| P10 | Indoor unit No. detected                                                                                                    | (P10)                                   | •         | 0      | 0          | ALT    | Indoor unit overflow                                                             | Indoor unit has been shutdown in one refrigerant<br>line due to detection of overflow (detected by<br>indoor unit).            |  |
| P13 | -                                                                                                    | P13                                     | •         | 0      | 0          | ALT    | Outdoor liquid backflow detection error                                          | State of refrigerant cycle circuit indicates liquid backflow operation.                                                        |  |
| P15 | 01: TS condition<br>02: TD condition                                                                                                    | P15                                     | O         | •      | 0          | ALT    | Gas leak detection                                                               | Outdoor suction temperature sensor (TS1) detects<br>sustained and repeated high temperatures that<br>exceed standard value.    |  |
| P17 | -                                                                                                    | P17                                     | 0         | •      | $\bigcirc$ | ALT    | Outdoor discharge (TD2) temperature error                                        | Outdoor discharge temperature sensor (TD2) detects abnormally high temperature.                                                |  |
| P18 | _                                                                                                    | P18                                     | O         | •      | $\bigcirc$ | ALT    | Outdoor discharge (TD3) temperature error                                        | Outdoor discharge temperature sensor (TD3) detects abnormally high temperature.                                                |  |
| P19 | Outdoor unit No. detected                                                                                                    | P19                                     | O         | •      | 0          | ALT    | 4-way valve reversing<br>error                                                   | Abnormality in refrigerating cycle is detected during heating operation.                                                       |  |
| P20 | -                                                                                                    | P20                                     | O         | ullet  | $\bigcirc$ | ALT    | Activation of high-pressure protection                                           | High pressure (Pd) sensor detects high pressure that exceeds standard value.                                                   |  |

MG-CTT: Magnet contactor

### (Errors detected by IPDU featuring in SMMS standard outdoor unit - typical examples)

|     | Check code                                                                                                    |                                         | Display   | of re   | ceiving | g unit |                                                               |                                                                                                    |  |  |
|-----|----------------------------------------------------------------------------------------------------|-----------------------------------------|-----------|---------|---------|--------|---------------------------------------------------------------|----------------------------------------------------------------------------------------------------|--|--|
|     | Outdoor 7-segment display                                                                                                    | TCC-LINK                                | Indica    | ator li | ght blo | ock    | Typical fault site                                            | Description of error                                                                                                |  |  |
|     | Sub-code                                                                                                    | or main remote<br>controller<br>display | Operation | nTimer  | Ready   | Flash  | i ypical fault site                                           | Description of endi                                                                                                 |  |  |
| F13 | 01: Compressor 1<br>02: Compressor 2<br>03: Compressor 3                                                                                                    | F13                                     | Ø         | Ô       | 0       | ALT    | Error in temperature<br>sensor built into indoor<br>IGBT (TH) | Temperature sensor built into indoor IGBT (TH) has been open / short-circuited.                                     |  |  |
| H01 | 01: Compressor 1<br>02: Compressor 2<br>03: Compressor 3                                                                                                    | H01                                     | •         | 0       | •       |        | Compressor breakdown                                          | Inverter current (Idc) detection circuit detects overcurrent.                                                       |  |  |
| H02 | 01: Compressor 1<br>02: Compressor 2<br>03: Compressor 3                                                                                                    | H02                                     | •         | Ô       | •       |        | Compressor error (lockup)                                     | Compressor lockup is detected                                                                                       |  |  |
| H03 | 01: Compressor 1<br>02: Compressor 2<br>03: Compressor 3                                                                                                    | H03                                     | •         | 0       | •       |        | Current detection circuit error                               | Abnormal current is detected while inverter compressor is turned off.                                               |  |  |
| P04 | 01: Compressor 1<br>02: Compressor 2<br>03: Compressor 3                                                                                                    | P04                                     | Ø         | •       | Ô       | ALT    | Activation of high-pressure SW                                | High-pressure SW is activated.                                                                                      |  |  |
| P07 |                                                                                                    | P07                                     | Ø         | •       | Ø       | ALT    | Heat sink overheating error                                   | Temperature sensor built into IGBT (TH) detects overheating.                                                        |  |  |
| P20 |                                                                                                    | P20                                     | 0         | •       | Ø       | ALT    | High-pressure protection activation                           | High-pressure (Pd) sensor detected a value over the criteria.                                                       |  |  |
| P22 | SMMS (Series 1)<br>04: Rotation difference error<br>06: Maximum rotation exceeded<br>08: Out of step<br>0A: Idc activation<br>0C: Fan lock<br>0d: Lock<br>0E: Sync error<br>0F: Control error<br>SMMS-i (Series 4)<br>0 IGBT circuit<br>1 Position detection circuit error<br>3 Motor lockup error<br>4 Motor current detection<br>C TH sensor error<br>D: TH sensor error<br>E Inverter DC voltage error<br>(outdoor fan)<br>Note: Although letters 0 to F appear<br>at locations indicated by "*",<br>please ignore them. | P22                                     | Ø         | •       | Ø       | ALT    | Outdoor fan IPDU error                                        | Outdoor fan IPDU detects error.                                                                                     |  |  |
| P26 | 01: Compressor 1<br>02: Compressor 2<br>03: Compressor 3                                                                                                    | P26                                     | Ø         | •       | Ø       | ALT    | Activation of G-Tr (IGBT) short-circuit protection            | Short-circuit protection for compressor motor<br>driver circuit components is activated (momentary<br>overcurrent). |  |  |
| P29 | 01: Compressor 1<br>02: Compressor 2<br>03: Compressor 3                                                                                                    | P29                                     | 0         | •       | $\odot$ | ALT    | Compressor position detection circuit error                   | Compressor motor position detection error is detected.                                                              |  |  |

Note: The above check codes are examples only, and different check codes may be displayed depending on the outdoor unit configuration (e.g. a Super heat recovery multi system). For details, see the service manual for the outdoor unit.

### 8-3. Troubleshooting by check Display on Remote Controller

### ■ In case of wired remote controller (RBC-AMT32E)

### 1. Confirmation and check

When a trouble occurred on the air conditioner, the check code and the indoor unit No. are displayed on the display section of the remote controller.

The check code is displayed while the air conditioner operates.

If the display disappeared, operate the air conditioner and check the error based upon the following "Confirmation of error history".

### 2. Confirmation of error history

When a trouble occurred on the air conditioner, the error history can be confirmed with the following procedure.

(Up to 4 error histories are stored in memory.) This history can be confirmed from either operating status or stop status.

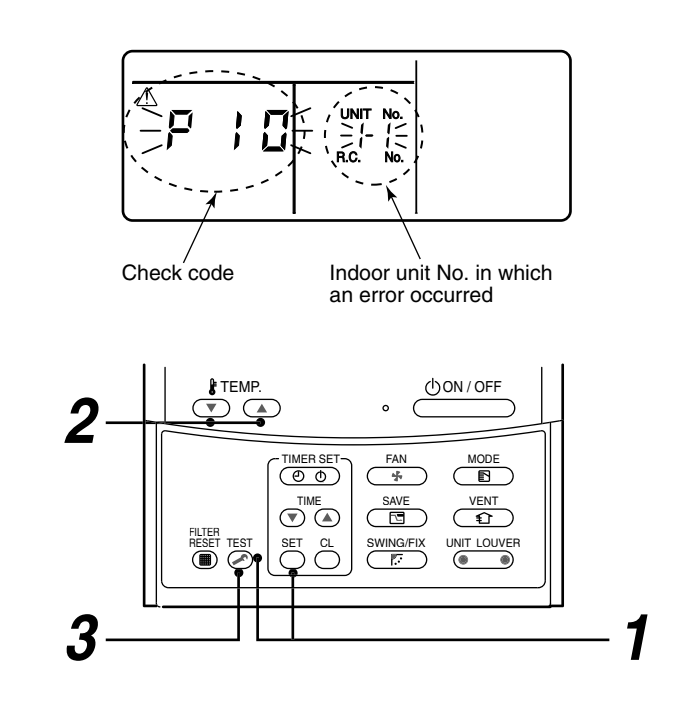

| Procedure | Description                                                                                                    |  |  |  |  |  |  |  |  |  |
|-----------|----------------------------------------------------------------------------------------------------|--|--|--|--|--|--|--|--|--|
| 1         | <ul> <li>When pushing on and buttoms simultaneously for 4 seconds or more, the below display appears.</li> <li>If [ Service Check] is displayed, the mode enters in the error history mode.</li> <li>[01: Error history order] is displayed in CODE No. window.</li> <li>[Check Code] is displayed in check code window.</li> <li>[Indoor unit address with error] is displayed in UNIT No.</li> </ul> |  |  |  |  |  |  |  |  |  |
| 2         | Every pushing temp. set <li>/  buttons, the error histories stored in the memory are displayed in order. The numbers in CODE No. indicates CODE No. [01] (Latest) to [04] (Oldest).</li> <li>CAUTION</li> <li>Do not push <sup>CL</sup> button because all the error histories of the indoor unit will be deleted.</li>                                                                                |  |  |  |  |  |  |  |  |  |
| 3         | After confirmation, push et utton to return to the usual display.                                                                                                    |  |  |  |  |  |  |  |  |  |

### How to read the check monitor display

<7-segment display>

<How to read>

0 1 2 3 4 5 6 7 8 9 h С d Ε F н J L Ρ

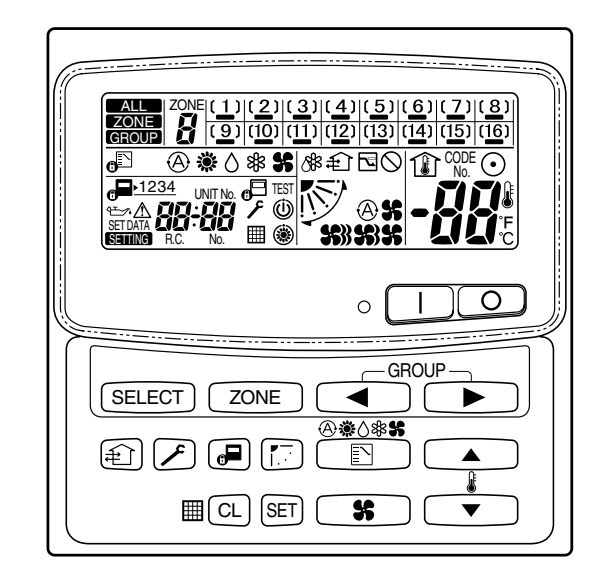

### In case of central remote controller (TCB-SC642TLE2)

### 1. Confirmation and check

When a trouble occurred on the air conditioner, the check code and the indoor unit No. are displayed on the display section of the remote controller.

The check code is displayed while the air conditioner operates.

If the display disappeared, operate the air conditioner and check the error based upon the following "Confirmation of error history".

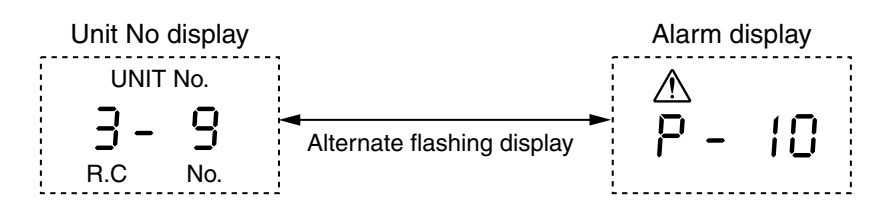

### 2. Confirmation of error history

When a trouble occurred on the air conditioner, the error history can be confirmed with the following procedure. (Up to 4 error histories are stored in memory.)

This history can be confirmed from either operating or stop.

- 1) Push  $\nearrow$  and (SET) buttons in succession for 4 seconds or more.
- 2) SERVICE CHECK *F* goes on and Item code 01 goes on.
- 3) When selecting (flash) the group number if there is the alarm history, the UNIT number and the latest alarm history are displayed alternately.

\* In this time, the temperature cannot be set up.

- 4) To confirm the alarm history other than the latest one, push temp. set ▲ / ▼ to select Item code (01 to 04).
- 5) To confirm the alarm in the other group, push ZONE and  $\checkmark$  to select the group number Do not push CL button because all the alarm histories of the currently selected group are deleted.
- 6) To finish the service check, push  $\nearrow$  button.

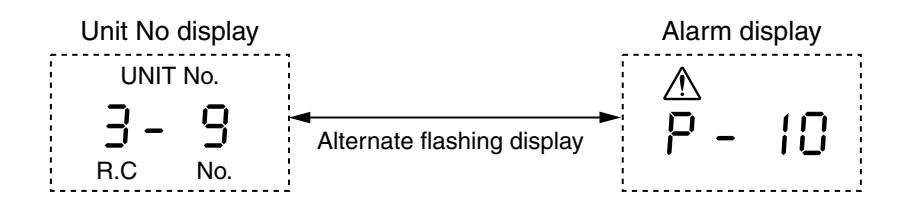

### ■ Indoor unit display part (Receiving unit) (Wireless type)

When specifying the check code, check 7-segment display on the center unit. For the check code which is not displayed on the outdoor 7-segment, confirm it in Section **"8-2 How to Check / Check code display list (Indoor unit)**".

• : Goes off,  $\bigcirc$  : Goes on,  $-\stackrel{!}{\bigcirc}$  - : Flash (0.5 second)

| Lamp indication      |                 | Check code     | Cause of trouble occurrence |                                                                                                    |  |  |  |  |  |
|----------------------|-----------------|----------------|-----------------------------|----------------------------------------------------------------------------------------------------|--|--|--|--|--|
| Operation            | Timer           | Ready          |                             |                                                                                                    |  |  |  |  |  |
|                      | $\bullet$       | $\bullet$      | _                           | Power supply OFF or miswiring between receiving unit and indoor unit                                                                  |  |  |  |  |  |
| No indication at all |                 |                |                             |                                                                                                    |  |  |  |  |  |
| Operation            | Timer           | Ready          | E01                         | Receiving error                                                                                                    |  |  |  |  |  |
| -)0                  | $\bullet$       | $\bullet$      | E02                         | Sending error                                                                                                    |  |  |  |  |  |
| Flash                |                 |                | E03                         | Communication interruption                                                                                                    |  |  |  |  |  |
|                      |                 |                | E08                         | Duplicated indoor unit No. (Address)                                                                                                  |  |  |  |  |  |
|                      |                 |                | E09                         | Duplicated header units of remote controller                                                                                          |  |  |  |  |  |
|                      |                 |                | E10                         | Communication error between MCU on indoor unit P.C. board                                                                             |  |  |  |  |  |
|                      |                 |                | E12                         | Automatic address start error                                                                                                    |  |  |  |  |  |
|                      |                 |                | E18                         | Wire connection error between indoor units, indoor power supply OFF                                                                   |  |  |  |  |  |
| Operation            | Timer           | Ready<br>₋`⇔́- | E04                         | Miswiring or wire connection error between indoor unit and outdoor unit (Communication interruption between indoor and outdoor units) |  |  |  |  |  |
|                      | •               | Flash          | E06                         | Communication (receiving) error between indoor and outdoor units, decrease of No. of connected indoor units                           |  |  |  |  |  |
|                      |                 |                | E07                         | Communication (sending) error between indoor and outdoor units                                                                        |  |  |  |  |  |
|                      |                 |                | E15                         | No indoor unit during setting of automatic address                                                                                    |  |  |  |  |  |
|                      |                 |                | E16                         | No. of connected indoor units, capacity over                                                                                          |  |  |  |  |  |
|                      |                 |                | E19                         | Error of No. of center unit                                                                                                    |  |  |  |  |  |
|                      |                 |                | E20                         | Disagreement of refrigerant pipe communication during setting of automatic address                                                    |  |  |  |  |  |
|                      |                 |                | E23                         | Communication (sending) error between outdoor units                                                                                   |  |  |  |  |  |
|                      |                 |                | E25                         | Duplicated setting of follower unit address                                                                                           |  |  |  |  |  |
|                      |                 |                | E26                         | Communication (receiving) error between outdoor units, decrease of No. of connected outdoor units                                     |  |  |  |  |  |
|                      |                 |                | E28                         | Follower unit error                                                                                                    |  |  |  |  |  |
|                      |                 |                | E31                         | IPDU communication error                                                                                                    |  |  |  |  |  |
| Operation            | Timer           | Ready          | P01                         | Indoor fan error                                                                                                    |  |  |  |  |  |
|                      | -`O             | -)             | P10                         | Indoor overflow error                                                                                                    |  |  |  |  |  |
|                      |                 |                | P12                         | Indoor fan error                                                                                                    |  |  |  |  |  |
|                      | Alterna         | ate flash      | P13                         | Outdoor unit liquid back detection error                                                                                              |  |  |  |  |  |
| Operation            | Timer           | Ready          | P03                         | Outdoor unit discharge temp. (TD1) error                                                                                              |  |  |  |  |  |
| -)0                  | $\bullet$       | -)0(-          | P04                         | Outdoor unit high pressure switch operation                                                                                           |  |  |  |  |  |
|                      |                 |                | P05                         | Outdoor unit open phase error was detected, negative phase error was detected                                                         |  |  |  |  |  |
| Alte                 | Alternate flash |                | P07                         | Outdoor unit heat sink overheat error: Heat radiation error of electric part (IGBT) in outdoor unit                                   |  |  |  |  |  |
|                      |                 |                | P15                         | Gas leak was detected: Short of refrigerant charge amount                                                                             |  |  |  |  |  |
|                      |                 |                | P17                         | Outdoor unit discharge temp. (TD2) error                                                                                              |  |  |  |  |  |
|                      |                 |                | P19                         | Outdoor unit 4-way valve inverse error                                                                                                |  |  |  |  |  |
|                      |                 |                | P20                         | High pressure protection error                                                                                                    |  |  |  |  |  |
|                      |                 |                | P22                         | Outdoor unit DC fan error                                                                                                    |  |  |  |  |  |
|                      |                 |                | P26                         | Outdoor unit G-Tr short-circuit error                                                                                                 |  |  |  |  |  |
|                      |                 |                | P29                         | Compressor position detection circuit error                                                                                           |  |  |  |  |  |
|                      |                 |                | P31                         | Other indoor unit stopped due to error in the group.                                                                                  |  |  |  |  |  |

| Lamp indication |                    |            | Check code                              | Cause of trou                                                                                                    | uble occurrence                                                |  |  |  |
|-----------------|--------------------|------------|-----------------------------------------|----------------------------------------------------------------------------------------------------|----------------------------------------------------------------|--|--|--|
| Operation       | Timer              | Ready      | F01                                     | Heat exchanger sensor (TCJ) error                                                                                                    |                                                                |  |  |  |
| -`Ċ´-           | -`Ċ´-              |            | F02                                     | Heat exchanger sensor (TC2) error                                                                                                    | <b>-</b>                                                       |  |  |  |
|                 |                    | •          | F03                                     | Heat exchanger sensor (TC1) error                                                                                                    | lemp. sensor error in indoor unit                              |  |  |  |
| Alternate       | e flash            |            | F10                                     | Room temp. sensor (TA) error                                                                                                    | j                                                              |  |  |  |
| Operation       | Timer              | Ready      | F04                                     | Discharge temp. sensor (TD1) error                                                                                                    |                                                                |  |  |  |
| -`ᢕ´-           | -`Ċ´-              | $\bigcirc$ | F05                                     | Discharge temp. sensor (TD2) error                                                                                                    |                                                                |  |  |  |
|                 |                    | U          | F06                                     | Heat exchanger sensor (TE1) error                                                                                                    |                                                                |  |  |  |
| Alternate       | e flash            |            | F07                                     | Liquid temp. sensor (TL) error                                                                                                    | Outdoor unit temp. sensor error                                |  |  |  |
|                 |                    |            | F08                                     | Outside temp. sensor (TO) error                                                                                                    |                                                                |  |  |  |
|                 |                    |            | F12                                     | Suction temp. sensor (TS1) error                                                                                                    |                                                                |  |  |  |
|                 |                    |            | F13                                     | Heat sink sensor (TH) error                                                                                                    | }                                                              |  |  |  |
|                 |                    |            | F15                                     | $ \begin{array}{l} \mbox{Misconnection of heat exchanger sense} \\ \rightarrow \mbox{Miswiring of temp. sensor in outdoor} \end{array} $ | or (TE) with liquid temp. sensor (TL)<br>unit or miss-mounting |  |  |  |
|                 |                    |            | F16                                     | $ \begin{array}{l} \mbox{Miswiring between high pressure sense} \\ \rightarrow \mbox{Misconnection of pressure sensor in} \end{array} $  | or (Pd) and low pressure sensor (Ps)<br>outdoor unit           |  |  |  |
|                 |                    |            | F23                                     | Low pressure sensor (Ps) error                                                                                                    | Brossuro sonsor orror in outdoor unit                          |  |  |  |
|                 |                    |            | F24                                     | High pressure sensor (Pd) error                                                                                                    |                                                                |  |  |  |
|                 | Timer<br>-\c/-     | Ready<br>● | F29                                     | Indoor unit EEPROM error                                                                                                    |                                                                |  |  |  |
| Cimultono       |                    |            |                                         |                                                                                                    |                                                                |  |  |  |
| Operation       | Timor              | Boady      | H01                                     | Compressor break-down                                                                                                    | )                                                              |  |  |  |
|                 | -`Ċ                | neauy      | H02                                     | Compressor lock                                                                                                    |                                                                |  |  |  |
|                 | Flash              | •          | H03                                     | Current detection circuit error                                                                                                    | Outdoor unit compressor system error                           |  |  |  |
|                 | riasii             |            | H04                                     | Compressor 1 case thermo operation                                                                                                    | J                                                              |  |  |  |
|                 |                    |            | H06                                     | Low pressure (Ps) drop error                                                                                                    |                                                                |  |  |  |
|                 |                    |            | H07                                     | Oil face drop detection error                                                                                                    | Protections stop of outdoor unit                               |  |  |  |
|                 |                    |            | H08                                     | Oil face detection circuit system temp.                                                                                                  | sensor (TK1, TK2, TK3, TK4) error                              |  |  |  |
|                 |                    |            | H14                                     | Compressor 2 chase thermo operation: F                                                                                                   | Protective device of outdoor unit operated.                    |  |  |  |
|                 |                    |            | H16                                     | Oil face detection circuit system error: 0                                                                                               | Dutdoor unit TK1. TK2. TK3. TK4 circuit                        |  |  |  |
|                 |                    |            |                                         | system error                                                                                                    |                                                                |  |  |  |
| Operation       | Timer              | Ready      | L03                                     | Duplicated header units in indoor unit                                                                                                   |                                                                |  |  |  |
| -ờ:-            | $\bullet$          | -`Ò҉-      | L05                                     | Duplicated priority indoor unit (Displaye                                                                                                | ed in the room with priority)                                  |  |  |  |
|                 |                    |            | L06                                     | Duplicated priority indoor unit (Displayed in a room except one with priority)                                                           |                                                                |  |  |  |
| Simul           | taneous f          | flash      | L07                                     | Group cable was connected to individual indoor unit.                                                                                     |                                                                |  |  |  |
|                 |                    |            | L08                                     | Indoor group address was unset.                                                                                                    |                                                                |  |  |  |
|                 |                    |            | L09                                     | Indoor capacity was unset.                                                                                                    |                                                                |  |  |  |
| Operation       | Timer              | Ready      | L04                                     | Duplicated setting of outdoor line addre                                                                                                 | 288                                                            |  |  |  |
| - Ņ-            | $\bigcirc$         | -)0        | L10                                     | Outdoor capacity was unset.                                                                                                    |                                                                |  |  |  |
|                 |                    |            | L17                                     | Disagreement error of outdoor unit type                                                                                                  | )                                                              |  |  |  |
| Simul           | Simultaneous flash |            | L18                                     | COOL/HEAI select unit system error                                                                                                    |                                                                |  |  |  |
|                 |                    |            | L20                                     | Duplicated address of central control sy                                                                                                 | /stem                                                          |  |  |  |
|                 |                    |            | L28 No. of connected outdoor units over |                                                                                                    |                                                                |  |  |  |
|                 |                    |            | L29                                     |                                                                                                    |                                                                |  |  |  |
| Onerreties      | Time               | Deed       | L30                                     | indoor unit outside interlock error                                                                                                    |                                                                |  |  |  |
| Operation       | ımer               | Ready      |                                         |                                                                                                    |                                                                |  |  |  |
| -`Ŏ́-           | - <u>Ò</u> -       | 0          | F31                                     | Outdoor unit EEPROM error                                                                                                    |                                                                |  |  |  |
| Simul           | taneous f          | flash      |                                         |                                                                                                    |                                                                |  |  |  |

### Others (Except check code)

| Lam                | p indicat    | tion         | Check code | Cause of trouble occurrence                                                                                                    |  |  |  |
|--------------------|--------------|--------------|------------|----------------------------------------------------------------------------------------------------|--|--|--|
| Operation          | Timer        | Ready        |            |                                                                                                    |  |  |  |
| -,Q,-              | - <u>Q</u> - | - <u>O</u> - | _          | During test run                                                                                                    |  |  |  |
| Simultaneous flash |              |              |            |                                                                                                    |  |  |  |
| Operation          | Timer        | Ready        |            |                                                                                                    |  |  |  |
| 0                  | -Ò́-         | -Ŏ-          | _          | COOL/HEAT disagreement<br>(Automatic cooling/heating setup to automatic cooling/heating unavailable model,<br>heating setup to cooling only model) |  |  |  |
| Alternate flash    |              |              |            |                                                                                                    |  |  |  |

# 8-4. Check codes displayed on remote controller and SMMS outdoor unit (7-segment display on I/F board) and locations to be checked

| Check code           |               |                                                                        |                      |                                                                                                    |                                  |                                                                                                    |                                                                                                    |
|----------------------|---------------|------------------------------------------------------------------------|----------------------|----------------------------------------------------------------------------------------------------|----------------------------------|----------------------------------------------------------------------------------------------------|----------------------------------------------------------------------------------------------------|
| Main                 | Outdoor 7     | Outdoor 7-segment display                                              |                      | Description                                                                                        | System status                    | Error detection                                                                                            | Check items (locations)                                                                                                    |
| remote<br>controller | Check<br>code | Sub-code                                                               | detection            |                                                                                                    |                                  | condition(s)                                                                                               |                                                                                                    |
| E01                  | _             | _                                                                      | Remote<br>controller | Indoor-remote<br>controller<br>communication<br>error<br>(detected at<br>remote<br>controller end) | Stop of<br>corresponding<br>unit | Communication between<br>indoor P.C. board and remote<br>controller is disrupted.                          | Check remote controller<br>inter-unit tie cable (A / B).<br>Check for broken wire or<br>connector bad contact.<br>Check indoor power<br>supply.<br>Check for defect in indoor<br>P.C. board.<br>Check remote controller<br>address settings<br>(when two remote<br>controllers are in use).<br>Check remote controller<br>P.C. board.                                                     |
| E02                  | _             | -                                                                      | Remote<br>controller | Remote<br>controller<br>transmission<br>error                                                      | Stop of<br>corresponding<br>unit | Signal cannot be transmitted<br>from remote controller to<br>indoor unit.                                  | Check internal<br>transmission circuit of<br>remote controller.<br>Replace remote<br>controller as necessary.                                                                                                    |
| E03                  | _             | _                                                                      | Indoor<br>unit       | Indoor-remote<br>controller<br>communication<br>error<br>(detected at<br>indoor end)               | Stop of<br>corresponding<br>unit | There is no communication<br>from remote controller<br>(including wireless) or<br>network adaptor.         | Check remote controller<br>and network adaptor<br>wiring.                                                                                                    |
| E04                  | _             | _                                                                      | Indoor<br>unit       | Indoor-outdoor<br>communication<br>circuit error<br>(detected at<br>indoor end)                    | Stop of<br>corresponding<br>unit | Indoor unit is not receiving signal from outdoor unit.                                                     | Check order in which<br>power was turned on for<br>indoor and outdoor units.<br>Check indoor address<br>setting.<br>Check indoor-outdoor tie<br>cable.<br>Check outdoor termination<br>resistance setting (SW30,<br>Bit 2).                                                                                                    |
| E06                  | E06           | No. of indoor<br>units from<br>which signal is<br>received<br>normally | I/F                  | Dropping out of<br>indoor unit                                                                     | All stop                         | Indoor unit initially<br>communicating normally fails<br>to return signal for specified<br>length of time. | Check power supply to<br>indoor unit.<br>(Is power turned on?)<br>Check connection of<br>indoor-outdoor<br>communication cable.<br>Check connection of<br>communication connectors<br>on indoor P.C. board.<br>Check connection of<br>communication connectors<br>on outdoor P.C. board.<br>Check for defect in indoor<br>P.C. board.<br>Check for defect in outdoor<br>P.C. board (I/F). |
| _                    | E07           | -                                                                      | I/F                  | Indoor-outdoor<br>communication<br>circuit error<br>(detected at<br>outdoor end)                   | All stop                         | Signal cannot be transmitted<br>from outdoor to indoor units<br>for 30 seconds continuously.               | Check outdoor termination<br>resistance setting (SW30,<br>Bit 2).<br>Check connection of<br>indoor-outdoor<br>communication circuit.                                                                                                    |

For other types of outdoor units, refer to their own service manuals.

### FILE NO. SVM-13011

| Check code           |               |                                                                                  |                       |                                                                 |                                  |                                                                                                    |                                                                                                    |
|----------------------|---------------|----------------------------------------------------------------------------------|-----------------------|-----------------------------------------------------------------|----------------------------------|----------------------------------------------------------------------------------------------------|----------------------------------------------------------------------------------------------------|
| Main                 | Outdoor 7-    | Outdoor 7-segment display                                                        |                       | Description \$                                                  | System status                    | Error detection                                                                                                    | Check items (locations)                                                                                                    |
| remote<br>controller | Check<br>code | Sub-code                                                                         | detection             |                                                                 |                                  | condition(s)                                                                                                    |                                                                                                    |
| E08                  | E08           | Duplicated<br>indoor address                                                     | Indoor<br>unit<br>I/F | Duplicated<br>indoor address                                    | All stop                         | More than one indoor unit is assigned same address.                                                                                                    | Check indoor addresses.<br>Check for any change<br>made to remote controller<br>connection (group /<br>individual) since indoor<br>address setting.                                                                                                  |
| E09                  | _             | _                                                                                | Remote<br>controller  | Duplicated<br>master remote<br>controller                       | Stop of<br>corresponding<br>unit | In two remote controller<br>configuration (including<br>wireless), both controllers are<br>set up as master. (Header<br>indoor unit is shut down with<br>alarm, while follower indoor<br>units continue operating.)                                                                                                    | Check remote controller<br>settings.<br>Check remote controller<br>P.C. boards.                                                                                                    |
| E10                  | _             | _                                                                                | Indoor<br>unit        | Indoor inter-<br>MCU<br>communication<br>error                  | Stop of<br>corresponding<br>unit | Communication cannot be<br>established / maintained<br>upon turning on of power or<br>during communication.                                                                                                    | Check for defect in indoor<br>P.C. board                                                                                                    |
| E12                  | E12           | 01:<br>Indoor-outdoor<br>communication<br>02:<br>Outdooroutdoor<br>communication | I/F                   | Automatic<br>address starting<br>error                          | All stop                         | Indoor automatic address<br>setting is started while<br>automatic address setting<br>for equipment in other<br>refrigerant line is in<br>progress.<br>Outdoor automatic<br>address setting is started<br>while automatic address<br>setting for indoor units is in<br>progress.                                                                                                    | Perform automatic address<br>setting again after<br>disconnecting<br>communication cable to<br>that refrigerant line.                                                                                                    |
| E15                  | E15           | _                                                                                | I/F                   | Indoor unit not<br>found during<br>automatic<br>address setting | All stop                         | Indoor unit cannot be<br>detected after indoor<br>automatic address setting is<br>started.                                                                                                    | Check connection of<br>indoor-outdoor<br>communication line.<br>Check for error in indoor<br>power supply system.<br>Check for noise from other<br>devices.<br>Check for power failure.<br>Check for defect in indoor<br>P.C. board.                 |
| E16                  | E16           | 00:<br>Overloading<br>01-:<br>No. of units<br>connected                          | I/F                   | Too many<br>indoor units<br>connected                           | All stop                         | Combined capacity of<br>indoor units exceeds 135<br>% of combined capacity of<br>outdoor units.<br>Note:<br>If this code comes up<br>after backup setting for<br>outdoor unit failure is<br>performed, perform "No<br>overloading detected"<br>setting.<br>< "No overloading detected "<br>setting method><br>Turn on SW09/Bit 2 on I/F<br>P.C. board of outdoor header<br>unit.<br>More than 48 indoor units<br>are connected. | Check capacities of indoor<br>units connected.<br>Check combined HP<br>capacities of indoor units.<br>Check HP capacity<br>settings of outdoor units.<br>Check No. of indoor units<br>connected.<br>Check for defect in outdoor<br>P.C. board (I/F). |

### FILE NO. SVM-13011

|                      | Check code    |                                                                                                    |                |                                                                             |                                  |                                                                                                    |                                                                                                    |
|----------------------|---------------|----------------------------------------------------------------------------------------------------|----------------|-----------------------------------------------------------------------------|----------------------------------|----------------------------------------------------------------------------------------------------|----------------------------------------------------------------------------------------------------|
| Main                 | Outdoor 7-    | segment display                                                                                                   | Location       | Description                                                                 | System status                    | Error detection                                                                                                    | Check items (locations)                                                                                                    |
| remote<br>controller | Check<br>code | Sub-code                                                                                                    | detection      |                                                                             |                                  | condition(s)                                                                                                    |                                                                                                    |
| E18                  | _             | _                                                                                                    | Indoor<br>unit | Error in<br>communication<br>between indoor<br>header and<br>follower units | Stop of<br>corresponding<br>unit | Periodic communication<br>between indoor header and<br>follower units cannot be<br>maintained.                              | Check remote controller<br>wiring.<br>Check indoor power supply<br>wiring.<br>Check P.C. boards of<br>indoor units.                                                                                                    |
| E19                  | E19           | 00:<br>No header unit<br>02:<br>Two or more<br>header units                                                       | I/F            | Error in number<br>of outdoor<br>header units                               | All stop                         | There is more than one<br>outdoor header unit in one<br>line.<br>There is no outdoor header<br>unit in one line.            | Outdoor header unit is<br>outdoor unit to which indoor<br>outdoortie cable (U1,U2) is<br>connected.<br>Check connection of<br>indoor-outdoor<br>communication line.<br>Check for defect in outdoor<br>P.C. board (I/F).                                                                                                    |
| E20                  | E20           | 01:<br>Connection of<br>outdoor unit<br>from other line<br>02:<br>Connection of<br>indoor unit from<br>other line | I/F            | Connection to<br>other line found<br>during<br>automatic<br>address setting | All stop                         | Equipment from other line is<br>found to have been<br>connected when indoor<br>automatic address setting is<br>in progress. | Disconnect inter-line tie cable<br>in accordance with automatic<br>address setting method<br>explained in gAddress<br>setting h section.                                                                                                    |
| E23                  | E23           | _                                                                                                    | I/F            | Outdooroutdoor<br>communication<br>transmission<br>error                    | All stop                         | Signal cannot be transmitted<br>to other outdoor units for at<br>least 30 seconds<br>continuously.                          | Check power supply to<br>outdoor units. (Is power<br>turned on?)<br>Check connection of tie<br>cables between outdoor<br>units for bad contact or<br>broken wire.<br>Check communication<br>connectors on outdoor<br>P.C. boards.<br>Check for defect in outdoor<br>P.C. board (I/F).<br>Check termination<br>resistance setting for<br>communication between<br>outdoor units.                                                                                                    |
| E25                  | E25           | _                                                                                                    | I/F            | Duplicated<br>follower outdoor<br>address                                   | All stop                         | There is duplication in<br>outdoor addresses set<br>manually.                                                               | Note:<br>Do not set outdoor<br>addresses manually.                                                                                                    |
| E26                  | E26           | Address of<br>outdoor unit<br>from which<br>signal is not<br>received<br>normally                                 | I/F            | Dropping out of<br>outdoor unit                                             | All stop                         | Outdoor unit initially<br>communicating normally fails<br>to return signal for specified<br>length of time.                 | Backup setting is being<br>used for outdoor units.<br>Check power supply to<br>outdoor unit. (Is power<br>turned on?)<br>Check connection of tie<br>cables between outdoor<br>units for bad contact or<br>broken wire.<br>Check communication<br>connectors on outdoor<br>P.C. boards.<br>Check for defect in outdoor<br>P.C. board (I/F).                                                                                                    |
| E28                  | E28           | Detected<br>outdoor unit<br>No.                                                                                   | I/F            | Outdoor<br>follower unit<br>error                                           | All stop                         | Outdoor header unit receives<br>error code from outdoor<br>follower unit.                                                   | Check check code<br>displayed on outdoor<br>follower unit.<br><convenient functions=""><br/>If SW04 is pressed and held<br/>for at least 1 second while<br/>[E28] is displayed on the 7-<br/>segmentdisplay of outdoor<br/>header unit, the fan of the<br/>outdoor unit that has been<br/>shut down due to an error<br/>comes on.<br/>If SW04 and SW05 are<br/>pressed simultaneously, the<br/>fans of normal outdoor units<br/>come on.<br/>To stop the fan or fans, press<br/>SW05 on its own.</convenient> |

|            | Check code    |                                                                                                    |                |                                |                                  |                                                                               |                                                                                                    |  |
|------------|---------------|----------------------------------------------------------------------------------------------------|----------------|--------------------------------|----------------------------------|-------------------------------------------------------------------------------|----------------------------------------------------------------------------------------------------|--|
| Main       | Outdoor 7     | -segment display                                                                                                    | Location       | Description                    | System status                    | Error detection                                                               | Check items (locations)                                                                                                    |  |
| controller | Check<br>code | Sub-code                                                                                                    | detection      |                                |                                  | condition(s)                                                                  |                                                                                                    |  |
| E31        | E31           | $\begin{array}{c c} SMMS \ (Series 1) \\ 01: A3-IPDU1 \ error \\ 02: A3-IPDU2 \ error \\ 03: A3-IPDU1/A3- \\ IPDU2 \ error \\ 04: Fan \ IPDU \ error \\ 05: A3-IPDU1 + \\ Fan \ IPDU \ error \\ 05: A3-IPDU2 + \\ Fan \ IPDU \ error \\ 07: AII \ IPDU \ error \\ 07: AII \ IPDU \ error \\ 07: AII \ IPDU \ error \\ 07: AII \ IPDU \ error \\ 07: Communication \\ error \ between \ IPDU \\ and \ I/F \ circuit \ board \\ or \ Outdoor \ I/F \\ circuit \ board \ error \\ SMMS-i \ (Series 4) \\ \hline \hline \begin{array}{c} A3-IPDU \\ and \ I/F \ circuit \ board \\ or \ Outdoor \ I/F \\ circuit \ board \ error \\ SMMS-i \ (Series 4) \\ \hline \hline \begin{array}{c} A3-IPDU \\ and \ I/F \ circuit \ board \\ or \ Outdoor \ I/F \\ circuit \ board \ error \\ SMMS-i \ (Series 4) \\ \hline \hline \begin{array}{c} A3-IPDU \\ and \ I/F \ circuit \ board \\ or \ Outdoor \ I/F \\ circuit \ board \ error \\ SMMS-i \ (Series 4) \\ \hline \hline \begin{array}{c} A3-IPDU \\ and \ I/F \ circuit \ board \\ or \ Outdoor \ I/F \\ circuit \ board \ error \\ SMMS-i \ (Series 4) \\ \hline \hline \begin{array}{c} A3-IPDU \\ and \ I/F \ circuit \ board \\ or \ Outdoor \ I/F \\ circuit \ board \ error \\ SMMS-i \ (Series 4) \\ \hline \hline \begin{array}{c} A3-IPDU \\ and \ I/F \ circuit \ board \\ or \ Outdoor \ Outdoor$ | I/F            | IPDU<br>communication<br>error | All stop                         | Communication is disrupted<br>between IPDUs (P.C.<br>boards) in inverter box. | <ul> <li>Check wiring and connectors<br/>involved in communication<br/>between IPDU-I/F P.C. board<br/>for bad contact or broken wire.</li> <li>Check for defect in outdoor<br/>P.C. board (I/F, A3-IPDU or<br/>Fan IPDU).</li> <li>Check for external noise.</li> </ul> |  |
| F01        | _             | -                                                                                                    | Indoor<br>unit | Indoor TCJ<br>sensor error     | Stop of<br>corresponding<br>unit | Sensor resistance is infinity<br>or zero (open / short circuit).              | Check connection of TCJ<br>sensor connector and wiring.<br>Check resistance<br>characteristics of TCJ sensor.<br>Check for defect in indoor<br>P.C. board.                                                                                                    |  |
| F02        | _             | _                                                                                                    | Indoor<br>unit | Indoor TC2<br>sensor error     | Stop of<br>corresponding<br>unit | Sensor resistance is infinity<br>or zero (open / short circuit).              | Check connection of TC2<br>sensor connector and wiring.<br>Check resistance<br>characteristics of TC2 sensor.<br>Check for defect in indoor<br>P.C. board.                                                                                                    |  |
| F03        | _             | _                                                                                                    | Indoor<br>unit | Indoor TC1<br>sensor error     | Stop of<br>corresponding<br>unit | Sensor resistance is infinity<br>or zero (open / short circuit).              | Check connection of TC1<br>sensor connector and wiring.<br>Check resistance<br>characteristics of TC1 sensor.<br>Check for defect in indoor<br>P.C. board.                                                                                                    |  |
| F04        | F04           | _                                                                                                    | I/F            | TD1 sensor<br>error            | All stop                         | Sensor resistance is infinity<br>or zero (open / short circuit).              | Check connection of TD1<br>sensor connector.<br>Check resistance<br>characteristics of TD1 sensor.<br>Check for defect in outdoor<br>P.C. board (I/F).                                                                                                    |  |
| F05        | F05           | _                                                                                                    | I/F            | TD2 sensor<br>error            | All stop                         | Sensor resistance is infinity<br>or zero (open / short circuit).              | Check connection of TD2<br>sensor connector.<br>Check resistance<br>characteristics of TD2 sensor.<br>Check for defect in outdoor<br>P.C. board (I/F).                                                                                                    |  |
| F06        | F06           | TE1 sensor error<br>02:<br>TE2 sensor error                                                                                                    | I/F            | TE1/TE2<br>sensor error        | All stop                         | Sensor resistance is infinity<br>or zero (open / short circuit).              | Check connection of TE1/TE2<br>sensor connectors.<br>Check resistance<br>characteristics of TE1/TE2<br>sensors.<br>Check for defect in outdoor<br>P.C. board (I/F).                                                                                                    |  |

\_\_\_\_

\_\_\_\_\_
|                      | Check c       | ode                                                                              |                |                                                               |                                  |                                                                                                    |                                                                                                    |  |
|----------------------|---------------|----------------------------------------------------------------------------------|----------------|---------------------------------------------------------------|----------------------------------|----------------------------------------------------------------------------------------------------|----------------------------------------------------------------------------------------------------|--|
| Main                 | Outdoor 7     | -segment display                                                                 | Location       | Description                                                   | System status                    | Error detection                                                                                                    | Check items (locations)                                                                                                    |  |
| remote<br>controller | Check<br>code | Sub-code                                                                         | detection      |                                                               |                                  | condition(s)                                                                                                    |                                                                                                    |  |
| F07                  | F07           | _                                                                                | I/F            | TL sensor<br>error                                            | All stop                         | Sensor resistance is infinity<br>or zero (open / short<br>circuit).                                                                                                    | Check connection of TL sensor<br>connector.<br>Check resistance<br>characteristics of TL sensor.<br>Check for defect in outdoor<br>P.C. board (I/F).                                                                                                    |  |
| F08                  | F08           | -                                                                                | I/F            | TO sensor<br>error                                            | All stop                         | Sensor resistance is infinity<br>or zero (open / short<br>circuit).                                                                                                    | Check connection of TO<br>sensor connector.<br>Check resistance<br>characteristics of TO sensor.<br>Check for defect in outdoor<br>P.C. board (I/F).                                                                                                    |  |
| F10                  | _             | -                                                                                | Indoor<br>unit | Indoor TA<br>sensor error                                     | Stop of<br>corresponding<br>unit | Sensor resistance is infinity<br>or zero (open / short<br>circuit).                                                                                                    | Check connection of TA<br>sensor connector and wiring.<br>Check resistance<br>characteristics of TA sensor.<br>Check for defect in indoor P.C.<br>board.                                                                                                    |  |
| F11                  | _             | _                                                                                | Indoor<br>unit | Indoor TF<br>sensor error                                     | Stop of<br>corresponding<br>unit | Sensor resistance is infinity<br>or zero (open / short<br>circuit).                                                                                                    | Check connection of TF<br>sensor connector and wiring.<br>Check resistance<br>characteristics of TF sensor.<br>Check for defect in indoor P.C.<br>board.                                                                                                    |  |
| F12                  | F12           | _                                                                                | I/F            | TS1 sensor<br>error                                           | All stop                         | Sensor resistance is infinity<br>or zero (open / short<br>circuit).                                                                                                    | Check connection of TS1<br>sensor connector.<br>Check resistance<br>characteristics of TS1 sensor.<br>Check for defect in outdoor<br>P.C. board (I/F).                                                                                                    |  |
| F13                  |               | 01: Compressor 1<br>side<br>02: Compressor 2<br>side<br>03: Compressor 3<br>side | IPDU           | TH sensor<br>error                                            | All stop                         | Sensor resistance is infinity<br>or zero (open / short<br>circuit).                                                                                                    | Defect in IGBT built-in<br>temperature sensor<br>→ Replace A3-IPDU P.C.<br>board.                                                                                                    |  |
| F15                  | F15           | _                                                                                | I/F            | Outdoor<br>temperature<br>sensor wiring<br>error (TE1,<br>TL) | All stop                         | During compressor<br>operation in HEAT mode,<br>TE1 continuously provides<br>temperature reading<br>higher than indicated by TL<br>by at least specified margin<br>for 3 minutes or more. | Check installation of TE1 and<br>TL sensors.<br>Check resistance<br>characteristics of TE1 and TL<br>sensors.<br>Check for outdoor P.C. board<br>(I/F) error.                                                                                                    |  |
| F16                  | F16           | _                                                                                | I/F            | Outdoor<br>pressure<br>sensor wiring<br>error (Pd, Ps)        | All stop                         | Readings of high-pressure<br>Pd sensor and lowpressure<br>Ps sensor are<br>switched.<br>Output voltages of both<br>sensors are zero.                                                      | Check connection of high-<br>pressure Pd sensor connector.<br>Check connection of lowp-<br>ressure Ps sensor connector.<br>Check for defect in pressure<br>sensors Pd and Ps.<br>Check for error in outdoor P.C.<br>board (I/F).<br>Check for deficiency in<br>compressive output of<br>compressor.                                                               |  |
| F22                  | F22           | _                                                                                | I/F            | TD3 sensor<br>error                                           | All stop                         | Sensor resistance is infinity<br>or zero. (open / short<br>circuit)                                                                                                    | Check connection of TD3<br>sensor connector.<br>Check resistance<br>characteristics of TD3 sensor.<br>Check for defect in outdoor<br>P.C. board (I/F).                                                                                                    |  |
| F23                  | F23           | _                                                                                | I/F            | Ps sensor<br>error                                            | All stop                         | Output voltage of Ps<br>sensor is zero.                                                                                                    | Check for connection error<br>involving Ps sensor and Pd<br>sensor connectors.<br>Check connection of Ps sensor<br>connector.<br>Check for defect in Ps sensor.<br>Check for deficiency in<br>compressive output of<br>compressor.<br>Check for defect in 4-way<br>valve.<br>Check for defect in outdoor<br>P.C. board (I/F).<br>Check for defect in SV4 circuit. |  |

|                      | Check code                     |                                                                                  |                |                                                      |                                  |                                                                                                    |                                                                                                    |
|----------------------|--------------------------------|----------------------------------------------------------------------------------|----------------|------------------------------------------------------|----------------------------------|----------------------------------------------------------------------------------------------------|----------------------------------------------------------------------------------------------------|
| Main                 | Main Outdoor 7-segment display |                                                                                  | Location       | Description                                          | System status                    | Error detection                                                                                                    | Check items (locations)                                                                                                    |
| remote<br>controller | Check<br>code                  | Sub-code                                                                         | detection      | ••••                                                 | ,                                | condition(s)                                                                                                    |                                                                                                    |
| F24                  | F24                            | _                                                                                | I/F            | Pd sensor<br>error                                   | All stop                         | Output voltage of Pd<br>sensor is zero (sensor<br>open-circuited).<br>Pd > 4.15 MPa despite<br>compressor having been<br>turned off. | Check connection of Pd<br>sensor connector.<br>Check for defect in Pd sensor.<br>Check for defect in outdoor<br>P.C. board (I/F).                                                                                                    |
| F29                  | _                              | _                                                                                | Indoor<br>unit | Other indoor<br>error                                | Stop of<br>corresponding<br>unit | Indoor P.C. board does not operate normally.                                                                                         | Check for defect in indoor P.C.<br>board (faulty EEPROM)                                                                                                    |
| F31                  | F31                            | _                                                                                | I/F            | Outdoor<br>EEPROM<br>error                           | All stop *1                      | Outdoor P.C. board (I/F) does not operate normally.                                                                                  | Check power supply voltage.<br>Check power supply noise.<br>Check for defect in outdoor<br>P.C. board (I/F).                                                                                                    |
| H01                  | H01                            | 01: Compressor 1<br>side<br>02: Compressor 2<br>side<br>03: Compressor 3<br>side | IPDU           | Compressor<br>breakdown                              | All stop                         | Inverter current detection<br>circuit detects overcurrent<br>and shuts system down.                                                  | Check power supply voltage.<br>(380-415V $\pm$ 10 %).<br>Check for defect in<br>compressor.<br>Check for possible cause of<br>abnormal overloading.<br>Check for defect in outdoor<br>P.C. board (A3-IPDU).                                                                                                    |
| H02                  | H02                            | 01: Compressor 1<br>side<br>02: Compressor 2<br>side<br>03: Compressor 3<br>side | IPDU           | Compressor<br>error (lockup)<br>MG-CTT error         | All stop                         | Overcurrent is detected<br>several seconds after<br>startup of inverter<br>compressor.                                               | Check for defect in<br>compressor.<br>Check power supply voltage.<br>(380-415V ± 10 %).<br>Check compressor system<br>wiring, particularly for open<br>phase.<br>Check connection of<br>connectors / terminals on A3-<br>IPDU P.C. board.<br>Check conductivity of case<br>heater.<br>(Check for refrigerant<br>entrapment inside<br>compressor.)<br>Check for defect in outdoor<br>P.C. board (A3-IPDU).<br>Check outdoor MG-CTT.                                                 |
| H03                  | H03                            | 01: Compressor 1<br>side<br>02: Compressor 2<br>side<br>03: Compressor 3<br>side | IPDU           | Current<br>detection<br>circuit error                | All stop                         | Current flow of at least<br>specified magnitude is<br>detected despite inverter<br>compressor having been<br>shut turned off.        | Check current detection circuit<br>wiring.<br>Check defect in outdoor P.C.<br>board (A3-IPDU).                                                                                                    |
| H05                  | H05                            | _                                                                                | I/F            | TD1 sensor<br>miswiring<br>(incomplete<br>insertion) | All stop                         | Discharge temperature of<br>compressor 1 (TD1) does<br>not increase despite<br>compressor being in<br>operation.                     | Check installation of TD1<br>sensor.<br>Check connection of TD1<br>sensor connector and wiring.<br>Check resistance<br>characteristics of TD1 sensor.<br>Check for defect in outdoor<br>P.C. board (I/F).                                                                                                    |
| H06                  | H06                            | _                                                                                | VF             | Activation of<br>low-pressure<br>protection          | All stop                         | Low-pressure Ps sensor<br>detects operating pressure<br>lower than 0.02 MPa.                                                         | Check service valves to<br>confirm full opening<br>(both gas and liquid sides).<br>Check outdoor PMVs for<br>clogging (PMV1, 2).<br>Check for defect in SV2 or SV4<br>circuits.<br>Check for defect in low-<br>pressure Ps sensor.<br>Check indoor filter for clogging.<br>Check valve opening status of<br>indoor PMV.<br>Check refrigerant piping for<br>clogging.<br>Check operation of outdoor fan<br>(during heating).<br>Check for insufficiency in<br>refrigerant quantity. |

\*1 Total shutdown in case of header unit Continued operation in case of follower unit

MG-CTT: Magnet contactor

| Check code |               |                                                                                                    |                |                                                              |               |                                                                                                    |                                                                                                    |  |
|------------|---------------|----------------------------------------------------------------------------------------------------|----------------|--------------------------------------------------------------|---------------|----------------------------------------------------------------------------------------------------|----------------------------------------------------------------------------------------------------|--|
| Main       | Outdoor 7     | -segment display                                                                                                    | Location<br>of | Description                                                  | System status | Error detection                                                                                                    | Check items (locations)                                                                                                    |  |
| controller | Check<br>code | Sub-code                                                                                                    | detection      |                                                              |               |                                                                                                    |                                                                                                    |  |
| H07        | H07           | _                                                                                                    | I/F            | Low oil level<br>protection                                  | All stop      | Operating compressor<br>detects continuous state of<br>low oil level for about 2 hours.                                              | <all in<br="" outdoor="" units="">corresponding line to be<br/>checked&gt;<br/>Check balance pipe<br/>service valve to confirm full<br/>opening.<br/>Check connection and<br/>installation of TK1, TK2,<br/>TK3, TK4, and TK5<br/>sensors.<br/>Check resistance<br/>characteristics of TK1,<br/>TK2, TK3, TK4, and TK5<br/>sensors.<br/>Check for gas or oil leak in<br/>same line.<br/>Check for gas or oil leak in<br/>same line.<br/>Check for refrigerant<br/>entrapment inside<br/>compressor casing.<br/>Check SV3A, SV3B,<br/>SV3C, SV3D, SV3E, and<br/>SV3F valves for defect.<br/>Check oil return circuit of<br/>oil separator for clogging.<br/>Check oil equalizing circuit<br/>for clogging.</all> |  |
|            |               | 01: TK1 sensor<br>error<br>02: TK2 sensor<br>error<br>03: TK3 sensor<br>error<br>04: TK4 sensor<br>error<br>05: TK5 sensor<br>error | I/F            | Error in<br>temperature<br>sensor for oil<br>level detection | All stop      | Sensor resistance is infinity<br>or zero (open / short circuit).<br>Sensor resistance is infinity<br>or zero (open / short circuit). | Check connection of TK1<br>sensor connector.<br>Check resistance<br>characteristics of TK1<br>sensor.<br>Check for defect in outdoor<br>P.C. board (I/F).<br>Check connection of TK2<br>sensor connector.<br>Check resistance<br>characteristics of TK2<br>sensor.<br>Check for defect in outdoor<br>P.C. board (I/E)                                                                                                    |  |
| H08        | H08           |                                                                                                    |                |                                                              | All stop      | Sensor resistance is infinity<br>or zero (open / short circuit).                                                                     | Check connection of TK3<br>sensor connector.<br>Check resistance<br>characteristics of TK3<br>sensor.<br>Check for defect in outdoor<br>P.C. board (I/F).                                                                                                    |  |
|            |               |                                                                                                    |                |                                                              | All stop      | Sensor resistance is infinity<br>or zero (open / short circuit).                                                                     | Check connection of TK4<br>sensor connector.<br>Check resistance<br>characteristics of TK4<br>sensor.<br>Check for defect in outdoor<br>P.C. board (I/F).                                                                                                    |  |
|            |               |                                                                                                    |                |                                                              | All stop      | Sensor resistance is infinity<br>or zero (open / short circuit).                                                                     | Check connection of TK5<br>sensor connector.<br>Check resistance<br>characteristics of TK5<br>sensor.<br>Check for defect in outdoor<br>P.C. board (I/F).                                                                                                    |  |

|                              | Check code |               |                           |           |                                                      |               |                                                                                                    |                                                                                                    |
|------------------------------|------------|---------------|---------------------------|-----------|------------------------------------------------------|---------------|----------------------------------------------------------------------------------------------------|----------------------------------------------------------------------------------------------------|
| Main<br>remote<br>controller |            | Outdoor 7     | Outdoor 7-segment display |           | tion<br>f Description                                | System status | Error detection                                                                                           | Check items (locations)                                                                                                    |
|                              |            | Check<br>code | Sub-code                  | detection |                                                      |               | condition(s)                                                                                              |                                                                                                    |
|                              | H14        | H14           | _                         | I/F       | Compressor 2<br>case thermo<br>activation            | All stop      | Compressor 2 case<br>thermo was<br>activated.                                                             | Check Compressor 2 case thermo<br>circuit.<br>(Connector, Wiring, Circuit board)<br>Open and check the service valve.<br>(Gas side, Liquid side)<br>Check the outdoor PMV clogging<br>(PMV1, 2).<br>Check the SV42 circuit.<br>Check the SV42 circuit.<br>Check the SV4 circuit (SV41 / 42<br>miswiring).<br>Check the opening status of indoor<br>PMV.<br>Check the four-way valve error.<br>Check the refrigerant shortage. |
|                              | H15        | H15           | _                         | I/F       | TD2 sensor<br>miswiring<br>(incomplete<br>insertion) | All stop      | Air discharge<br>temperature of (TD2)<br>does not increase<br>despite compressor<br>2 being in operation. | Check installation of TD2 sensor.<br>Check connection of TD2 sensor connector<br>and wiring.<br>Check resistance characteristics of TD2<br>sensor.<br>Check for defect in outdoor P.C. board (I/F).                                                                                                    |

| ,          | Check code    |                                                                                                    | Leasting  |                                         |               |                                                                                                    |                                                                                                    |  |
|------------|---------------|----------------------------------------------------------------------------------------------------|-----------|-----------------------------------------|---------------|----------------------------------------------------------------------------------------------------|----------------------------------------------------------------------------------------------------|--|
| Main       | Outdoor 7     | -segment display                                                                                                    | Location  | Description                             | System status | Error detection                                                                                                    | Check items (locations)                                                                                                    |  |
| controller | Check<br>code | Sub-code                                                                                                    | detection |                                         |               | condition(s)                                                                                                    |                                                                                                    |  |
|            |               | SMMS<br>(1 series)<br>01: TK1 oil<br>circuit error<br>02: TK2 oil<br>circuit error<br>03: TK3 oil<br>circuit error<br>04: TK4 oil<br>circuit error                                                                                                    | I/F       | Oil detection<br>circuit error          | All stop      | The temperature<br>change of TK1<br>cannot be detected<br>even after<br>Compressor 1 starts<br>operating.                                                                                                    | Check the TK1 sensor installation.<br>Check the TK1 sensor resistant<br>characteristics.<br>Check the misconnection of TK1, TK2,<br>TK3, or TK4.<br>Check the SV3E valve error.<br>Check the oil circuit capillary clogging<br>and non-return valve error<br>Check the hibernating refrigerant in<br>compressor.                                                                                   |  |
| H16        | H16           | SMMS<br>(1 series)<br>01: TK1 oil<br>circuit error<br>02: TK2 oil<br>circuit error<br>03: TK3 oil<br>circuit error<br>04: TK4 oil<br>circuit error       I/F         16       SMMS-i<br>(4 series)<br>01: TK1 oil<br>circuit error<br>02: TK2 oil<br>circuit error<br>03: TK3 oil<br>circuit error<br>03: TK3 oil<br>circuit error<br>05: TK5 oil<br>circuit error       I/F | I/F (     | Oil detection<br>circuit error          | All stop      | The temperature<br>change of TK2<br>cannot be detected<br>even after<br>Compressor 2 starts<br>operating.                                                                                                    | Check the TK2 sensor installation.<br>Check the TK2 sensor resistant<br>characteristics.<br>Check the misconnection of TK1, TK2,<br>TK3, or TK4.<br>Check the SV3E valve error.<br>Check the oil circuit capillary clogging<br>and non-return valve error.<br>Check the hibernating refrigerant in<br>compressor.                                                                                  |  |
|            |               |                                                                                                    |           |                                         |               | The temperature<br>change of TK3<br>cannot be detected<br>even after<br>Compressor 3 starts<br>operating.                                                                                                    | Check the TK3 sensor installation.<br>Check the TK3 sensor resistant<br>characteristics.<br>Check the misconnection of TK1, TK2,<br>TK3, or TK4.<br>Check the SV3E valve error.<br>Check the oil circuit capillary clogging<br>and non-return valve error.<br>Check the hibernating refrigerant in<br>compressor.                                                                                  |  |
|            |               |                                                                                                    |           |                                         |               | The temperature<br>change of TK4<br>cannot be detected<br>even after<br>Compressor 4 starts<br>operating, or the<br>temperature<br>difference from that<br>of the other TK<br>sensor changes only<br>in the specified<br>range for a given<br>time or longer. | Check the TK4 sensor installation.<br>Check the TK4 sensor resistant<br>characteristics.<br>Check the misconnection of TK1, TK2,<br>TK3, or TK4.<br>Check the SV3E valve error.<br>Check the oil circuit capillary clogging<br>and non-return valve error.<br>Check the hibernating refrigerant in<br>compressor.                                                                                  |  |
|            |               |                                                                                                    | I/F       | Oil level<br>detection<br>circuit error | All stop      | No temperature<br>change is detected<br>by TK1 despite<br>compressor 1 having<br>been started.                                                                                                    | Check for disconnection of TK1 sensor.<br>Check resistance characteristics of<br>TK1 sensor.<br>Check for connection error involving<br>TK1, TK2, TK3, TK4, and TK5 sensors<br>Check for faulty operation in SV3E or<br>SV3F valve.<br>Check for clogging in oil equalizing<br>circuit capillary and faulty operation in<br>check valve.<br>Check for refrigerant entrapment inside<br>compressor. |  |
|            |               |                                                                                                    |           |                                         |               | No temperature<br>change is detected<br>by TK2 despite<br>compressor 2 having<br>been started.                                                                                                    | Check for disconnection of TK2 sensor.<br>Check resistance characteristics of<br>TK2 sensor.<br>Check for connection error involving<br>TK1, TK2, TK3, TK4, and TK5 sensors<br>Check for faulty operation in SV3E or<br>SV3F valve.<br>Check for clogging in oil equalizing<br>circuit capillary and faulty operation in<br>check valve.<br>Check for refrigerant entrapment inside<br>compressor. |  |
|            |               |                                                                                                    |           |                                         |               | No temperature<br>change is detected<br>by TK3 despite<br>compressor 3 having<br>been started.                                                                                                    | Check for disconnection of TK3 sensor.<br>Check resistance characteristics of<br>TK3 sensor.<br>Check for connection error involving<br>TK1, TK2, TK3, TK4, and TK5 sensors<br>Check for faulty operation in SV3E or<br>SV3F valve.<br>Check for clogging in oil equalizing<br>circuit capillary and faulty operation in<br>check valve.<br>Check for refrigerant entrapment inside<br>compressor. |  |

|                      | Check code    |                                                                                                    |                |                                                                                                    |                                  |                                                                                                    |                                                                                                    |  |
|----------------------|---------------|----------------------------------------------------------------------------------------------------|----------------|----------------------------------------------------------------------------------------------------|----------------------------------|----------------------------------------------------------------------------------------------------|----------------------------------------------------------------------------------------------------|--|
| Main                 | Outdoor 7     | -segment display                                                                                                    | Location       | Description                                                                                                    | System status                    | Error detection                                                                                                    | Check items (locations)                                                                                                    |  |
| remote<br>controller | Check<br>code | Sub-code                                                                                                    | detection      |                                                                                                    |                                  | condition(s)                                                                                                    |                                                                                                    |  |
|                      |               | SMMS-i<br>(4 series)<br>01: TK1 oil<br>circuit error<br>02: TK2 oil<br>circuit error<br>03: TK3 oil<br>circuit error<br>04: TK4 oil<br>circuit error<br>05: TK5 oil<br>circuit error | I/F            | Oil level<br>detection<br>circuit error                                                                            | All stop                         | No temperature<br>change is detected<br>by TK4 despite<br>compressor having<br>been started.                                     | Check for disconnection of TK4 sensor.<br>Check resistance characteristics of<br>TK4 sensor.<br>Check for connection error involving<br>TK1, TK2, TK3, TK4, and TK5 sensors<br>Check for faulty operation in SV3E or<br>SV3F valve.<br>Check for clogging in oil equalizing<br>circuit capillary and faulty operation in<br>check valve.<br>Check for refrigerant entrapment inside<br>compressor. |  |
| пю                   |               |                                                                                                    |                |                                                                                                    |                                  | No temperature<br>change is detected<br>by TK5 despite<br>compressor having<br>been started.                                     | Check for disconnection of TK5 sensor.<br>Check resistance characteristics of<br>TK5 sensor.<br>Check for connection error involving<br>TK1, TK2, TK3, TK4, and TK5 sensors<br>Check for faulty operation in SV3E<br>valve.<br>Check for clogging in oil equalizing<br>circuit capillary and faulty operation in<br>check valve.<br>Check for refrigerant entrapment inside<br>compressor.         |  |
| H25                  | H25           | _                                                                                                    | l/F            | TD3 sensor<br>miswiring<br>(incomplete<br>insertion)                                                               | All stop                         | Air discharge<br>temperature (TD3)<br>does not increase<br>despite compressor<br>3 being in operation.                           | Check installation of TD3 sensor.<br>Check connection of TD3 sensor<br>connector and wiring.<br>Check resistance characteristics of<br>TD3 sensor.<br>Check for defect in outdoor P.C. board<br>(I/F).                                                                                                    |  |
| L02                  | L02           | _                                                                                                    | Indoor<br>unit | Outdoor unit<br>model<br>mismatch<br>error                                                                         | Only the target<br>unit stopped  | An error was found<br>on the outdoor unit<br>model.                                                                              | Check the model name of the outdoor<br>unit.<br>Check the miswiring of the<br>communication line between indoor<br>and outdoor.                                                                                                    |  |
| L03                  | -             | -                                                                                                    | Indoor<br>unit | Duplicated<br>indoor header<br>unit                                                                                | Stop of<br>corresponding<br>unit | There is more than<br>one header unit in<br>group.                                                                               | Check indoor addresses.<br>Check for any change made to remote<br>controller connection (group /<br>individual) since indoor address<br>setting.                                                                                                    |  |
| L04                  | L04           | _                                                                                                    | I/F            | Duplicated<br>outdoor line<br>address                                                                              | All stop                         | There is duplication<br>in line address<br>setting for outdoor<br>units belonging to<br>different refrigerant<br>piping systems. | Check line addresses.                                                                                                    |  |
| L05                  |               | _                                                                                                    | I/F            | Duplicated<br>priority indoor<br>unit (as<br>displayed on<br>priority indoor<br>unit)                              | All stop                         | More than one<br>indoor unit has been<br>set up as priority<br>indoor unit.                                                      | Check display on priority indoor unit.                                                                                                    |  |
| L06                  | L06           | No. of priority<br>indoor units                                                                                                    | I/F            | Duplicated<br>priority indoor<br>unit (as<br>displayed on<br>indoor unit<br>other than<br>priority indoor<br>unit) | All stop                         | More than one<br>indoor unit have<br>been set up as<br>priority indoor unit.                                                     | Check displays on priority indoor unit<br>and outdoor unit.                                                                                                    |  |
| L07                  | -             | _                                                                                                    | Indoor<br>unit | Connection of<br>group control<br>cable to stand-<br>alone indoor<br>unit                                          | Stop of<br>corresponding<br>unit | There is at least one<br>stand-alone indoor<br>unit to which group<br>control cable is<br>connected.                             | Check indoor addresses.                                                                                                    |  |
| L08                  | L08           | -                                                                                                    | Indoor<br>unit | Indoor group /<br>addresses not<br>set                                                                             | Stop of<br>corresponding<br>unit | Address setting has<br>not been performed<br>for indoor units.                                                                   | Check indoor addresses.<br>Note:<br>This code is displayed when power<br>is turned on for the first time after<br>installation.                                                                                                    |  |
| L09                  | _             | _                                                                                                    | Indoor<br>unit | Indoor<br>capacity not<br>set                                                                                      | Stop of<br>corresponding<br>unit | Capacity setting has<br>not been performed<br>for indoor unit.                                                                   | Set indoor capacity. (DN = 11)                                                                                                    |  |

|                      | Check code    |                                                        |                          |                                          |                                 |                                                                                                    |                                                                                                    |  |
|----------------------|---------------|--------------------------------------------------------|--------------------------|------------------------------------------|---------------------------------|----------------------------------------------------------------------------------------------------|----------------------------------------------------------------------------------------------------|--|
| Main                 | Outdoor 7     | -segment display                                       | Location                 | Description                              | Svstem status                   | Error detection                                                                                                    | Check items (locations)                                                                                                    |  |
| remote<br>controller | Check<br>code | Sub-code                                               | detection                |                                          |                                 | condition(s)                                                                                                    |                                                                                                    |  |
| L10                  | L10           | _                                                      | I/F                      | Outdoor<br>capacity not set              | All stop                        | Jumper wire provided on P.C.<br>board for servicing I/F P.C.<br>board has not been removed<br>as required for given model.                                        | Check model setting of P.C.<br>board for servicing outdoor<br>I/F P.C. board.                                                                                                    |  |
| L17                  | L17           | Target indoor<br>address                               | I/F                      | Outdoor unit<br>model mismatch<br>error  |                                 | The outdoor unit model is duplicate. The Cool/Heat Flex series 1/2 are duplicate.                                                                                 | Check the outdoor unit model.                                                                                                    |  |
| L18                  | L18           | _                                                      | I/F                      | Cool / heat<br>switch unit error         | Only the target<br>unit stopped | The heating operation was<br>performed without the cool-<br>only setting configured in a<br>cool-only room where a cool/<br>heat switch unit is not<br>connected. | Check the remote controller<br>setting. (DN="0F")<br>Check the cool / heat<br>switching unit.<br>Check the piping connection<br>of the switching unit.<br>(Miswiring of discharge gas /<br>suction gas)<br>Check the SVS / SVD valve<br>miswiring / misinstallation. |  |
| L20                  | _             | _                                                      | Al-NET<br>Indoor<br>unit | Duplicated<br>central control<br>address | All stop                        | There is duplication in central control address setting.                                                                                                    | Check central control<br>addresses.<br>Check network adaptor<br>P.C. board (applicable to<br>AI-NET).                                                                                                    |  |
| L28                  | L28           | _                                                      | I/F                      | Too many<br>outdoor units<br>connected   | All stop                        | There are more than four outdoor units.                                                                                                    | Check No. of outdoor units<br>connected (Only up to 4<br>units per system allowed).<br>Check communication<br>lines between outdoor<br>units.<br>Check for defect in outdoor<br>P.C. board (I/F).                                                                    |  |
| L29                  | L29           | $\begin{array}{c c c c c c c c c c c c c c c c c c c $ | <i>V</i> /F              | Error in No. of<br>IPDUS                 | All stop                        | Insufficient number of IPDUs<br>are detected when power is<br>turned on.                                                                                          | Check model setting of<br>P.C. board for servicing<br>outdoor I/F P.C. board.<br>Check connection of UART<br>communication connector.<br>Check A3-IPDU, fan IPDU,<br>and I/F P.C. board for<br>defect.                                                               |  |

|                      | Check code    |                                                                                  |                |                                         |                                  |                                                                                  |                                                                                                    |
|----------------------|---------------|----------------------------------------------------------------------------------|----------------|-----------------------------------------|----------------------------------|----------------------------------------------------------------------------------|----------------------------------------------------------------------------------------------------|
| Main                 | Outdoor 7     | -segment display                                                                 | Location       | Description                             | Svstem status                    | Error detection                                                                  | Check items (locations)                                                                                                    |
| remote<br>controller | Check<br>code | Sub-code                                                                         | detection      |                                         |                                  | condition(s)                                                                     |                                                                                                    |
| L30                  | L30           | Detected indoor<br>address                                                       | Indoor<br>unit | External<br>interlock of<br>indoor unit | Stop of<br>corresponding<br>unit | Signal is present at<br>external error input<br>terminal (CN80) for 1<br>minute. | When external device is<br>connected to CN80<br>connector:<br>1) Check for defect in<br>external device.<br>2) Check for defect in indoor<br>P.C. board.<br>When external device is not<br>connected to CN80<br>connector:<br>1) Check for defect in indoor<br>P.C. board.                                                                                                    |
| _                    | L31           | -                                                                                | l/F            | Extended IC<br>error                    | Continued operation              | There is part failure in P.C. board (I/F).                                       | Check outdoor P.C. board (I/F).                                                                                                    |
| P01                  | _             | _                                                                                | Indoor<br>unit | Indoor fan motor<br>error               | Stop of<br>corresponding<br>unit |                                                                                  | Check the lock of fan motor<br>(AC fan).<br>Check wiring.                                                                                                    |
| P03                  | P03           | -                                                                                | I/F            | Discharge<br>temperature<br>TD1 error   | All stop                         | Discharge temperature (TD1)<br>exceeds 115 "C.                                   | Check outdoor service<br>valves (gas side, liquid<br>side) to confirm full<br>opening.<br>Check outdoor PMVs<br>(PMV1, 2, 4) for clogging.<br>Check resistance<br>characteristics of TD1<br>sensor.<br>Check for insufficiency in<br>refrigerant quantity.<br>Check for defect in 4-way<br>valve.<br>Check for leakage of SV4<br>circuit.<br>Check SV4 circuit (wiring<br>or installation error in<br>SV41, SV42 or SV43).                                                                                                    |
| P04                  | P04           | U1: Compressor<br>1 side<br>02: Compressor<br>2 side<br>03: Compressor<br>3 side |                | Activation of<br>high-pressure<br>SW    | All stop                         | High-pressure SW is activated.                                                   | Check connection of high-<br>pressure SW connector.<br>Check for defect in Pd<br>pressure sensor.<br>Check outdoor service<br>valves (gas side, liquid<br>side) to confirm full<br>opening.<br>Check for defect in outdoor<br>fan.<br>Check for defect in outdoor<br>fan motor.<br>Check outdoor PMVs<br>(PMV1, 2) for clogging.<br>Check outdoor PMVs<br>(PMV1, 2) for clogging.<br>Check indoor / outdoor<br>heat exchangers for<br>clogging.<br>Check for short-circuiting<br>of outdoor suction /<br>discharge air flows.<br>Check SV2 circuit for<br>clogging.<br>Check for defect in outdoor<br>P.C. board (I/F).<br>Check for defect in outdoor<br>fan system (possible cause<br>of air flow reduction).<br>Check opening status of<br>indoor PMV.<br>Check for faulty operation<br>of check valve in discharge<br>pipe convergent section.<br>Check gas balancing SV4<br>valve circuit.<br>Check SV5 valve circuit.<br>Check SV5 valve circuit.<br>Check for refrigerant<br>overcharging. |

| Check code           |               |                                                                                  |                |                                                                    |                                  |                                                                                                    |                                                                                                    |
|----------------------|---------------|----------------------------------------------------------------------------------|----------------|--------------------------------------------------------------------|----------------------------------|----------------------------------------------------------------------------------------------------|----------------------------------------------------------------------------------------------------|
| Main                 | Outdoor 7     | -segment display                                                                 | Location       | Description                                                        | System status                    | Error detection                                                                                                    | Check items (locations)                                                                                                    |
| remote<br>controller | Check<br>code | Sub-code                                                                         | detection      |                                                                    |                                  | condition(s)                                                                                                    |                                                                                                    |
|                      |               | SMMS (Series 1)<br>01: Open phase<br>detected<br>02: Phase<br>sequence error     | I/F            | Open phase detected,<br>Phase sequence error                       | All stop                         | Phase sequence<br>error was detected<br>when the power is<br>turned on.<br>Open phase error<br>was detected<br>when the power is<br>turned on. | Check the phase sequence of<br>outdoor power wiring.<br>Check the outdoor PC board<br>(I/F) error.                                                                                                    |
| P05 P05              | P05           | SMMS-i<br>(Series 4)<br>00:                                                      | I/F            | Detection of open<br>phase / phase<br>sequence                     | All stop                         | Open phase is<br>detected when<br>power is turned                                                                                              | Check for defect in outdoor<br>P.C. board (I/F).                                                                                                    |
|                      |               | 01: Compressor<br>1 side<br>02: Compressor<br>2 side<br>03: Compressor<br>3 side |                | Inverter DC voltage<br>(Vdc) error<br>(compressor)<br>MG-CTT error |                                  | on.<br>Inverter DC<br>voltage is too high<br>(overvoltage) or<br>too low<br>(undervoltage).                                                    |                                                                                                    |
| P07                  | P07           | 01: Compressor<br>1 side<br>02: Compressor<br>2 side<br>03: Compressor<br>3 side | IPDU<br>I/F    | Heat sink overheating<br>error                                     | All stop                         | Temperature sensor<br>built into IGBT (TH)<br>is overheated.                                                                                   | Check power supply voltage.<br>Check outdoor fan system<br>error.<br>Check heat sink cooling duct<br>for clogging.<br>Check IGBT and heat sink for<br>thermal performance for faulty<br>installation.<br>(e.g. mounting screws and<br>thermal conductivity)<br>Check for defect in A3-IPDU.<br>(faulty IGBT built-in<br>temperature sensor (TH)) |
| P10                  | P10           | Detected indoor<br>address                                                       | Indoor<br>unit | Indoor overflow error                                              | All stop                         | Float switch<br>operates.<br>Float switch circuit<br>is open-circuited<br>or disconnected at<br>connector.                                     | Check float switch connector.<br>Check operation of drain<br>pump.<br>Check drain pump circuit.<br>Check drain pipe for clogging.<br>Check for defect in indoor<br>P.C. board.                                                                                                    |
| P12                  | _             | _                                                                                | Indoor<br>unit | Indoor fan motor error                                             | Stop of<br>corresponding<br>unit | Motor speed<br>measurements<br>continuously<br>deviate from target<br>value.<br>Overcurrent<br>protection is<br>activated.                     | Check connection of fan<br>connector and wiring.<br>Check for defect in fan motor.<br>Check for defect in indoor<br>P.C. board.<br>Check impact of outside air<br>treatment (OA).<br>Check static pressure setting.                                                                                                    |

MG-CTT: Magnet contactor

|            | Check code    |                           | Lootion   |                                               |               |                                                                                                    |                                                                                                    |
|------------|---------------|---------------------------|-----------|-----------------------------------------------|---------------|----------------------------------------------------------------------------------------------------|----------------------------------------------------------------------------------------------------|
| Main       | Outdoor 7     | Outdoor 7-segment display |           | Description                                   | System status | Error detection                                                                                                    | Check items (locations)                                                                                                    |
| controller | Check<br>code | Sub-code                  | detection |                                               |               | condition(s)                                                                                                    |                                                                                                    |
| P13        | P13           | _                         | I/F       | Outdoor liquid<br>backflow<br>detection error | All stop      | <during cooling="" operation=""><br/>When system is in cooling<br/>operation, high pressure is<br/>detected in follower unit that<br/>has been turned off.<br/><during heating="" operation=""><br/>When system is in heating<br/>operation, outdoor PMV 1 or<br/>2 continuously registers<br/>opening of 100p or less while<br/>under SH control.</during></during> | Check full-close operation<br>of outdoor PMV (1, 2, 4).<br>Check for defect in Pd or<br>Ps sensor.<br>Check gas balancing<br>circuit (SV2) for clogging.<br>Check balance pipe.<br>Check SV3B circuit for<br>clogging.<br>Check defect in outdoor<br>P.C. board (I/F).<br>Check capillary of oil<br>separator oil return circuit<br>for clogging.<br>Check for leakage of check<br>valve in discharge pipe<br>convergent section. |
| P15        | P15           | 01: TS<br>condition       | I/F       | Gas<br>leakdetection<br>(TS1 condition)       | All stop      | Protective shutdown due to<br>sustained suction<br>temperature at or above<br>judgment criterion<br>for at least 10 minutes is<br>repeated four times or more.<br><ts criterion="" error="" judgment=""><br/>In cooling operation: 60 "C<br/>In heating operation: 40 "C</ts>                                                                                        | Check for insufficiency in<br>refrigerant quantity.<br>Check outdoor service<br>valves (gas side, liquid<br>side) to confirm full<br>opening.<br>Check PMVs (PMV1, 2) for<br>clogging.<br>Check resistance<br>characteristics of TS1<br>sensor.<br>Check for defect in 4-way<br>valve.<br>Check SV4 circuit for<br>leakage                                                                                                    |
|            |               | 02: TD<br>condition       | I/F       | Gas leak<br>detection<br>(TD condition)       | All stop      | Protective shutdown due to<br>sustained discharge<br>temperature (TD1, TD2 or<br>TD3) at or above 108 °C for at<br>least 10 minutes is repeated<br>four times or more.                                                                                                    | Check for insufficiency in<br>refrigerant quantity.<br>Check PMVs (PMV 1, 2)<br>for clogging.<br>Check resistance<br>characteristics of TD1, TD2<br>and TD3 sensors.<br>Check indoor filter for<br>clogging.<br>Check piping for clogging.<br>Check SV4 circuit (for<br>leakage or coil installation<br>error).                                                                                                    |
| P17        | P17           | _                         | I/F       | Discharge<br>temperature<br>TD2 error         | All stop      | Discharge temperature (TD2)<br>exceeds 115 "C.                                                                                                    | Check outdoor service<br>valves (gas side, liquid<br>side) to confirm full<br>opening.<br>Check outdoor PMVs<br>(PMV1, 2, 4) for clogging.<br>Check resistance<br>characteristics of TD2<br>sensor.<br>Check for defect in 4-way<br>valve.<br>Check SV4 circuit for<br>leakage.<br>Check SV4 circuit (for<br>wiring or installation error<br>involving SV41, SV42 and<br>SV43).                                                   |
| P18        | P18           | _                         | I/F       | Discharge<br>temperature<br>TD3 error         | All stop      | Discharge temperature (TD3)<br>exceeds 115 "C.                                                                                                    | Check outdoor service<br>valves (gas side, liquid<br>side) to confirm full<br>opening.<br>Check outdoor PMVs<br>(PMV1, 2, 4) for clogging.<br>Check resistance<br>characteristics of TD3<br>sensor.<br>Check for defect in 4-way<br>valve.<br>Check SV43 circuit for<br>leakage.<br>Check SV4 circuit (for<br>wiring or installation error<br>involving SV41, SV42 and<br>SV43).                                                  |

| Check code |                                | ode                             |                |                                              |               |                                                                                |                                                                                                    |
|------------|--------------------------------|---------------------------------|----------------|----------------------------------------------|---------------|--------------------------------------------------------------------------------|----------------------------------------------------------------------------------------------------|
| Main       | Main Outdoor 7-segment display |                                 | Location<br>of | Description                                  | System status | Error detection                                                                | Check items (locations)                                                                                                    |
| controller | Check<br>code                  | Sub-code                        | detection      |                                              |               | condition(s)                                                                   |                                                                                                    |
| P19        | P19                            | Detected<br>outdoor unit<br>No. | I/F            | 4-way valve<br>reversing error               | All stop      | Abnormal refrigerating cycle<br>data is collected during<br>heating operation. | Check for defect in main<br>body of 4-way valve.<br>Check for coil defect in 4-<br>way valve and loose<br>connection of its<br>connector.<br>Check resistance<br>characteristics of TS1 and<br>TE1 sensors.<br>Check output voltage<br>characteristics of Pd and<br>Ps pressure sensors.<br>Check for wiring error<br>involving TE1 and TL<br>sensors.                                                                                                    |
| P20        | P20                            |                                 | I/F            | Activation of<br>high-pressure<br>protection | All stop      | Pd sensor detects pressure<br>equal to or greater than<br>3.6 MPa.             | Check for defect in Pd<br>pressure sensor.<br>Check service valves (gas<br>side, liquid side) to confirm<br>full opening.<br>Check for defect in outdoor<br>fan.<br>Check for defect in outdoor<br>fan motor.<br>Check outdoor PMVs<br>(PMV1, 2, 4) for clogging.<br>Check indoor / outdoor<br>heat exchangers for<br>clogging.<br>Check for short-circuiting<br>of outdoor suction /<br>discharge air flows.<br>Check SV2 circuit for<br>clogging.<br>Check for defect in outdoor<br>P.C. board (I/F).<br>Check for defect in indoor<br>fan system (possible cause<br>of air flow reduction).<br>Check indoor-outdoor<br>communication line for<br>wiring error.<br>Check for defect in for<br>wiring error.<br>Check for defect in for<br>wiring error.<br>Check for defect in cutdoor<br>communication line for<br>wiring error.<br>Check for defect in Starge<br>pipe convergent section.<br>Check gas balancing SV4<br>valve circuit.<br>Check for refrigerant<br>overcharging. |

| Check code           |                           |                                                                                                    |                |                           |                                                                                                    |                                                                                                    |                                                                                                    |
|----------------------|---------------------------|----------------------------------------------------------------------------------------------------|----------------|---------------------------|----------------------------------------------------------------------------------------------------|----------------------------------------------------------------------------------------------------|----------------------------------------------------------------------------------------------------|
| Main                 | Outdoor 7-segment display |                                                                                                    | Location<br>of | Description               | System status                                                                                                    | Error detection                                                                                                    | Check items (locations)                                                                                               |
| remote<br>controller | Check<br>code             | Sub-code                                                                                                 | detection      | Description               |                                                                                                    | condition(s)                                                                                                    |                                                                                                    |
|                      |                           | SMMS (Series 1)<br>08: Out of step<br>0A: IDC<br>activation<br>0E: Sync error                            | PDU            | Outdoor fan<br>IPDU error | All stop                                                                                                    | (Sub code: 08)<br>FAN IPDU position detection<br>circuit<br>Position detection is not<br>performed properly.                                                          | Check the fan motor.<br>Check the connector<br>connection for fan motor.<br>Check the error of IPDU<br>board for fan. |
| P22                  | P22                       | 0F: Control error<br>06: Maximum<br>rotation<br>exceeded<br>04: Rotation<br>difference error<br>0D: Lock |                |                           | All stop                                                                                                    | (Sub code: 0A)<br>FAN IPDU overcurrent<br>protection circuit<br>Overcurrent was detected<br>when the fan started running<br>or during operation.                      | Check the fan motor.<br>Check the error of IPDU<br>board for fan.                                                     |
|                      |                           | 0C: Fan lock                                                                                             |                |                           | All stop                                                                                                    | (Sub code: 0E)<br>FAN IPDU position detection<br>circuit<br>Position detection is not<br>performed properly.                                                          | Check the fan motor.<br>Check the connector<br>connection for fan motor.<br>Check the error of IPDU<br>board for fan. |
|                      |                           |                                                                                                    |                |                           | All stop                                                                                                    | (Sub code: 0F)<br>FAN IPDU position detection<br>circuit<br>Position detection is not<br>performed properly.                                                          | Check the fan motor.<br>Check the connector<br>connection for fan motor.<br>Check the error of IPDU<br>board for fan. |
|                      |                           |                                                                                                    |                |                           | All stop                                                                                                    | (Sub code: 06)<br>External factors such as<br>blast<br>Position detection is not<br>performed properly.<br>(Restarted in 6 seconds)                                   | Check the fan motor.<br>Check the error of IPDU<br>board for fan.                                                     |
|                      |                           |                                                                                                    |                |                           | All stop                                                                                                    | (Sub code: 04)<br>External factors such as<br>blast<br>The difference between<br>targeted rotation and actual<br>rotation is 25% or more.<br>(Restarted in 6 seconds) | Check the fan motor.<br>Check the error of IPDU<br>board for fan.                                                     |
|                      |                           |                                                                                                    |                |                           | All stop                                                                                                    | (Sub code: 0D)<br>FAN IPDU position detection<br>circuit<br>Position detection is not<br>performed properly. (No<br>wind)                                             | Check the fan motor.<br>Check the connector<br>connection for fan motor.<br>Check the error of IPDU<br>board for fan. |
|                      |                           |                                                                                                    |                | All stop                  | (Sub code: 0C)<br>External factors such as<br>blast<br>Position detection is not<br>performed properly. (Wind<br>blows) (Restarted in 6<br>seconds) | Check the fan motor.<br>Check the error of IPDU<br>board for fan.                                                                                                    |                                                                                                    |

| Check code           |                           |                                                                                                    |                |                                                         |                                  |                                                                                                    |                                                                                                    |
|----------------------|---------------------------|----------------------------------------------------------------------------------------------------|----------------|---------------------------------------------------------|----------------------------------|----------------------------------------------------------------------------------------------------|----------------------------------------------------------------------------------------------------|
| Main                 | Outdoor 7-segment display |                                                                                                    | Location<br>of | Description                                             | System status                    | Error detection                                                                                                    | Check items (locations)                                                                                                    |
| remote<br>controller | Check<br>code             | Sub-code                                                                                                   | detection      |                                                         |                                  | condition(s)                                                                                                    |                                                                                                    |
|                      |                           | SMMS-i<br>(Series 4)<br>0*: IGBT circuit<br>1*: Position<br>detection circuit<br>error<br>3*: Motor lockup | IPDU Ou<br>IP  | Outdoor fan<br>IPDU error                               | All stop                         | (Sub code: 0*)<br>Fan IPDU over current<br>protection circuit<br>Flow of current equal to or<br>greater than the specified<br>value is detected during<br>startup of the fan.   | Check fan motor.<br>Check for defect in fan<br>IPDU P.C. board.                                                                                                    |
|                      |                           | 4*: Motor current<br>detection<br>C*: TH sensor<br>temperature<br>error<br>D*: TH sensor                   |                |                                                         | All stop                         | (Sub code: 1*)<br>Fan IPDU position detection<br>circuit<br>Position detection is not<br>going on normally.                                                                     | Check fan motor.<br>Check connection of fan<br>motor connector.<br>Check for defect in fan<br>IPDU P.C. board.                                                                                 |
|                      |                           | error<br>E*: Inverter DC<br>voltage error<br>(outdoor fan)                                                 |                |                                                         | All stop                         | (Sub code: 3*)<br>Gusty wind, an obstruction,<br>or another external factor<br>Speed estimation is not<br>going on normally.                                                    | Check fan motor.<br>Check for defect in fan<br>IPDU P.C. board.                                                                                                    |
| P22                  | P22                       | Although<br>letters 0 to F<br>appear at<br>locations<br>indicated by<br>" * ", please<br>ignore them.      |                |                                                         | All stop                         | (Sub code: 4*)<br>Fan IPDU over current<br>protection circuit<br>Flow of current equal to or<br>greater than the specified<br>value is detected during<br>operation of the fan. | Check fan motor.<br>Check connection of fan<br>motor connector.<br>Check for defect in fan<br>IPDU P.C. board.                                                                                 |
|                      |                           |                                                                                                    |                |                                                         | All stop                         | (Sub code: C*)<br>Higher temperature than the<br>specified value is detected<br>during operation of the fan.                                                                    | Check fan motor.<br>Check for defect in fan<br>IPDU P.C. board.                                                                                                    |
|                      |                           |                                                                                                    |                |                                                         | All stop                         | (Sub code: D*)<br>The resistance value of the<br>sensor is infinite or zero<br>(open or short circuit).                                                                         | Check for defect in fan<br>IPDU P.C. board.                                                                                                    |
|                      |                           |                                                                                                    |                |                                                         | All stop                         | (Sub code: E*)<br>Fan IPDU DC voltage<br>protection circuit<br>The DC voltage higher or<br>lower than the specified<br>value is detected.                                       | Check power voltage of<br>the main power supply.<br>Check for defect in fan<br>IPDU P.C. board.<br>Check connection of fan<br>IPDU P.C. board.                                                 |
| P26                  | P26                       | 01: Compressor<br>1 side<br>02: Compressor<br>2 side<br>03: Compressor<br>3 side                           | IPDU           | G-TR shortcircuit<br>protection<br>error                | All stop                         | Overcurrent is momentarily detected during startup of compressor.                                                                                                    | Check connector<br>connection and wiring on<br>A3-IPDU P.C. board.<br>Check for defect in<br>compressor (layer short-<br>circuit).<br>Check for defect in<br>outdoor P.C. board (A3-<br>IPDU). |
| P29                  | P29                       | 01: Compressor<br>1 side<br>02: Compressor<br>2 side<br>03: Compressor<br>3 side                           | IPDU           | Compressor<br>position<br>detection circuit<br>error    | All stop                         | Position detection is not going on normally.                                                                                                    | Check wiring and<br>connector connection.<br>Check for compressor<br>layer short-circuit.<br>Check for defect in A3-<br>IPDU P.C. board.                                                       |
| P31                  | _                         | _                                                                                                    | Indoor<br>unit | Other indoor<br>error<br>(group follower<br>unit error) | Stop of<br>corresponding<br>unit | There is error in other indoor<br>unit in group, resulting in<br>detection of E07/L07/L03/<br>L08.                                                                              | Check indoor P.C. board.                                                                                                    |

## Errors detected by TCC-LINK central control device

| Check code           |                                                          |                  |                                         |                                                                      |                        |                                                                                                    |                                                                                                    |  |
|----------------------|----------------------------------------------------------|------------------|-----------------------------------------|----------------------------------------------------------------------|------------------------|----------------------------------------------------------------------------------------------------|----------------------------------------------------------------------------------------------------|--|
| Main                 | Outdoor 7-                                               | -segment display | Location<br>of Description<br>detection | Svstem status                                                        | Error detection        | Check items (locations)                                                                                                |                                                                                                    |  |
| remote<br>controller | Check<br>code                                            | Sub-code         |                                         | •                                                                    | •                      | condition(s)                                                                                                    |                                                                                                    |  |
| C05                  | _                                                        |                  | TCC-LINK                                | TCC-LINK<br>central control<br>device<br>transmission<br>error       | Continued operation    | Central control device is<br>unable to transmit signal.                                                                | Check for defect in central<br>control device.<br>Check for defect in central<br>control communication<br>line.<br>Check termination<br>resistance setting.                                                                                                    |  |
| C06                  | _                                                        |                  |                                         | TCC-LINK<br>central control<br>device reception<br>error             | Continued<br>operation | Central control device is unable to receive signal.                                                                    | Check for defect in central<br>control device.<br>Check for defect in central<br>control communication<br>line.<br>Check termination<br>resistance setting.<br>Check power supply for<br>devices at other end of<br>central control<br>communication line.<br>Check defect in P.C.<br>boards of devices at other<br>end of central control<br>communication line. |  |
| C12                  | _                                                        |                  | General-<br>purpose<br>device<br>I/F    | Blanket alarm<br>for general-<br>purpose device<br>control interface | Continued operation    | Error signal is input to control interface for general-purpose devices.                                                | Check error input.                                                                                                    |  |
| P30                  | Differs according to<br>nature of alarm-causing<br>error |                  | TCC-LINK                                | Group control<br>follower unit<br>error                              | Continued operation    | Error occurs in follower unit<br>under group control.<br>([P30] is displayed on central<br>control remote controller.) | Check check code of unit that has generated alarm.                                                                                                    |  |
|                      | (L20 displayed.)                                         |                  |                                         | Duplicated<br>central control<br>address                             | Continued operation    | There is duplication in central control addresses.                                                                     | Check address settings.                                                                                                    |  |

#### 8-5. Sensor charateristics

#### Indoor unit

#### Temperature sensor characteristics

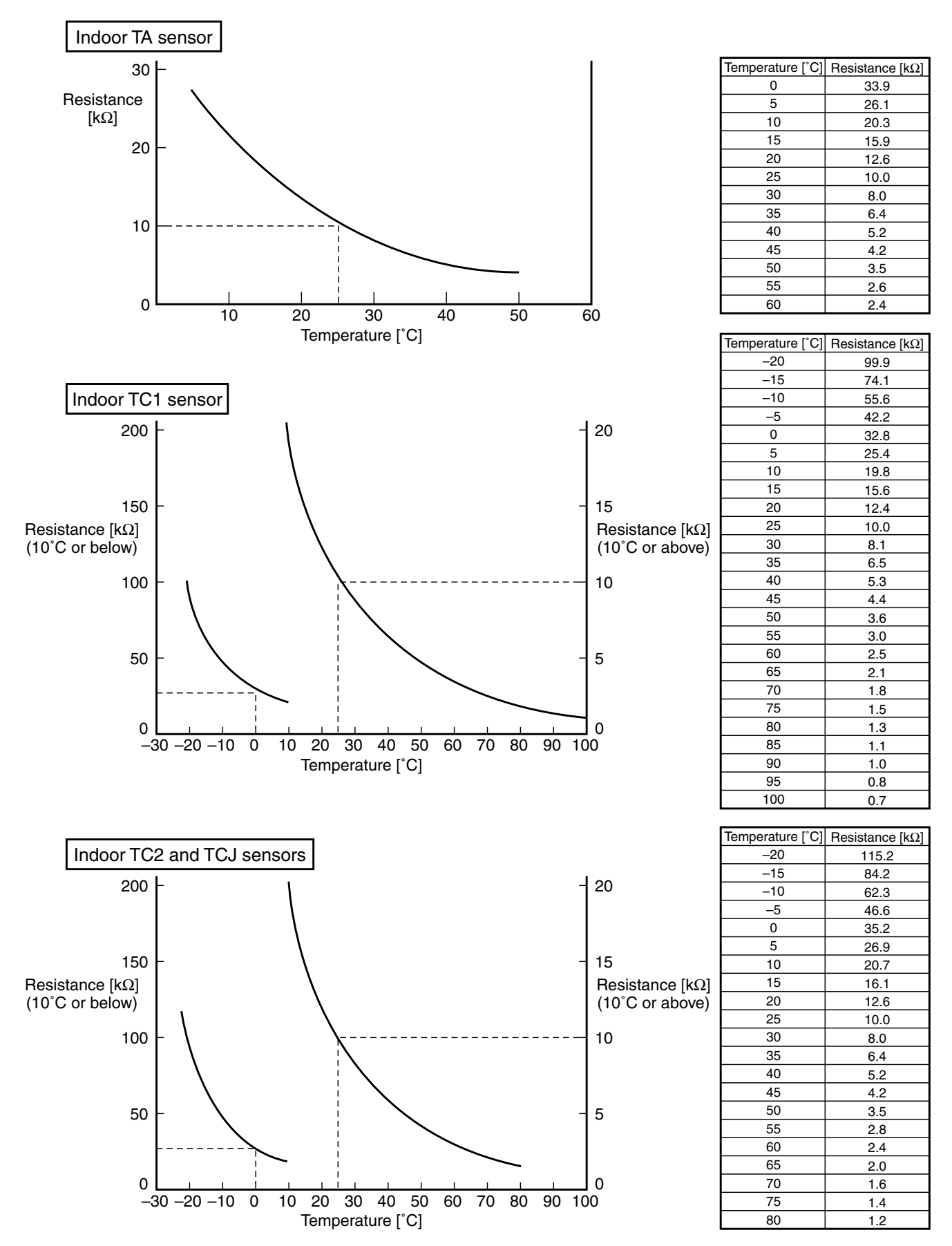

# Winding Resistance of Fan Motor

| Part name          | Checking procedure                   |                  |                       |  |
|--------------------|--------------------------------------|------------------|-----------------------|--|
|                    | Measure the resistance value of each | winding by using | the tester.           |  |
| SWF-230-60-2R      |                                      | SWF              | -230-60-2R            |  |
| AP009,AP012,AP015, |                                      | Position         | Resistance value      |  |
| AP018,AP024,AP027, | Fan motor inside wiring diagram      | Black – Red      | 87±8.7 Ω              |  |
| AP030              |                                      | Black – White    | 87±8.7 Ω              |  |
|                    |                                      | Red – White      | 87±8.7 Ω              |  |
|                    | Red 3                                |                  |                       |  |
| ICF-280-150-1      | 2 White                              | ICF-             | 280-150-1             |  |
| AP036,AP048,AP056  | 3                                    | Position         | Resistance value      |  |
|                    | 4 Black                              | Black – Red      | $32.4 \pm 3.3 \Omega$ |  |
|                    | 5                                    | Black – White    | $32.4 \pm 3.3 \Omega$ |  |
|                    |                                      | Red – White      | $32.4 \pm 3.3 \Omega$ |  |
|                    |                                      |                  | Under 20 °C           |  |

## 9. DETACHMENTS

| No. | Part name               | Procedure                                                                                                    | Remarks                                                                                                    |
|-----|-------------------------|----------------------------------------------------------------------------------------------------|----------------------------------------------------------------------------------------------------|
| 1   | Suction grille          | CAUTION         Be sure to put on the gloves and long-sleeved shirt at disassembling work; otherwise an injury will be caused by a part, etc. <b>1</b> Detachment         1) Stop operation of the air conditioner and then turn off switch of the breaker.         2) Slide the 2 knobs of the suction grille inward and then hang down the suction grille.         3) Remove a strap connecting the panel and the suction grille and then remove the suction grille. <b>1</b> Hook the suction grille to the panel.         1) Hook the suction grille to the panel.         2) Attach strap of the suction grille to the panel as before.         3) Close the suction grille, slide the knobs outward and then fix the panel.                                                                                                    | Suction grille<br>Ceiling panel<br>Hook for<br>falling-preventive strap<br>Hole for<br>eiling panel hook<br>Hinge                           |
| 2   | Electric parts<br>cover | <ol> <li>Detachment         <ol> <li>Carry out work of item 1. of ①.</li> <li>Remove the fixing screw A which fixes the electric parts cover and loosen the fixing screw B.</li> <li>Pull down the electric parts cover, remove pin of the bell mouth and then slide it to the arrow direction in order to open the claws and the electric parts box cover.</li> </ol> </li> <li>Attachment         <ol> <li>Close the electric parts cover and slide it, hook claw of the electric parts box, claw of the electric parts box, claw of the electric parts box cover and the Dharma doll hole, and then insert pin of the bell mouth into hole of the electric parts box cover.</li> </ol> </li> <li>Tighten the fixing screws A and B and then fix the electric parts box cover.</li> <li>Following to work of item 2 of ①, mount the suction grille as before.</li> </ol> | Bell mouth pin<br>electric parts box<br>Fixing screw B<br>Claw of electric<br>parts box cover<br>Fixing screw A<br>Electric parts box cover |

| No. | Part name                           | Procedure                                                                                                    | Remarks                                                                                                    |
|-----|-------------------------------------|----------------------------------------------------------------------------------------------------|----------------------------------------------------------------------------------------------------|
| 0   | Electric parts cover<br>(Continued) |                                                                                                    |                                                                                                    |
| 3   | Adjust corner cap                   | <ul> <li>1. Detachment <ol> <li>Pull knob of the adjust corner cap to the arrow direction, remove strap of the adjust corner cap from pin of the panel and then remove all the 4 corners of the cap.</li> </ol> </li> <li>NOTE : <ol> <li>The knob is provided to only one side. Be sure to remove the cap of the knob side at first.</li> </ol> </li> <li>2. Attachment <ol> <li>Hook strap of the adjust corner cap securely to pin of the ceiling panel.</li> <li>Insert claw of the adjust corner cap into the square hole of the panel.</li> <li>Push claws of the adjust corner cap into the positions indicated with arrow marks so that they fit in 3 positions.</li> </ol> </li> </ul> | Adjust corner cap<br>Vulling direction<br>Vulling direction<br>Velling direction<br>Velling direc |

| No. | Part name     | Procedure                                                                                                    | Remarks                                                                                |
|-----|---------------|----------------------------------------------------------------------------------------------------|----------------------------------------------------------------------------------------|
| 4   | Ceiling panel | <ol> <li>Detachment         <ol> <li>Carry out works of item 1 of ② and item 1 of ③.</li> </ol> </li> </ol>                                                                                     | Clamp                                                                                  |
|     |               | <ol> <li>Remove the flap connector<br/>(CN510, White, 20P) connected to the<br/>control P.C. board and then remove the<br/>lead wire from the clamp.</li> </ol>                                 | Louver motor wiring                                                                    |
|     |               | <b>NOTE :</b><br>Unlock the lock of the housing part and then remove the connector.                                                                                                    | CN510                                                                                  |
|     |               | <ul><li>3) Loosen the panel fixing 4 screws.</li><li>4) Slide the panel fixing brackets<br/>(4 positions) outward.</li></ul>                                                                    | Square hole of indoor unit                                                             |
|     |               | <ol> <li>Push the tentative bracket outward and<br/>then remove the ceiling panel.</li> </ol>                                                                                                   |                                                                                        |
|     |               | <ul> <li><b>2. Attachment</b></li> <li>1) Insert the tentative brackets (2 positions) of the ceiling panel into square holes of the indoor unit and then hook the panel tentatively.</li> </ul> | Panel fixing screw Electric parts box<br>Louver motor wiring                           |
|     |               | <b>NOTE :</b><br>The ceiling panel has the directional properties against the indoor unit.                                                                                                    | Tentative bracket Ceiling panel                                                        |
|     |               | Direct the louver motor wire to the electric parts box side of the indoor unit.                                                                                                    | Square hole of indoor unit                                                             |
|     |               | <ol> <li>Pass the head of the panel fixing screw<br/>through hole of the panel fixing bracket<br/>and then slide the panel fixing bracket<br/>inward.</li> </ol>                                |                                                                                        |
|     |               | <ol> <li>3) Tighten in the panel fixing screw to fix the ceiling panel.</li> <li>4) Following to work of item 2 of ③, attach the adjust corner cap as before.</li> </ol>                        | Push in case                                                                           |
|     |               | <ol> <li>Connect the louver connector<br/>(CN510, White, 20P) as before and then<br/>fix the lead wire with clamp.</li> </ol>                                                                   | Tentative bracket                                                                      |
|     |               | 6) Following to work of item 2 of ②, mount<br>the electric parts box cover and the<br>suction grille as before.                                                                                 | Square hole of indoor unit<br>Panel fixing screw<br>Inner side<br>Panel fixing bracket |
|     |               |                                                                                                    |                                                                                        |

| No.      | Part name                       | Procedure                                                                                                    | Remarks |
|----------|---------------------------------|----------------------------------------------------------------------------------------------------|---------|
| 5        | Control P.C. board              | 1. Detachment                                                                                                    | ~       |
| No.<br>5 | Part name<br>Control P.C. board | Procedure         1. Detachment         1) Carry out work of item 1 of ②.         2) Remove connectors which are connected from the control P.C. board to the other parts and then remove wiring from the clamp.         CN510 : Louver motor (20P, White)         CN34 : Float switch (3P, Red)         CN504 : Drain pump (2P, White)         CN100 : TC1 sensor (3P, Brown)         CN101 : TC2 sensor (2P, Black)         CN102 : TCJ sensor (2P, Red)         CN104 : Room temp. Sensor (2P, Yellow)         CN333 : Fan motor power supply (5P, White)         CN82 : PMV (6P, Blue)         NOTE :         Unlock the lock of the housing part and then remove the connector.         3) Unlock the locks of the card edge spacer (6 positions) and then remove the control P.C. board.         2. Attachment         1) Fix the control P.C. board to the card edge spacer (6 positions)         2) Connect the connector removed in item 1 as before and then fix the wiring with the clamp. |         |
|          |                                 | <ul> <li>2) Connect the connector removed in item 1 as before and then fix the wiring with the clamp.</li> <li>3) Following to work of item 2 of ②, mount the electric parts box cover and the suction grille as before.</li> </ul> CAUTION When exchanging P.C. board, mount the ferrite core attached to the existing earth lead to the earth lead of the new P.C. board.                                                                                                    |         |
|          |                                 |                                                                                                    |         |

| No. | Part name | Procedure                                                                                                    | Remarks                                          |
|-----|-----------|----------------------------------------------------------------------------------------------------|--------------------------------------------------|
| 6   | Drain cap | <ol> <li>Detachment         <ol> <li>Carry out work of item 1 of ①.</li> <li>Loosen screws (3 positions) fixing the drain cap (outside) and then turn the drain cap to the arrow mark direction to remove it.</li> </ol> </li> </ol>                                                                  | Drain cap (outside)                              |
|     |           | <ul> <li>NOTE :<br/>The drain cap is hung down because a strap is attached to it (outside).</li> <li>3) Loosen the cap by turn the drain cap (inside) for approx. 1 turn to OPEN → direction and then drain the drain water accumulated in the drain pan.</li> </ul>                                  | CLOSE<br>Î<br>D<br>OPEN                          |
|     |           | <b>NOTE :</b><br>Be sure to catch drain water using a bucket,                                                                                                    | Strap Drain cap fixing screws Drain cap (inside) |
|     |           | etc. when loosening the drain cap.<br>The insulating materials are adhered to the<br>drain cap (outside) and opening part of the<br>drain pan; be careful that they are not come off.<br>If they are come off, stick them as before<br>using double-faces tape, etc.                                  | CLOSE                                            |
|     |           | <ul> <li>4) Turn the drain cap once again to OPEN</li> <li>→ direction to remove it.</li> </ul>                                                                                                    | Î<br>D<br>OPEN                                   |
|     |           | <ul> <li>2. Attachment</li> <li>1) Insert the drain cap (inside), turn it to CLOSE → direction until the position where "Clashed sound" is heard and it cannot be turned more over (Position where ∆ mark of the drain pan matches with ∆ mark of the drain cap (inside)) and then fix it.</li> </ul> | Drain cap ∆ mark Drain pan ∆ mark                |
|     |           | NOTE :<br>When attaching the drain cap (inside),<br>remove dirt attached to the packing.<br>And tighten in it noting so that the cap is not<br>slantingly set.<br>If attaching the drain cap as dust or dirt is<br>attached or the cap is set slantingly, water<br>leakage is caused.                 |                                                  |
|     |           | <ol> <li>2) Turn the drain cap (outside) to → direction<br/>and then attach it using the fixing screw as<br/>original.</li> <li>3) Following to work of item 2 of ①, mount<br/>the suction grille as before.</li> </ol>                                                                               |                                                  |

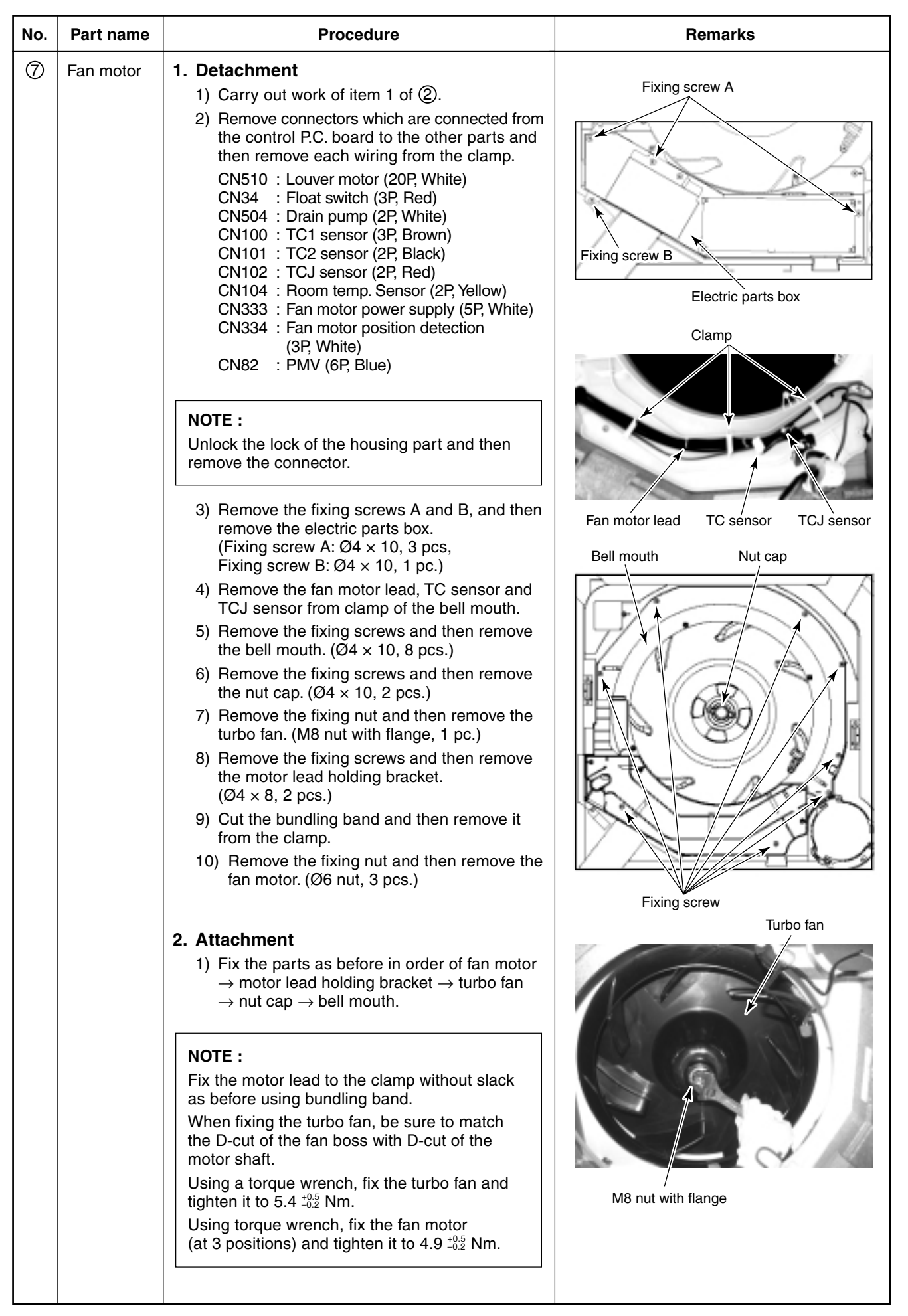

| N | o. Part name             | Procedure                                                                                                    | Remarks                                                                                                    |
|---|--------------------------|----------------------------------------------------------------------------------------------------|----------------------------------------------------------------------------------------------------|
| G | Fan motor<br>(Continued) | <ul> <li>2. Attachment <ol> <li>Fix the fan motor lead, TC sensor and TCJ sensor with the clamp of the bell mouth.</li> <li>Mount the electric parts box with the fixing screws A and B. (Ø4 × 10, 3 pcs. Ø4 × 10, 1 pc.)</li> <li>Connect the connector removed in item 1 as before and then fix wiring with the clamp.</li> <li>Following to work of item 2 of ②, mount the electric parts box cover and the suction grille as before.</li> </ol> </li> </ul> | M6 nut<br>Fan motor<br>Motor lead<br>holding bracket<br>Fixing screws (Ø4 × 8)                                                                                                    |
|   |                          | When exchanging the fan motors of the models MMU-AP009 to AP030, take off lead wire from the clamp filter, which is connected to CN334 of the fan motor to be exchanged and then connect the removed lead wire to a new fan motor.                                                                                                    | Clamp         Clamp         Clamp |

| No. | Part name  | Procedure                                                                                                    | Remarks                                                  |
|-----|------------|----------------------------------------------------------------------------------------------------|----------------------------------------------------------|
| 8   | Drain pump | <ol> <li>Detachment         <ol> <li>Carry out works of item 1 of ② and item 1 of ③.</li> </ol> </li> </ol>                                                                                 | Fixing screw A                                           |
|     |            | <ul> <li>2) Remove the drain pump connector (CN504,<br/>White, 2P) connected to the control P.C.<br/>board and then remove the lead wire from<br/>the clamp.</li> </ul>                     | Drain port                                               |
|     |            | <ol> <li>Remove the fixing screws and then remove<br/>the drain pump. (Ø4 × 10, 3 pcs.)</li> </ol>                                                                                          |                                                          |
|     |            | <ol> <li>As shown in the right figure, first pull out<br/>the connecting part of the drain pump and<br/>the drain hose from the drain port and then<br/>take out the drain pump.</li> </ol> |                                                          |
|     |            | 5) Set direction of the knob of the hose band<br>downward, slide it from the pump connect-<br>ing part to the hose side and then remove<br>the drain hose from the drain pump.              |                                                          |
|     |            | 6) Pass the connector of the drain pump lead<br>wire through the wiring taking-out port and<br>then take out the drain pump.                                                                | Drain pump CN504                                         |
|     |            | 2 Attachment                                                                                                    | and the second                                           |
|     |            | <ol> <li>Enter your hand into the drain port and<br/>pass the connector of the drain pump lead<br/>wire through the wiring taking-out port.</li> </ol>                                      | Drain pump<br>lead wire                                  |
|     |            | <ol> <li>Connect the drain hose to the drain pump<br/>as before.</li> </ol>                                                                                                    |                                                          |
|     |            | NOTE :<br>Insert the drain hose up to the end of the                                                                                                    |                                                          |
|     |            | drain pump connecting part, apply band to<br>the white mark position of the hose and then<br>set the band knob upward.                                                                      | Wiring taking-out port<br>Clamp<br>Drain pump Drain hose |
|     |            | 3) Return the drain pump to the indoor unit<br>and then mount it as before using the fixing<br>screws. ( $\emptyset$ 4 × 10, 3 pcs.)                                                        |                                                          |
|     |            | <ol> <li>Connect the drain pump connector (CN504,<br/>White, 2P) to the control P.C. board and<br/>then fix it as before with the clamp.</li> </ol>                                         |                                                          |
|     |            | 5) Following to words of item 2 of (6) and item 2 of (2), mount the drain cap, the electric parts box cover and the suction grille as before.                                               | Pump connecting part                                     |
|     |            |                                                                                                    | Slide to drain hose side.                                |
|     |            |                                                                                                    |                                                          |

| No. | Part name                | Procedure                                                                                                    | Remarks                                                                                                    |
|-----|--------------------------|----------------------------------------------------------------------------------------------------|----------------------------------------------------------------------------------------------------|
|     | Float switch<br>assembly | <ul> <li>1. Detachment <ol> <li>Carry out works of item 1 of (2) and works from 1) to 5).</li> <li>Remove the fixing screw and then remove the float switch assembly. (Ø4 × 25, 1 pc.)</li> </ol> </li> <li>2. Attachment <ol> <li>Mount the float switch assembly as before with the fixing screw.</li> </ol> </li> <li>NOTE : <ul> <li>When mounting, match hole of the float switch assembly with projection of the drain pan.</li> </ul> </li> <li>2) Mount the bell mouth as before. (Ø4 × 10, 8 pcs.)</li> <li>Following to works of item 2 of (7) and works from 2) to 5), attach the parts as before.</li> </ul> | Float switch assembly         Fixing screw (04 × 25)         Hole of float switch assembly         Image: Construction of the stress of the stress of the stres |
|     | Drain pan                | <ul> <li>1. Detachment <ol> <li>Carry out works of item 1 of ④, item 1 of ⑥, item 1 of ⑦ and works from 2) to 5).</li> <li>Remove the fixing screws to remove the drain pan. (Ø4 × 8, 4 pcs.)</li> </ol> </li> <li>2. Attachment <ol> <li>Fix parts as before in order of drain cap → drain pan → bell mouth.</li> <li>Following to works of item 2 of ⑦ and works from 2) to 5), attach parts as before.</li> </ol> </li> </ul>                                                                                                    | i = 1                                                                                                    |

| No. | Part name | Procedure                                                                                                    | Remarks            |
|-----|-----------|----------------------------------------------------------------------------------------------------|--------------------|
| 1   | PMV motor | <ol> <li>Detachment         <ol> <li>Carry out work of item 1 of (1).</li> <li>Remove the relay connector of PMV motor.</li> <li>Peel the butyl rubber adhered to the main unit of the pulse motor valve (PMV) until PMV can be seen and then loosen the nuts fixing PMV motor with double spanner to remove PMV motor.</li> </ol> </li> </ol> | PMV body PMV motor |
|     |           | <ul> <li><b>2. Attachment</b> <ol> <li>Mount PMV motor and relay connector as before.</li> </ol> </li> <li><b>NOTE :</b> <ol> <li>Control the tightening torque for the PMV body and PMV motor to 7.84 ± 0.98Nm.</li> </ol> </li> </ul>                                                                                                    |                    |
|     |           |                                                                                                    |                    |
|     |           |                                                                                                    |                    |
|     |           |                                                                                                    |                    |
|     |           |                                                                                                    |                    |

#### FILE NO. SVM-13011-2

| No. | Part name         | Procedure                                                                                                    | Remarks                                       |
|-----|-------------------|----------------------------------------------------------------------------------------------------|-----------------------------------------------|
|     | Heat<br>exchanger | <ol> <li>Detachment         <ol> <li>Recover the refrigerant gas.</li> <li>Carry out work of item 1 of <sup>(1)</sup>.</li> <li>Remove refrigerant pipe at indoor unit side.</li> <li>Remove the fixing screws and then remove the piping cover. (Ø4 ×10, 3 pcs.)</li> </ol> </li> <li>Remove the drain hose from the drain pump and remove the fixing screws to remove the drain pump stand. (Ø4 ×8, 3 pcs.)</li> <li>While pushing the heat exchanger, remove the fixing band, fixing screws and the heat exchanger. (Ø4 ×8, 3 pcs.)</li> <li>Attachment</li> </ol> | Fixing screws (Ø4 ×10)<br>Piping cover        |
|     |                   | <ol> <li>Attachment         <ol> <li>Mount the heat exchanger with the fixing band and the fixing screws. (Ø4 ×8, 3 pcs.)</li> <li>Fix the parts as before in order of drain pump stand → piping cover.</li> <li>Connect the refrigerant pipe as before and then apply vacuuming.</li> <li>Following to work of item 2 of (10), attach the parts as before.</li> </ol> </li> </ol>                                                                                                    | Fixing screws<br>(Ø4 × 8)<br>Drain pump stand |
|     |                   |                                                                                                    | Fixing screws<br>(Ø4 × 8)                     |
|     |                   | Fixing band<br>Heat exchanger                                                                                                    | Fixing screw<br>Fixing band                   |

## **10. P.C. BOARD EXCHANGE PROCEDURES**

#### 10-1. Exchange of P.C. Board for Indoor Service

| Part code  | Models                        | P.C. board |  |  |
|------------|-------------------------------|------------|--|--|
| 431-6V-379 | MMU-AP <b>***</b> 4HP* series | MCC-1570   |  |  |
|            |                               |            |  |  |

## 

#### <Model Name: MMU-AP \*\*\* 4HP\*>

For the above models, set the CODE No. to " $\mathcal{L}\mathcal{E}$ " and the setting data 0000 (initial) to "0001"

#### <Note: when replacing the P.C. board for indoor unit servicing>

The nonvolatile memory (hereafter called EEPROM, IC503) on the indoor unit P.C. board before replacement includes the model specific type information and capacity codes as the factory-set value and the important setting data which have been automatically or manually set when the indoor unit is installed, such as system/ indoor/group addresses, high ceiling select setting, etc. When replacing the P.C. board for indoor unit servicing, follow the procedures below.

After replacement completes, confirm whether the settings are correct by checking the indoor unit No., Group header unit/follower unit settings and perform the cooling cycle confirmation through the trial operation.

#### <Replacement procedures>

## Case 1

Before replacement, the indoor unit can be turned on and the setting data can be read out by wired remote controller operation.

#### 

Power reset

(for all indoor units connected the remote controller when the group operation control is performed.)

## Case 2

The EEPROM before replacement is defective and the setting data cannot be read out.

Replacement of P.C. board for indoor unit servicing and power on [2]

(Refer to page 101.)

Writing the setting data to EEPROM such as high ceiling installation setting and optional connection setting, etc., based on the customer information. [3] (Refer to pace 102.)

#### Û

#### Power reset

(for all indoor units connected to the remote controller when the group operation control is performed.)

### [1] Setting data read out from EEPROM

The setting data modified on the site, other than factory-set value, stored in the EEPROM shall be read out.

- **Step 1** Push  $\bigcirc^{\text{set}}$ ,  $\bigcirc^{\text{cL}}$  and  $\bigotimes^{\text{test}}$  buttons on the remote controller simultaneously for more than 4 seconds.
  - \* When the group operation control is performed, the unit No. displayed for the first time is the header unit No. At this time, the CODE No. (DN) shows " $\mathcal{I}\mathcal{J}$ ". Also, the fan of the indoor unit selected starts its operation and the swing operation also starts if it has the louvers.
- Step 2 Every time when the button is pushed, the indoor unit No. under the group control is displayed in order. Specify the indoor unit No. to be replaced.
  - Change the CODE No. (DN) from / 𝔅 to 𝔅 / by pushing <> / ▲ buttons for the temperature setting. (This is the setting for the filter sign lighting time.) At this time, be sure to write down the setting data displayed.
  - Change the CODE No. (DN) by pushing / buttons for the temperature setting. Similarly, be sure to write down the setting data displayed.
  - 3. Repeat the step 2-2 to set the other settings in the same way and write down the setting data as shown in the table 1 (example) on page 104.
    - The CODE No. (DN) are ranged from "G / " to "FF". The CODE No. (DN) may skip.
- Step 3 After writing down all setting data, push e<sup>TEST</sup> button to return to the normal stop status. (It takes approx. 1 min until the remote controller operation is available again.)

#### **CODE No. required at least**

| DN | Contents               | 1. |  |  |  |
|----|------------------------|----|--|--|--|
| 10 | 10 Туре                |    |  |  |  |
| 11 | I Indoor unit capacity |    |  |  |  |
| 12 | System address         |    |  |  |  |
| 13 | Indoor unit address    |    |  |  |  |
| 14 | Group address          |    |  |  |  |

- 1. The CODE No. for the Indoor unit type and Indoor unit capacity are required to set the rotation number setting of the fan.
- If the system/indoor/group addresses are different from those before replacement, the auto-address setting mode starts and the manual resetting may be required again. (When the multiple units group operation including twin system)

#### [2] P.C. Board for indoor unit servicing replacement procedures

- Step 1 Replace the P.C. board for indoor unit servicing.
  - At this time, perform the same setting of the jumper wire (J01) setting (cut), switch SW501 (short-circuit) connector CN34 as the setting of the P.C. board before replacement.
- **Step 2** It is necessary to set indoor unit to be exchanged: Remote controller = 1 : 1
  - Based upon the system configuration, turn on power of the indoor unit with one of the following items.
  - 1) Single (Individual) operation. Turn on power of the indoor units and proceed to [3].
  - 2) Group operation
    - A) In case that power of the exchanged indoor unit only can be turned on Turn on power of the exchanger indoor unit only and proceed to [3].
    - B) In case that power of the indoor units cannot be turned on individually (Case 1)
      - a) Remove temporarily the group wire connected to the terminal blocks A and B of the exchanged indoor unit.
      - b) After connecting the remote controller wire only to the removed terminal block, turn on power of the indoor units and proceed to [3].
        - \* When the above methods cannot be used, follow to the two cases below.
    - C) In case that power of the indoor units cannot be turned in individually (Case 2)
      - a) Remove all CN41 connectors of the indoor units in the same group except those of the exchanged indoor unit.
      - b) Turn on power of the indoor units and proceed to [3].
        - \* After [3] operation has finished, be sure to return the temporarily removed group wire or CN41 connector to the original connection.

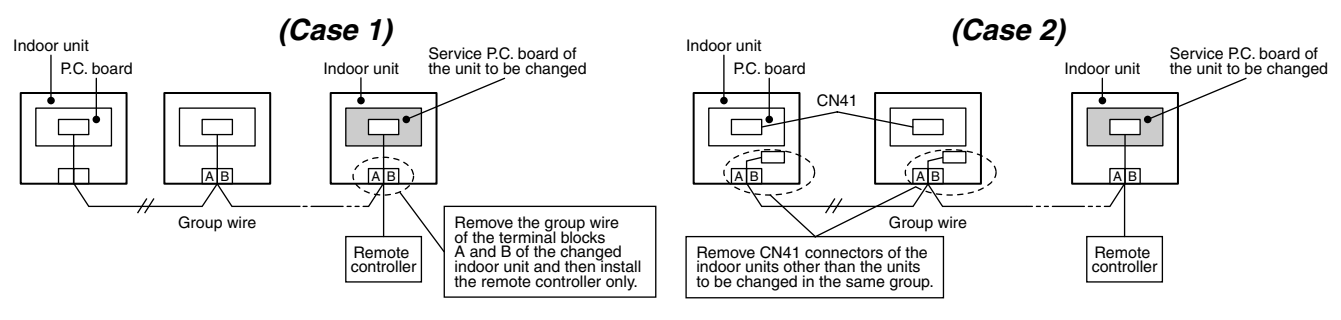

### [3] Wiring the setting data to EEPROM

The settings stored in the EEPROM of the P.C. board for indoor unit servicing are the factory-set values.

**Step 1** Push  $\bigcirc^{\text{SET}}$ ,  $\bigcirc^{\text{CL}}$  and  $\bigotimes^{\text{TEST}}$  buttons on the remote controller simultaneously for more than 4 seconds. **1** 

\* In the group control operation, the unit No. displayed for the first time is the header unit No.

( *RLL* is displayed in the Unit No. box.)

At this time, the CODE No. (DN) shows " $/\mathcal{Q}$ ". Also, the fan of the indoor unit selected starts its operation and the swing operation starts if it has the louvers.

- Step 2 Every time when the <u>UNIT LOUVER</u> button is pushed, the indoor unit Nos. in the group control operation are displayed in order. 2 (The settings stored in the EEPROM of the P.C. board for indoor unit servicing are the factory-set values.) Specify the indoor unit No. with its P.C. board replaced to the P.C. board for indoor unit servicing.
- Step 3 Select the CODE No. (DN) can be selected by pushing the ▼ / ▲ button for the temperature setting. 3
  - Set the indoor unit type and capacity. The factory-set values shall be written to the EEPROM by changing the type and capacity.
  - 1. Set the CODE No. (DN) to " $/\mathcal{I}$ ". (without change)
  - Select the type by pushing ♥ / ▲ buttons for the timer setting. 4 (For example, 4-way Cassette Type in set to "0001". Refer to CODE No. [10] on page 122.)
  - Push <sup>SET</sup> button. (The operation completes if the setting data is displayed.) 5

  - 6. Push  $\stackrel{\text{\tiny SET}}{\longrightarrow}$  button. (The setting completes if the setting data are displayed.)  $\boldsymbol{5}$

#### Setting 4-way Cassette indoor unit model only

- 7. Using the set temperature  $\bigcirc$  /  $\bigcirc$  buttons, set " $\mathcal{LE}$ " to the CODE No. (DN).
- 8. Using the timer time  $\bigcirc$  /  $\bigcirc$  buttons, set the dat. (0001)
- 9. Push <sup>SET</sup> button (The setting completes if the setting data are displayed.)

# 

Be sure to set the jumper wire since the motor protection level setting selection is preformed on it.

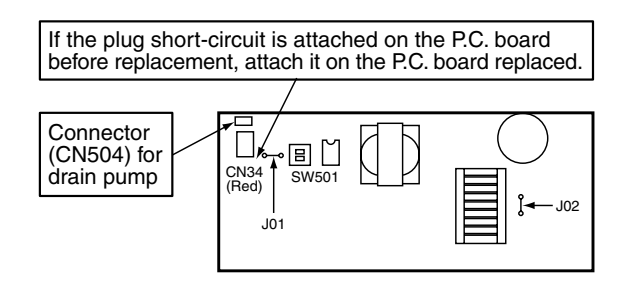

| k | Set | J02 | as follov | vs depe | ending o | n the | capacity | class |
|---|-----|-----|-----------|---------|----------|-------|----------|-------|
|   |     |     |           |         |          |       |          |       |

|                     | Jumper wire (J02)          |
|---------------------|----------------------------|
| AP009 to AP030 type | None                       |
| AP036 to AP056 type | Required (Factory setting) |

- 10. Push the  $\overset{\text{TEST}}{>}$  button to return to the normal stop status
- (It takes approx. 1 min until the remote control operation is available again.)
- **Step 4** Write the on-site setting data to the EEPROM such as address setting, etc. Perform the steps 1 and 2 above again.
- **Step 5** Change the CODE No. (DN) to " $\mathcal{G}$ /" by pushing  $\bigcirc$  /  $\bigcirc$  buttons for the temperature setting. (This is the setting for the filter sign lighting time.)

<Fig. 1 RBC-AMT32E>

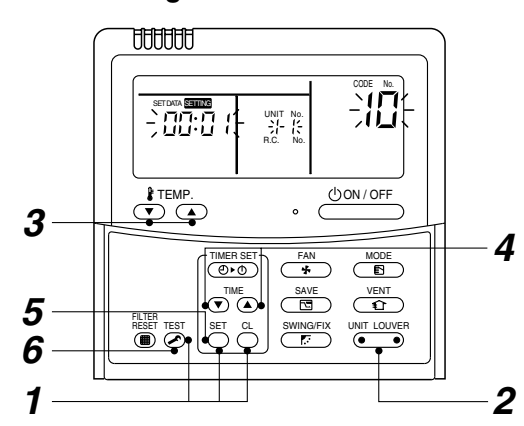

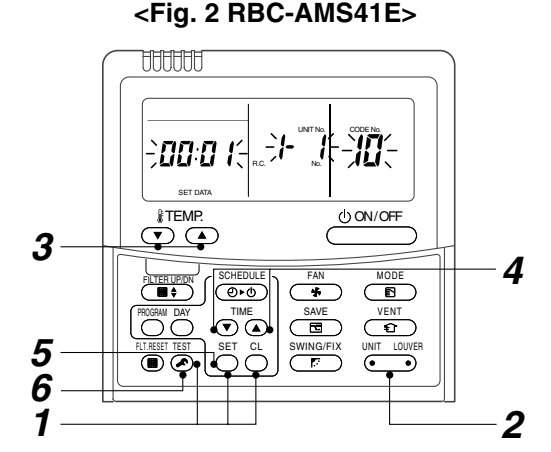

- Step 6 Check the setting data displayed at this time with the setting data down in [1] (on page 104).
  - If the setting data is different, modify the setting data by pushing I buttons for the timer setting to the data put down in [1]. The operation completes if the setting data is displayed.
  - 2. If the data is the same, proceed to next step.
- Step 7 Change the CODE No. (DN) by pushing ♥ / ▲ buttons for the temperature setting. As described above, check the setting data and modify to the data put down in [1].
- **Step 8** Repeat the steps 6 and 7.

Step 9 After the setting completes, push <sup>™™</sup> button to return to the normal stop status. 6
 In a group operation, turn off the power supply once, return the group wires between indoor units and CN41 connectors as before, and then turn on power of all the indoor unit. (It takes approx. 1 min until the remote controller operation is available again.)

• The CODE No. (DN) are ranged from "*D* / " to "*FF*". The CODE No. (DN) is not limited to be serial No. Even after modifying the data wrongly and pushing <sup>SET</sup> button, it is possible to return to the data before modification by pushing <sup>C</sup> button if the CODE No. (DN) is not changed.

#### <Fig.3 EEPROM layout diagram>

The EEPROM (IC503) is attached to the IC socket.

When detaching the EEPROM, use a tweezers, etc.

Be sure to attach the EEPROM by fitting its direction as shown in the figure.

\* Do not bend the IC lead when replacing.

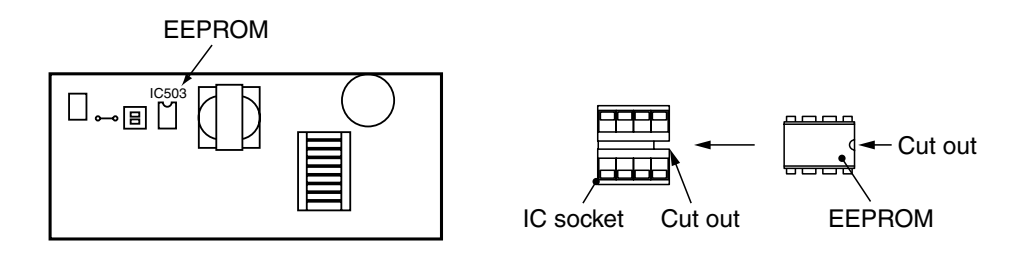

<Fig. 3>

### <Make a note of the setup contents. (CODE No. (DN) list (Example))>

| DN | Item                                                            | Setting data | Factory-set value                       |                              |  |
|----|-----------------------------------------------------------------|--------------|-----------------------------------------|------------------------------|--|
| 01 | Filter sign lighting time                                       |              | Depending on Type                       |                              |  |
| 02 | Filter pollution leve                                           |              | 0000: standard                          |                              |  |
| 03 | Central control address                                         |              | 0099: Not determined                    |                              |  |
| 06 | Heating suction temperature shift                               |              | 0002: +2°C<br>(flooring installation ty | /pe: 0)                      |  |
| 0d | Existence of automatic<br>COOL/HEAT mode                        |              | 0001: No auto mode cooling/heating      | * Automatically selection by |  |
| 0F | Cooling only                                                    |              | 0000: Heat pump                         |                              |  |
| 10 | Туре                                                            |              | Depending on model                      | type                         |  |
| 11 | Indoor unit capacity                                            |              | Depending on capacit                    | ty type                      |  |
| 12 | System address                                                  |              | 0099: Not determined                    |                              |  |
| 13 | Indoor unit address                                             |              | 0099: Not determined                    |                              |  |
| 14 | Group address                                                   |              | 0099: Not determined                    |                              |  |
| 19 | Louver type<br>(wind direction adjustment)                      |              | Depending on Type.                      |                              |  |
| 1E | Temperature range of cooling/heating automatic SW control point |              | 0003: 3 deg (Ts ± 1.5)                  |                              |  |
| 28 | Power failure automatic recovery                                |              | 0000: None                              |                              |  |
| 2A | Option/Abnormal input (CN70) SW                                 |              | 0002: Humidifier                        |                              |  |
| 31 | Ventilation fan (standalone)                                    |              | 0000: Not available                     |                              |  |
| 32 | Sensor SW<br>(Selection of static pressure)                     |              | 0000: Body sensor                       |                              |  |
| 5d | High ceiling SW                                                 |              | 0000: Standard                          |                              |  |
| 60 | Timer setting<br>(wired remote controller)                      |              | 0000: Available                         |                              |  |
| F0 | Swing mode                                                      |              | 0001: Standard                          |                              |  |
| F1 | Louver fixing position (Flap No. 1)                             |              | 0000: Not fixed                         |                              |  |
| F2 | Louver fixing position (Flap No. 2)                             |              | 0000: Not fixed                         |                              |  |
| F3 | Louver fixing position (Flap No. 3)                             |              | 0000: Not fixed                         |                              |  |
| F4 | Louver fixing position (Flap No. 4)                             |              | 0000: Not fixed                         |                              |  |

#### Туре CODE No. [10]

| Setup<br>data  | Туре                                | Model<br>abb. name          |
|----------------|-------------------------------------|-----------------------------|
| 0000           | 1-way Cassette                      | MMU-AP***SH                 |
| 0001<br>*1, *2 | 4-way Cassette                      | MMU-AP***4HP*               |
| 0002           | 2-way Cassette                      | MMU-AP***WH                 |
| 0003           | 1-way Cassette<br>(Compact type)    | MMU-AP***YH                 |
| 0004           | Concealed Duct Standard             | MMD-AP***BH                 |
| 0005           | Slim Duct                           | MMD-AP***SPH<br>MMD-AP***SH |
| 0006           | Concealed Duct High Static Pressure | MMD-AP***H                  |
| 0007           | Ceiling                             | MMC-AP***H                  |
| 0008           | High Wall                           | MMK-AP***H                  |
| 0009           | —                                   | —                           |
| 0010           | Floor Standing Cabinet              | MML-AP***H                  |
| 0011           | Floor Standing Concealed            | MML-AP***BH                 |
| 0012           | —                                   | —                           |
| 0013           | Floor Standing (Below 6HP)          | MMF-AP***H                  |
| 0014           | Compact 4-way Cassette              | MMU-AP***MH                 |

#### Indoor unit capacity CODE No. [11]

| Setup<br>data | Model    | Setup<br>data | Model    |
|---------------|----------|---------------|----------|
| 0000*         | Invalid  | 0016          | —        |
| 0001          | 007 type | 0017          | 048 type |
| 0002          | —        | 0018          | 056 type |
| 0003          | 009 type | 0019          | _        |
| 0004          | _        | 0020          | _        |
| 0005          | 012 type | 0021          | 072 type |
| 0006          | _        | 0022          | _        |
| 0007          | 015 type | 0023          | 096 type |
| 8000          | —        | 0024          | —        |
| 0009          | 018 type | 0025          | _        |
| 0010          | —        | 0026          | —        |
| 0011          | 024 type | 0027          | —        |
| 0012          | 027 type | 0028          | —        |
| 0013          | 030 type | 2             | —        |
| 0014          | _        | 0034          | —        |
| 0015          | 036 type |               |          |

\*1 The initial setup value of EEPROM installed on the service P.C. board

\*2 <Model Name: MMU-AP \*\*\* 4HP\* > For the above models, set CODE No. to "*CE*" and the setting data 0000 (initial) to "0001".

## **11. EXPLODED VIEWS AND PARTS LIST**

## 11-1. MMU-AP0094HP-E, AP0124HP-E, AP0154HP-E, AP0184HP-E, AP0244HP-E

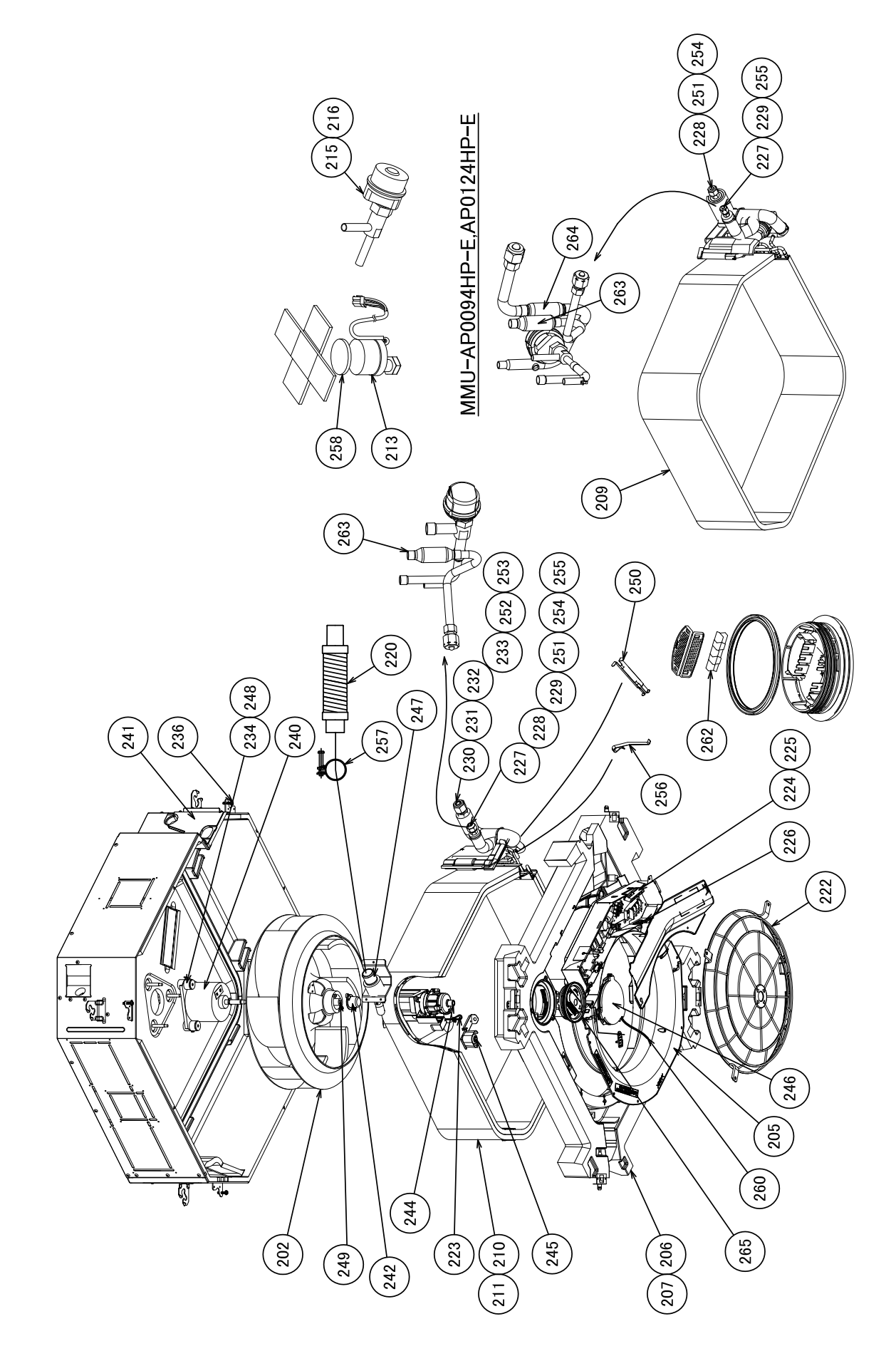

| Dof No  | Dort No. | Description                     | MMU-AP   |          |          |          |          |
|---------|----------|---------------------------------|----------|----------|----------|----------|----------|
| Ref.NO. | Part No. |                                 | 0094HP-E | 0124HP-E | 0154HP-E | 0184HP-E | 0244HP-E |
| 202     | 43T20335 | FAN, ASSY TURB                  | 1        | 1        | 1        | 1        | 1        |
| 205     | 43T22322 | BELL MOUTH                      | 1        | 1        | 1        | 1        | 1        |
| 206     | 43T72320 | PAN ASSY, DRAIN                 |          |          | 1        | 1        | 1        |
| 207     | 43T72321 | PAN ASSY, DRAIN                 | 1        | 1        |          |          |          |
| 209     | 43T44497 | REFRIGERATION CYCLE ASSY        | 1        | 1        |          |          |          |
| 210     | 43T44498 | REFRIGERATION CYCLE ASSY        |          |          | 1        | 1        |          |
| 211     | 43T44499 | REFRIGERATION CYCLE ASSY        |          |          |          |          | 1        |
| 213     | 43T46416 | MOTOR, PMV, EFM-MD12TF-1        | 1        | 1        | 1        | 1        | 1        |
| 215     | 43T46413 | VALVE, PMV, EFM-25YGTCTH-2      | 1        | 1        |          |          |          |
| 216     | 43T46414 | VALVE, PMV, EFM-40YGTCTH-2      | 1        |          | 1        | 1        | 1        |
| 220     | 43T70315 | HOSE, DRAIN                     | 1        | 1        | 1        | 1        | 1        |
| 222     | 43T19357 | GUARD, FAN                      | 1        | 1        | 1        | 1        | 1        |
| 223     | 43T83307 | BAND, HOSE                      | 1        | 1        | 1        | 1        | 1        |
| 224     | 43T63348 | CLAMP, DOWN                     | 1        | 1        | 1        | 1        | 1        |
| 225     | 43T63349 | CLAMP, UP                       | 1        | 1        | 1        | 1        | 1        |
| 226     | 43T63347 | CLAMP, WIRE                     | 4        | 4        | 4        | 4        | 4        |
| 227     | 43T97311 | NUT, FLARE, 1/4 IN              | 1        | 1        | 1        | 1        | ĺ        |
| 228     | 43T82318 | SOCKET, 3/8 IN                  | 1        | 1        |          |          | 1        |
| 229     | 43T82319 | SOCKET, 1/4 IN                  | 1        | 1        | 1        | 1        | [        |
| 230     | 43T97317 | NUT, FLARE, 1/2, IN             | 1        |          | 1        | 1        | ĺ        |
| 231     | 43T97314 | NUT, FLARE, 5/8, IN             |          |          |          |          | 1        |
| 232     | 43T82320 | SOCKET, 1/2, IN                 |          |          | 1        | 1        |          |
| 233     | 43T82321 | SOCKET, 5/8, IN                 |          |          |          |          | 1        |
| 234     | 43T11323 | RUBBER, CUSHION                 | 3        | 3        | 3        | 3        | 3        |
| 236     | 43T97315 | SCREW, FIX PANEL                | 4        | 4        | 4        | 4        | 4        |
| 240     | 43T21441 | MOTOR, FAN, SWF-230-60-2R       | 1        | 1        | 1        | 1        | 1        |
| 241     | 43T04318 | COVER ASSY                      | 1        | 1        | 1        | 1        | 1        |
| 242     | 43T39353 | CAP, NUT                        | 1        | 1        | 1        | 1        | 1        |
| 244     | 43T77301 | PUMP ASSY, MDP-1401             | 1        | 1        | 1        | 1        | 1        |
| 245     | 43T51311 | SWITCH ASSY, FLOAT, FS-0218-102 | 1        | 1        | 1        | 1        | 1        |
| 246     | 43T79319 | LID ASSY, OUTSIDE               | 1        | 1        | 1        | 1        | 1        |
| 247     | 43T71303 | SOCKET, ASSY DRAIN              | 1        | 1        | 1        | 1        | 1        |
| 248     | 43T97310 | WASHER                          | 3        | 3        | 3        | 3        | 3        |
| 249     | 43T97001 | NUT                             | 1        | 1        | 1        | 1        | 1        |
| 250     | 43T19321 | HOLDER, SENSOR                  | 1        | 1        | 1        | 1        | 1        |
| 251     | 43T47332 | BONNET, 3/8 IN                  | 1        | 1        |          |          | 1        |
| 252     | 43T47333 | BONNET, 1/2 IN                  |          |          | 1        | 1        | 1        |
| 253     | 43T47334 | BONNET, 5/8 IN                  |          |          |          |          | 1        |
| 254     | 43T97312 | NUT, FLARE, 3/8 IN              | 1        | 1        |          |          | 1        |
| 255     | 43T47331 | BONNET, 1/4 IN                  | 1        | 1        | 1        | 1        | ĺ        |
| 256     | 43T19333 | HOLDER, SENSOR                  | 2        | 2        | 2        | 2        | 2        |
| 257     | 43T83311 | BAND, HOSE                      | 1        | 1        | 1        | 1        | 1        |
| 258     | 43T46417 | SHEET, PMV                      | 1        | 1        | 1        | 1        | 1        |
| 260     | 43T83312 | STRING                          | 1        | 1        | 1        | 1        | 1        |
| 262     | 43T79318 | GLASS                           | 1        | 1        | 1        | 1        | 1        |
| 263     | 43T47386 | STRAINER                        | 1        | 1        | 1        | 1        | 1        |
| 264     | 43T47387 | STRAINER                        | 1        | 1        |          |          |          |
| 265     | 43T79317 | LID ASSY, INSIDE                | 1        | 1        | 1        | 1        | 1        |
|         |          |                                 |          | a        | a        | a        | a        |

11-2. MMU-AP0274HP-E, AP0304HP-E, AP0364HP-E, AP0484HP-E, AP0564HP-E

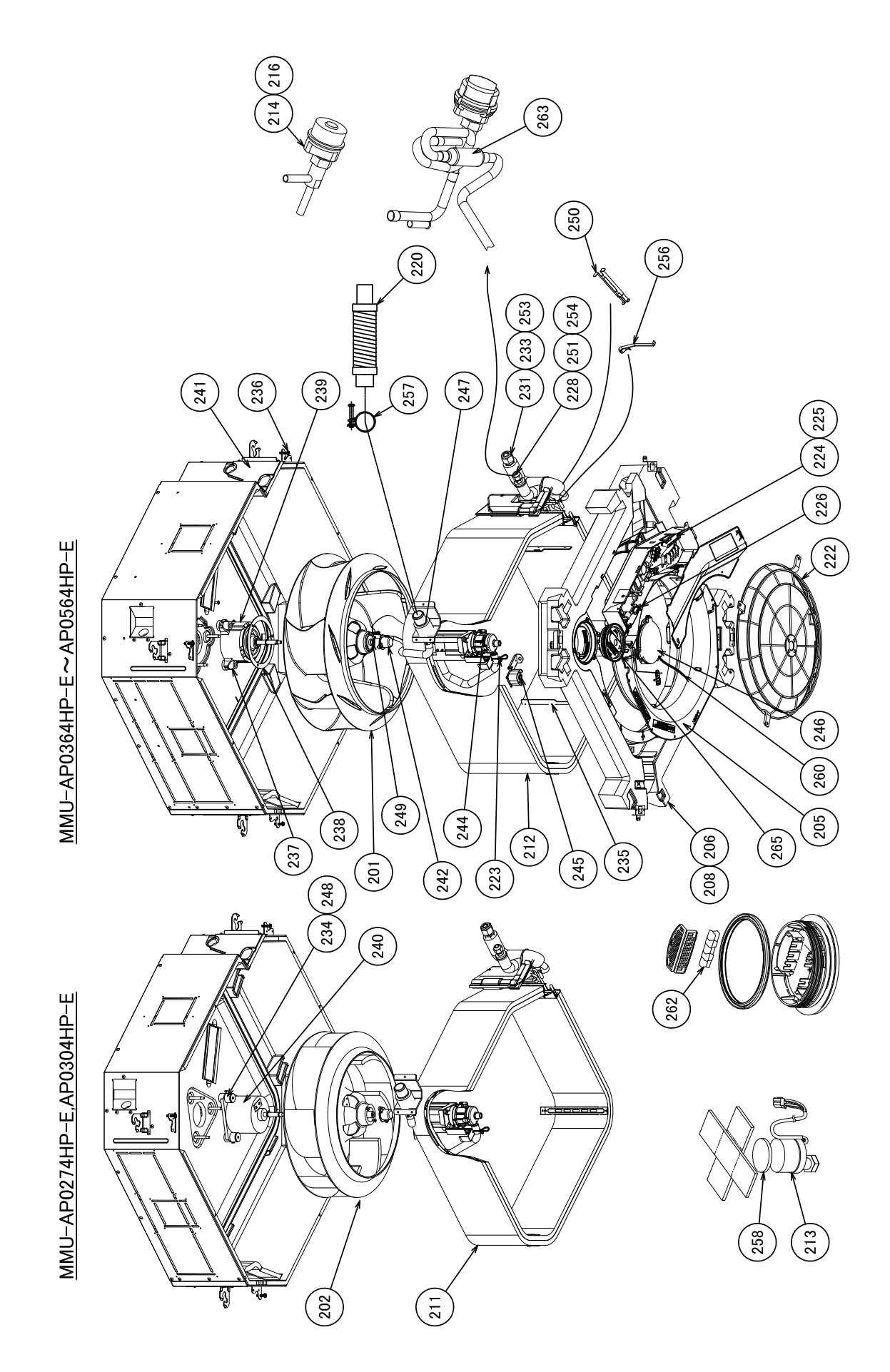

|         | Part No. | Description                     | MMU-AP   |          |          |          |          |
|---------|----------|---------------------------------|----------|----------|----------|----------|----------|
| Ref.No. |          |                                 | 0274HP-E | 0304HP-E | 0364HP-E | 0484HP-E | 0564HP-E |
| 201     | 43T20334 | FAN, ASSY TURB                  | İ        |          | 1        | 1        | 1        |
| 202     | 43T20335 | FAN, ASSY TURB                  | 1        | 1        |          |          |          |
| 205     | 43T22322 | BELL MOUTH                      | 1        | 1        | 1        | 1        | 1        |
| 206     | 43T72320 | PAN ASSY, DRAIN                 | 1        | 1        |          |          |          |
| 208     | 43T72322 | PAN ASSY, DRAIN                 |          |          | 1        | 1        | 1        |
| 211     | 43T44499 | REFRIGERATION CYCLE ASSY        | 1        | 1        |          |          |          |
| 212     | 43T44500 | REFRIGERATION CYCLE ASSY        |          |          | 1        | 1        | 1        |
| 213     | 43T46416 | MOTOR, PMV, EFM-MD12TF-1        | 1        | 1        | 1        | 1        | 1        |
| 214     | 43T46415 | VALVE, PMV, EFM-60YGTCTH-1      |          | İ        | 1        | 1        | 1        |
| 216     | 43T46414 | VALVE, PMV, EFM-40YGTCTH-2      | 1        | 1        |          |          |          |
| 220     | 43T70315 | HOSE, DRAIN                     | 1        | 1        | 1        | 1        | 1        |
| 222     | 43T19357 | GUARD, FAN                      | 1        | 1        | 1        | 1        | 1        |
| 223     | 43T83307 | BAND, HOSE                      | 1        | 1        | 1        | 1        | 1        |
| 224     | 43T63348 | CLAMP, DOWN                     | 1        | 1        | 1        | 1        | 1        |
| 225     | 43T63349 | CLAMP, UP                       | 1        | 1        | 1        | 1        | 1        |
| 226     | 43T63347 | CLAMP, WIRE                     | 4        | 4        | 4        | 4        | 4        |
| 228     | 43T82318 | SOCKET, 3/8, IN                 | 1        | 1        | 1        | 1        | 1        |
| 231     | 43T97314 | NUT, FLARE, 5/8, IN             | 1        | 1        | 1        | 1        | 1        |
| 233     | 43T82321 | SOCKET, 5/8, IN                 | 1        | 1        | 1        | 1        | 1        |
| 234     | 43T11323 | RUBBER, CUSHION                 | 3        | 3        |          |          |          |
| 235     | 43T39352 | PLATE, WIND                     |          |          | 4        | 4        | 4        |
| 236     | 43T97315 | SCREW, FIX PANEL                | 4        | 4        | 4        | 4        | 4        |
| 237     | 43T11324 | RUBBER, CUSHION                 |          |          | 3        | 3        | 3        |
| 238     | 43T97316 | WASHER                          |          |          | 1        | 1        | 1        |
| 239     | 43T21439 | MOTOR, FAN, ICF-280-150-1       |          |          | 1        | 1        | 1        |
| 240     | 43T21441 | MOTOR, FAN, SWF-230-60-2R       | 1        | 1        |          |          |          |
| 241     | 43T04318 | COVER ASSY                      | 1        | 1        | 1        | 1        | 1        |
| 242     | 43T39353 | CAP. NUT                        | 1        | 1        | 1        | 1        | 1        |
| 244     | 43T77301 | PUMP ASSY, MDP-1401             | 1        | 1        | 1        | 1        | 1        |
| 245     | 43T51311 | SWITCH ASSY, FLOAT, FS-0218-102 | 1        | 1        | 1        | 1        | 1        |
| 246     | 43T79319 | LID ASSY. OUTSIDE               | 1        | 1        | 1        | 1        | 1        |
| 247     | 43T71303 | SOCKET, ASSY DRAIN              | 1        | 1        | 1        | 1        | 1        |
| 248     | 43T97310 | WASHER                          | 3        | 3        |          |          |          |
| 249     | 43T97001 | INUT                            | 1        | 1        | 1        | 1        | 1        |
| 250     | 43T19321 | HOLDER, SENSOR                  | 1        | 1        | 1        | 1        | 1        |
| 251     | 43T47332 | BONNET, 3/8 IN                  | 1        | 1        | 1        | 1        | 1        |
| 253     | 43T47334 | BONNET, 5/8 IN                  | 1        | 1        | 1        | 1        | 1        |
| 254     | 43T97312 | NUT. FLARE, 3/8 IN              | 1        | 1        | 1        | 1        | 1        |
| 256     | 43T19333 | HOLDER, SENSOR                  | 2        | 2        | 2        | 2        | 2        |
| 257     | 43T83311 | BAND, HOSE                      | 1        | 1        | 1        | 1        | 1        |
| 258     | 43T46417 | SHEET, PMV                      | 1        | 1        | 1        | 1        | 1        |
| 260     | 43T83312 | STRING                          | 1        | 1        | 1        | 1        | 1        |
| 262     | 43T79318 | GLASS                           | 1        | 1        | 1        | 1        | 1        |
| 263     | 43T47386 | STRAINER                        | 1        | 1        | 1        | 1        | 1        |
| 265     | 43T79317 | LID ASSY, INSIDE                | 1        | 1        | 1        | 1        | 1        |
## Electric parts

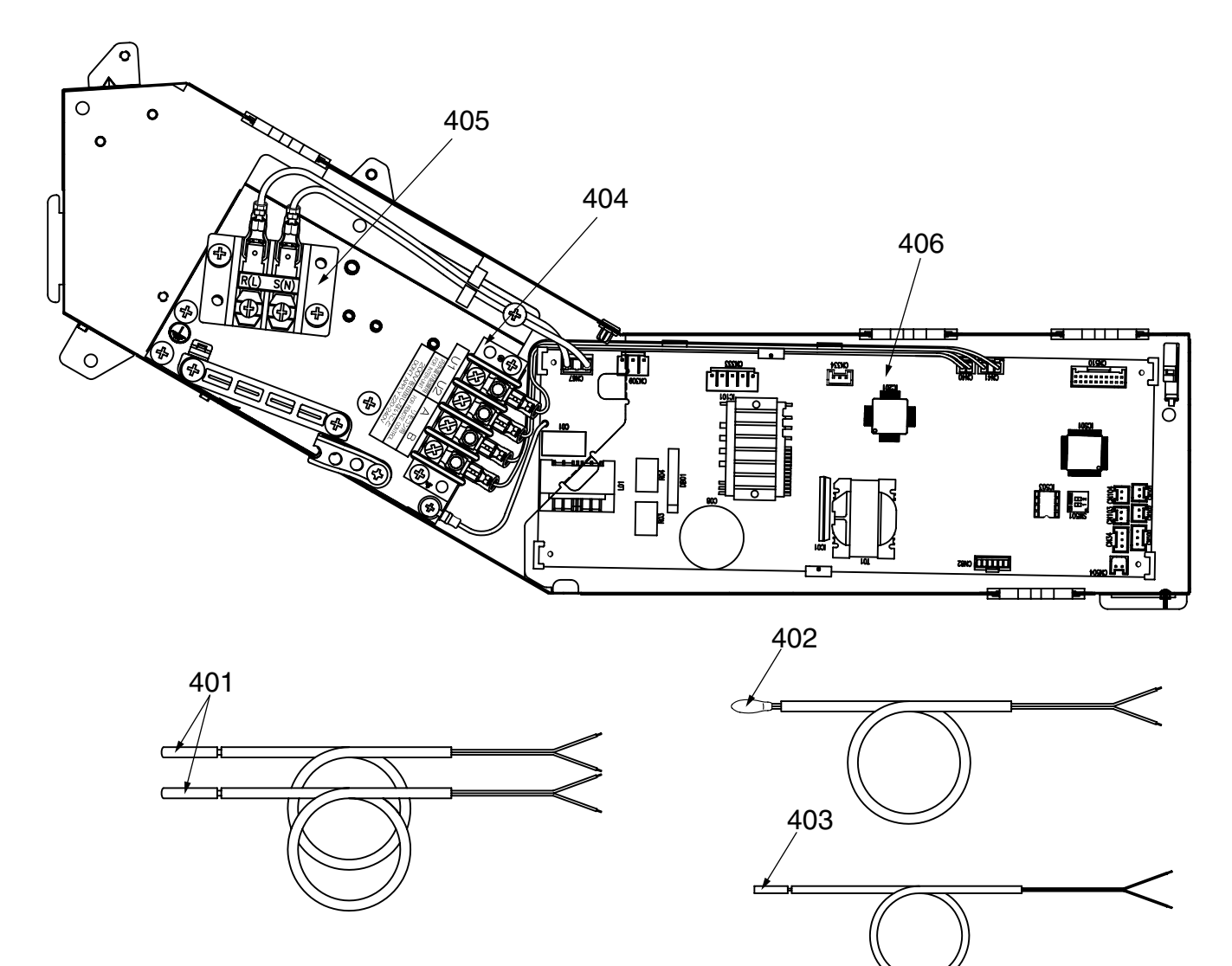

| Ref.No. | Port No  | Description            | MMU-AP         |          |          |          |          |
|---------|----------|------------------------|----------------|----------|----------|----------|----------|
|         | Part NO. | Description            | 0094HP-E 0124H | 0124HP-E | 0154HP-E | 0184HP-E | 0244HP-E |
| 401     | 43T60432 | SERVICE-SENSOR, φ6     | 2              | 2        | 2        | 2        | 2        |
| 402     | 43T50476 | SERVICE-SENSOR, TA     | 1              | 1        | 1        | 1        | 1        |
| 403     | 43T50477 | SERVICE-SENSOR, φ4     | 1              | 1        | 1        | 1        | 1        |
| 404     | 43T60079 | TERMINAL BLOCK, 4P     | 1              | 1        | 1        | 1        | 1        |
| 405     | 43T60435 | SERV-TERMINAL, 2P, 20A | 1              | 1        | 1        | 1        | 1        |
| 406     | 43T6V365 | ASM-PCB, MCC-1570      | 1              | 1        | 1        | 1        | 1        |

| Ref.No. | Bort No  | Description            |          |                  |          |          |          |
|---------|----------|------------------------|----------|------------------|----------|----------|----------|
|         | Fart NO. | Description            | 0274HP-E | 274НР-Е 0304НР-Е | 0364HP-E | 0484HP-E | 0564HP-E |
| 401     | 43T60432 | SERVICE-SENSOR, φ6     | 2        | 2                | 2        | 2        | 2        |
| 402     | 43T50476 | SERVICE-SENSOR, TA     | 1        | 1                | 1        | 1        | 1        |
| 403     | 43T50477 | SERVICE-SENSOR, φ4     | 1        | 1                | 1        | 1        | 1        |
| 404     | 43T60079 | TERMINAL BLOCK, 4P     | 1        | 1                | 1        | 1        | 1        |
| 405     | 43T60435 | SERV-TERMINAL, 2P, 20A | 1        | 1                | 1        | 1        | 1        |
| 406     | 43T6V365 | ASM-PCB, MCC-1570      | 1        | 1                | 1        | 1        | 1        |

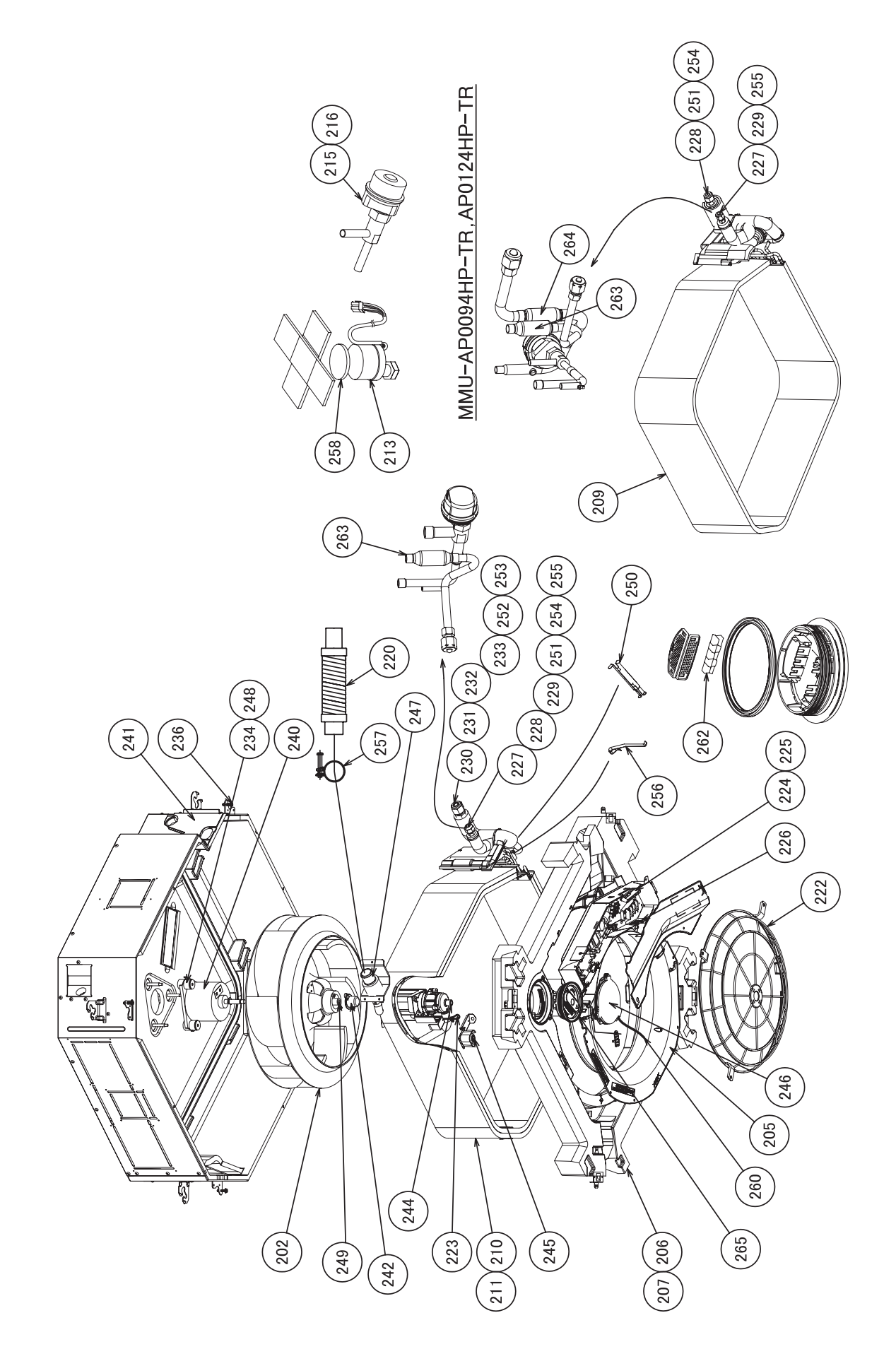

| Def No  | Dest No. | MMU-AP                          |           |                                       |           |           |           |
|---------|----------|---------------------------------|-----------|---------------------------------------|-----------|-----------|-----------|
| Ref.NO. | Part No. | Description                     | 0094HP-TR | 0124HP-TR                             | 0154HP-TR | 0184HP-TR | 0244HP-TR |
| 202     | 43T20335 | FAN, ASSY TURB                  | 1         | 1                                     | 1         | 1         | 1         |
| 205     | 43T22322 | BELL MOUTH                      | 1         | 1                                     | 1         | 1         | 1         |
| 206     | 43T72320 | PAN ASSY, DRAIN                 |           |                                       | 1         | 1         | 1         |
| 207     | 43T72321 | PAN ASSY, DRAIN                 | 1         | 1                                     |           |           |           |
| 209     | 43T44497 | REFRIGERATION CYCLE ASSY        | 1         | 1                                     |           |           |           |
| 210     | 43T44498 | REFRIGERATION CYCLE ASSY        |           |                                       | 1         | 1         |           |
| 211     | 43T44499 | REFRIGERATION CYCLE ASSY        |           |                                       |           |           | 1         |
| 213     | 43T46416 | MOTOR, PMV, EFM-MD12TF-1        | 1         | 1                                     | 1         | 1         | 1         |
| 215     | 43T46413 | VALVE, PMV, EFM-25YGTCTH-2      | 1         | 1                                     |           |           |           |
| 216     | 43T46414 | VALVE, PMV, EFM-40YGTCTH-2      |           |                                       | 1         | 1         | 1         |
| 220     | 43T70315 | HOSE, DRAIN                     | 1         | 1                                     | 1         | 1         | 1         |
| 222     | 43T19357 | GUARD, FAN                      | 1         | 1                                     | 1         | 1         | 1         |
| 223     | 43T83307 | BAND, HOSE                      | 1         | 1                                     | 1         | 1         | 1         |
| 224     | 43T63348 | CLAMP, DOWN                     | 1         | 1                                     | 1         | 1         | 1         |
| 225     | 43T63349 | CLAMP, UP                       | 1         | 1                                     | 1         | 1         | 1         |
| 226     | 43T63347 | CLAMP, WIRE                     | 4         | 4                                     | 4         | 4         | 4         |
| 227     | 43T97311 | NUT, FLARE, 1/4 IN              | 1         | 1                                     | 1         | 1         |           |
| 228     | 43T82318 | SOCKET, 3/8 IN                  | 1         | 1                                     |           |           | 1         |
| 229     | 43T82319 | SOCKET, 1/4 IN                  | 1         | 1                                     | 1         | 1         |           |
| 230     | 43T97317 | NUT, FLARE, 1/2, IN             |           |                                       | 1         | 1         |           |
| 231     | 43T97314 | NUT, FLARE, 5/8, IN             |           |                                       |           |           | 1         |
| 232     | 43T82320 | SOCKET, 1/2, IN                 |           |                                       | 1         | 1         |           |
| 233     | 43T82321 | SOCKET, 5/8, IN                 |           |                                       |           |           | 1         |
| 234     | 43T11323 | RUBBER, CUSHION                 | 3         | 3                                     | 3         | 3         | 3         |
| 236     | 43T97315 | SCREW, FIX PANEL                | 4         | 4                                     | 4         | 4         | 4         |
| 240     | 43T21441 | MOTOR, FAN, SWF-230-60-2R       | 1         | 1                                     | 1         | 1         | 1         |
| 241     | 43T04318 | COVER ASSY                      | 1         | 1                                     | 1         | 1         | 1         |
| 242     | 43T39353 | CAP, NUT                        | 1         | 1                                     | 1         | 1         | 1         |
| 244     | 43T77301 | PUMP ASSY, MDP-1401             | 1         | 1                                     | 1         | 1         | 1         |
| 245     | 43T51311 | SWITCH ASSY, FLOAT, FS-0218-102 | 1         | 1                                     | 1         | 1         | 1         |
| 246     | 43T79319 | LID ASSY. OUTSIDE               | 1         | 1                                     | 1         | 1         | 1         |
| 247     | 43T71303 | SOCKET, ASSY DRAIN              | 1         | 1                                     | 1         | 1         | 1         |
| 248     | 43T97310 | WASHER                          | 3         | 3                                     | 3         | 3         | 3         |
| 249     | 43T97001 | INUT                            | 1         | 1                                     | 1         | 1         | 1         |
| 250     | 43T19321 | HOLDER, SENSOR                  | 1         | 1                                     | 1         | 1         | 1         |
| 251     | 43T47332 | BONNET, 3/8 IN                  | 1         | 1                                     |           |           | 1         |
| 252     | 43T47333 | BONNET, 1/2 IN                  |           | · · · · · · · · · · · · · · · · · · · | 1         | 1         |           |
| 253     | 43T47334 | BONNET, 5/8 IN                  |           |                                       |           |           | 1         |
| 254     | 43T97312 | NUT. FLARE, 3/8 IN              | 1         | 1                                     |           |           | 1         |
| 255     | 43T47331 | BONNET 1/4 IN                   | 1         | 1                                     | 1         | 1         |           |
| 256     | 43T19333 | HOLDER SENSOR                   | 2         | 2                                     | 2         | 2         | 2         |
| 257     | 43T83311 | BAND HOSE                       | 1         | 1                                     | 1         | 1         | 1         |
| 258     | 43T46417 | SHEFT PMV                       | 1         | 1                                     | 1         | 1         | 1         |
| 260     | 43T83312 | ISTRING                         | 1         | 1                                     | 1         | 1         | 1         |
| 262     | 43T79318 | GLASS                           | 1         | 1                                     | 1         | 1         | 1         |
| 263     | 43T47386 | ISTRAINER                       | 1         | 1                                     | 1         | 1         | 1         |
| 264     | 43T47387 | STRAINER                        | 1         | 1                                     | · ·       |           | · ·       |
| 265     | 43T70317 |                                 | 1         | 1                                     | 1         | 1         | 1         |
| L 200   |          |                                 | I '       |                                       |           |           |           |

11-4. MMU-AP0274HP-TR, AP0304HP-TR, AP0364HP-TR, AP0484HP-TR, AP0564HP-TR

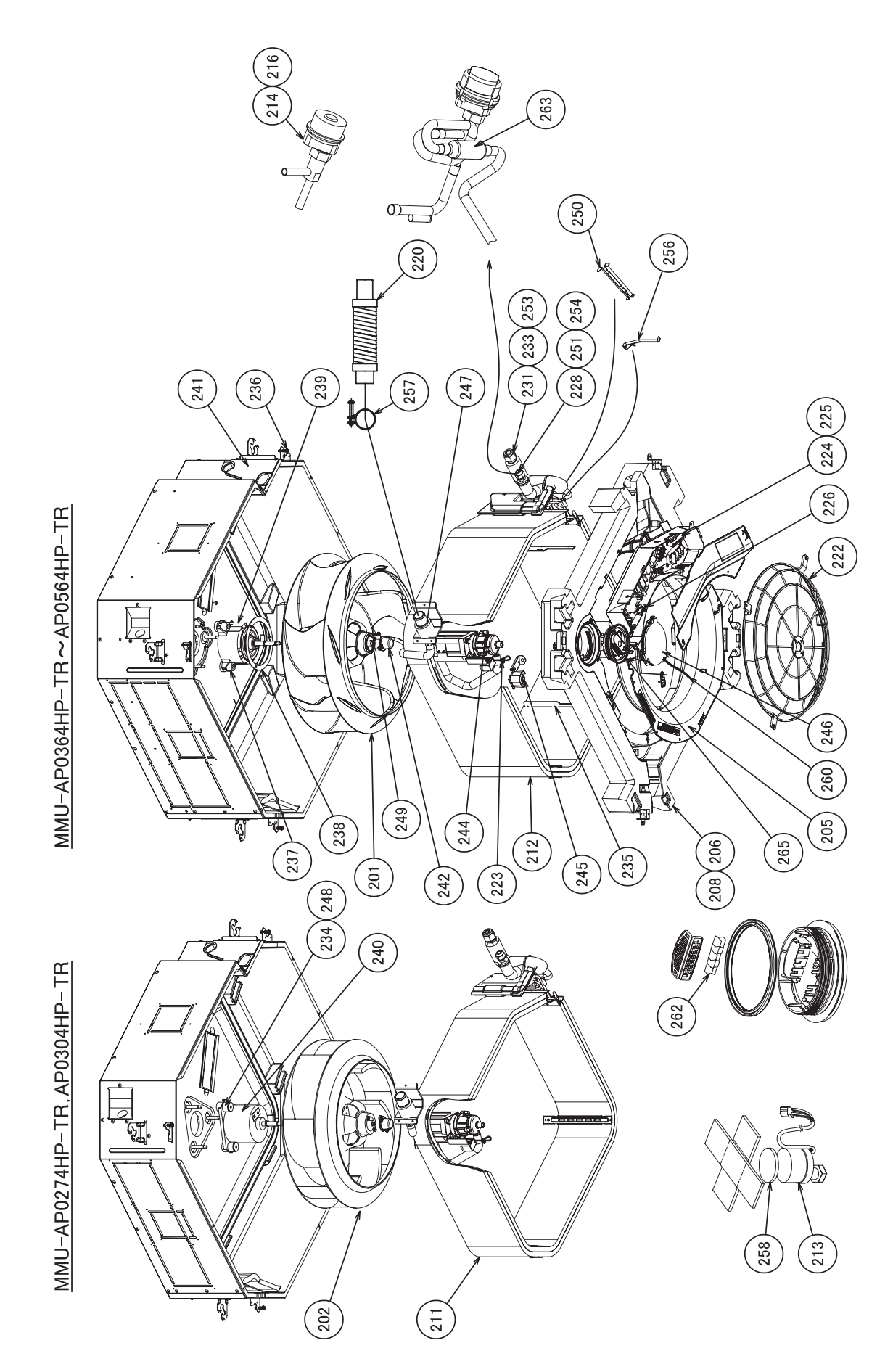

| Def No  | Description | MMU-AP                          |           |           |           |           |           |
|---------|-------------|---------------------------------|-----------|-----------|-----------|-----------|-----------|
| Ref.NO. | Part No.    | Description                     | 0274HP-TR | 0304HP-TR | 0364HP-TR | 0484HP-TR | 0564HP-TR |
| 201     | 43T20334    | FAN, ASSY TURB                  |           |           | 1         | 1         | 1         |
| 202     | 43T20335    | FAN, ASSY TURB                  | 1         | 1         |           |           |           |
| 205     | 43T22322    | BELL MOUTH                      | 1         | 1         | 1         | 1         | 1         |
| 206     | 43T72320    | PAN ASSY, DRAIN                 | 1         | 1         |           |           |           |
| 208     | 43T72322    | PAN ASSY, DRAIN                 |           |           | 1         | 1         | 1         |
| 211     | 43T44499    | REFRIGERATION CYCLE ASSY        | 1         | 1         |           |           |           |
| 212     | 43T44500    | REFRIGERATION CYCLE ASSY        |           |           | 1         | 1         | 1         |
| 213     | 43T46416    | MOTOR, PMV, EFM-MD12TF-1        | 1         | 1         | 1         | 1         | 1         |
| 214     | 43T46415    | VALVE, PMV, EFM-60YGTCTH-1      |           |           | 1         | 1         | 1         |
| 216     | 43T46414    | VALVE, PMV, EFM-40YGTCTH-2      | 1         | 1         |           |           |           |
| 220     | 43T70315    | HOSE, DRAIN                     | 1         | 1         | 1         | 1         | 1         |
| 222     | 43T19357    | GUARD, FAN                      | 1         | 1         | 1         | 1         | 1         |
| 223     | 43T83307    | BAND, HOSE                      | 1         | 1         | 1         | 1         | 1         |
| 224     | 43T63348    | CLAMP, DOWN                     | 1         | 1         | 1         | 1         | 1         |
| 225     | 43T63349    | CLAMP, UP                       | 1         | 1         | 1         | 1         | 1         |
| 226     | 43T63347    | CLAMP. WIRE                     | 4         | 4         | 4         | 4         | 4         |
| 228     | 43T82318    | SOCKET. 3/8. IN                 | 1         | 1         | 1         | 1         | 1         |
| 231     | 43T97314    | NUT. FLARE, 5/8, IN             | 1         | 1         | 1         | 1         | 1         |
| 233     | 43T82321    | SOCKET. 5/8. IN                 | 1         | 1         | 1         | 1         | 1         |
| 234     | 43T11323    | RUBBER, CUSHION                 | 3         | 3         |           |           |           |
| 235     | 43T39352    | PLATE, WIND                     |           |           | 4         | 4         | 4         |
| 236     | 43T97315    | SCREW. FIX PANEL                | 4         | 4         | 4         | 4         | 4         |
| 237     | 43T11324    | RUBBER, CUSHION                 |           |           | 3         | 3         | 3         |
| 238     | 43T97316    | WASHER                          |           |           | 1         | 1         | 1         |
| 239     | 43T21439    | MOTOR, FAN, ICF-280-150-1       |           |           | 1         | 1         | 1         |
| 240     | 43T21441    | MOTOR, FAN, SWF-230-60-2R       | 1         | 1         |           |           |           |
| 241     | 43T04318    | COVER ASSY                      | 1         | 1         | 1         | 1         | 1         |
| 242     | 43T39353    | CAP. NUT                        | 1         | 1         | 1         | 1         | 1         |
| 244     | 43T77301    | PUMP ASSY, MDP-1401             | 1         | 1         | 1         | 1         | 1         |
| 245     | 43T51311    | SWITCH ASSY, FLOAT, FS-0218-102 | 1         | 1         | 1         | 1         | 1         |
| 246     | 43T79319    | LID ASSY OUTSIDE                | 1         | 1         | 1         | 1         | 1         |
| 247     | 43T71303    | SOCKET ASSY DRAIN               | 1         | 1         | 1         | 1         | 1         |
| 248     | 43T97310    | WASHER                          | 3         | 3         |           |           |           |
| 249     | 43T97001    | NUT                             | 1         | 1         | 1         | 1         | 1         |
| 250     | 43T19321    | HOLDER SENSOR                   | 1         | 1         | 1         | 1         | 1         |
| 251     | 43T47332    | BONNET 3/8 IN                   | 1         | 1         | 1         | 1         | 1         |
| 253     | 43T47334    | BONNET 5/8 IN                   | 1         | 1         | 1         | 1         | 1         |
| 254     | 43T97312    |                                 | 1         | 1         | 1         | 1         | 1         |
| 256     | 43T19333    | HOLDER SENSOR                   | 2         | 2         | 2         | 2         | 2         |
| 257     | 43T83311    | BAND HOSE                       | 1         | 1         | 1         | 1         | 1         |
| 258     | 43T46417    | SHEFT PMV                       | 1         | 1         | 1         | 1         | 1         |
| 260     | 43T83312    | ISTRING                         | 1         | 1         | 1         | 1         | 1         |
| 262     | 43T70212    | GLASS                           | 1         | 1         | 1         | 1         | 1         |
| 263     | 43T47386    | ISTRAINER                       | 1         | 1         | 1         | 1         | 1         |
| 265     | 43T70217    |                                 | 1         | 1         | 1         | 1         | 1         |
| L 200   |             |                                 | I '       | I '       |           |           |           |

## Electric parts

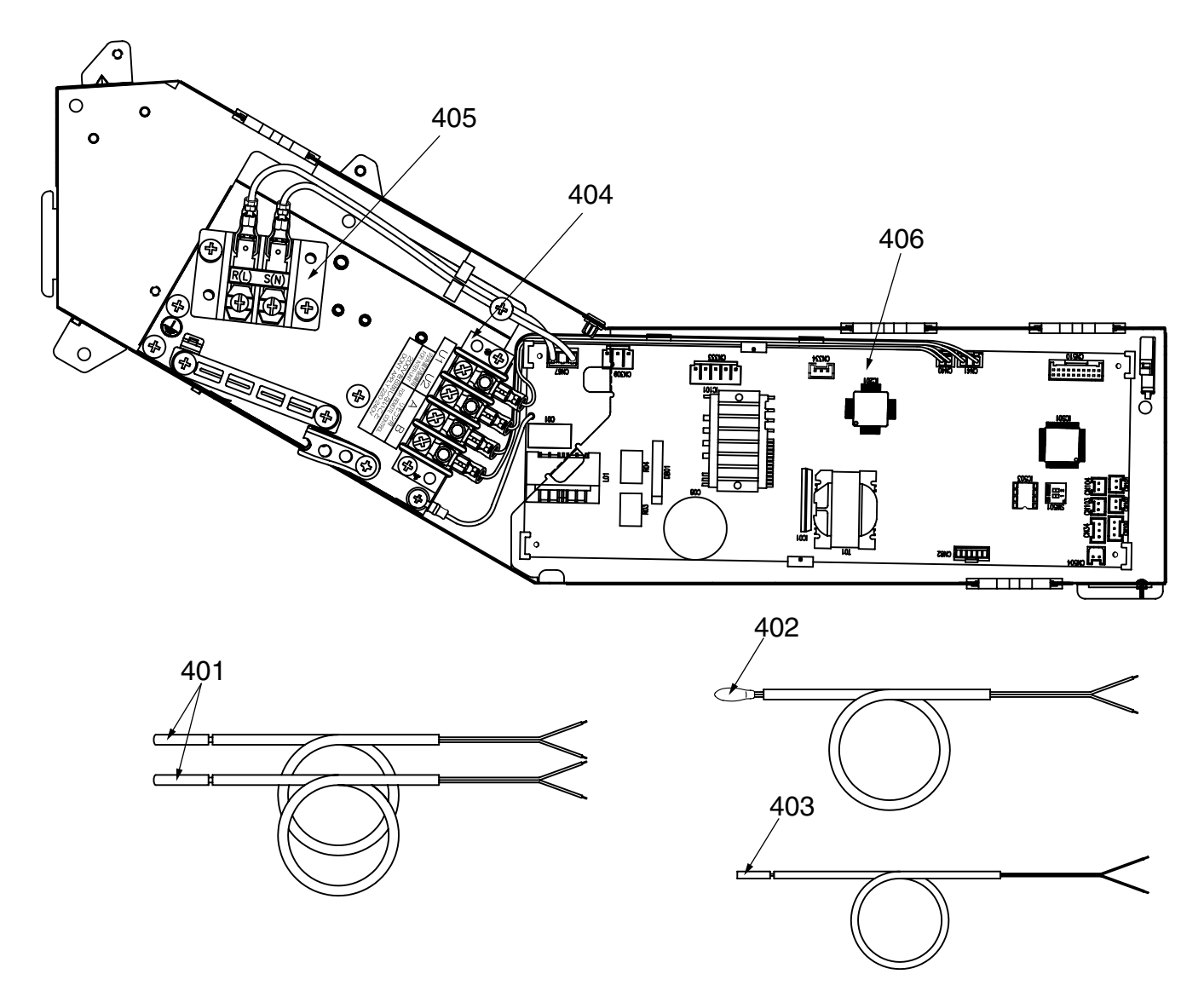

| Ref.No. | Dort No  | Description            |           |           |                          |           |   |
|---------|----------|------------------------|-----------|-----------|--------------------------|-----------|---|
|         | Part NO. | Description            | 0094HP-TR | 0124HP-TR | R 0154HP-TR 0184HP-TR 02 | 0244HP-TR |   |
| 401     | 43T60432 | SERVICE-SENSOR, φ6     | 2         | 2         | 2                        | 2         | 2 |
| 402     | 43T50476 | SERVICE-SENSOR, TA     | 1         | 1         | 1                        | 1         | 1 |
| 403     | 43T50477 | SERVICE-SENSOR, φ4     | 1         | 1         | 1                        | 1         | 1 |
| 404     | 43T60079 | TERMINAL BLOCK, 4P     | 1         | 1         | 1                        | 1         | 1 |
| 405     | 43T60435 | SERV-TERMINAL, 2P, 20A | 1         | 1         | 1                        | 1         | 1 |
| 406     | 43T6V365 | ASM-PCB, MCC-1570      | 1         | 1         | 1                        | 1         | 1 |

| Ref.No. | Dort No. | Description            |           |               |           |           |           |
|---------|----------|------------------------|-----------|---------------|-----------|-----------|-----------|
|         | Part NO. | Description            | 0274HP-TR | -TR 0304HP-TR | 0364HP-TR | 0484HP-TR | 0564HP-TR |
| 401     | 43T60432 | SERVICE-SENSOR, φ6     | 2         | 2             | 2         | 2         | 2         |
| 402     | 43T50476 | SERVICE-SENSOR, TA     | 1         | 1             | 1         | 1         | 1         |
| 403     | 43T50477 | SERVICE-SENSOR, φ4     | 1         | 1             | 1         | 1         | 1         |
| 404     | 43T60079 | TERMINAL BLOCK, 4P     | 1         | 1             | 1         | 1         | 1         |
| 405     | 43T60435 | SERV-TERMINAL, 2P, 20A | 1         | 1             | 1         | 1         | 1         |
| 406     | 43T6V365 | ASM-PCB, MCC-1570      | 1         | 1             | 1         | 1         | 1         |

### RBC-U31PG (W, WS)-E, RBC-U31PGS (W, WS)-E

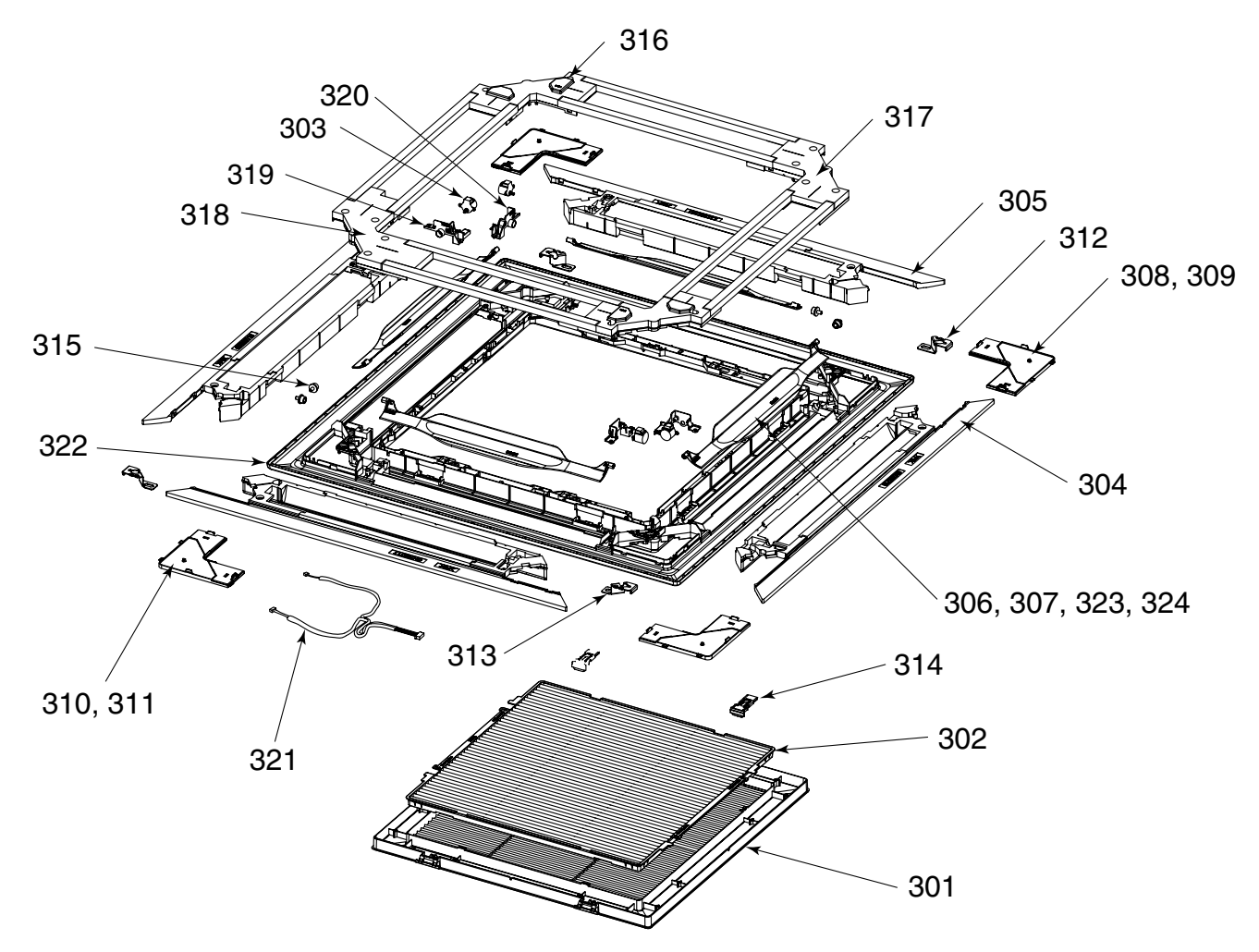

| Location | Barta No  | Description             | Model Name RBC-U31 |             |             |              |  |  |
|----------|-----------|-------------------------|--------------------|-------------|-------------|--------------|--|--|
| No.      | Parts NO. | Description             | U31PG(W)-E         | U31PG(WS)-E | U31PGS(W)-E | U31PGS(WS)-E |  |  |
| 301      | 43409207  | Grille, Air Inlet       | 1                  | 1           | 1           | 1            |  |  |
| 302      | 43480017  | Air Filter, ABS + PPNET | 1                  | 1           | 1           | 1            |  |  |
| 303      | 4302D003  | Motor, Louver, MP24Z3N  | 4                  | 4           | 4           | 4            |  |  |
| 304      | 43407145  | Outlet, Air Form, PS-F  | 2                  | 2           | 2           | 2            |  |  |
| 305      | 43407146  | Outlet, Air Form, PS-F  | 2                  | 2           | 2           | 2            |  |  |
| 306      | 43409212  | Louver, ABS             | 4                  |             |             |              |  |  |
| 307      | 43409216  | Louver, ABS             |                    | 4           |             |              |  |  |
| 308      | 43401037  | Cover, Panel Ass'y      | 3                  |             | 3           |              |  |  |
| 309      | 43401041  | Cover, Panel Ass'y      |                    | 3           |             | 3            |  |  |
| 310      | 43401043  | Cover, Panel Ass'y      | 1                  |             | 1           |              |  |  |
| 311      | 43401047  | Cover, Panel Ass'y      |                    | 1           |             | 1            |  |  |
| 312      | 43407148  | Plate, Fix, Panel       | 2                  | 2           | 2           | 2            |  |  |
| 313      | 43407149  | Plate, Fix, Panel       | 2                  | 2           | 2           | 2            |  |  |
| 314      | 43407150  | Hook, ABS               | 2                  | 2           | 2           | 2            |  |  |
| 315      | 43407154  | Cap, AXIS, POM          | 4                  | 4           | 4           | 4            |  |  |
| 316      | 43403010  | Cover Ass'y, Motor      | 2                  | 2           | 2           | 2            |  |  |
| 317      | 43403011  | Cover Ass'y             | 1                  | 1           | 1           | 1            |  |  |
| 318      | 43403012  | Cover Ass'y             | 1                  | 1           | 1           | 1            |  |  |
| 319      | 43407155  | Fix, Motor, ABS         | 2                  | 2           | 2           | 2            |  |  |
| 320      | 43407156  | Fix, Motor, ABS         | 2                  | 2           | 2           | 2            |  |  |
| 321      | 43460125  | Lead, Motor             | 1                  | 1           | 1           | 1            |  |  |
| 322      | 43400077  | Panel, Front, PS (W)    | 1                  | 1           | 1           | 1            |  |  |
| 323      | 43109423  | Louver, ABS             |                    |             | 4           |              |  |  |
| 324      | 43109424  | Louver, ABS             |                    |             |             | 4            |  |  |

# WARNINGS ON REFRIGERANT LEAKAGE

#### **Check of Concentration Limit**

The room in which the air conditioner is to be installed requires a design that in the event of refrigerant gas leaking out, its concentration will not exceed a set limit.

The refrigerant R410A which is used in the air conditioner is safe, without the toxicity or combustibility of ammonia, and is not restricted by laws to be imposed which protect the ozone layer. However, since it contains more than air, it poses the risk of suffocation if its concentration should rise excessively. Suffocation from leakage of R410A is almost non-existent. With the recent increase in the number of high concentration buildings, however, the installation of multi air conditioner systems is on the increase because of the need for effective use of floor space, individual control, energy conservation by curtailing heat and carrying power etc.

Most importantly, the multi air conditioner system is able to replenish a large amount of refrigerant compared with conventional individual air conditioners. If a single unit of the multi conditioner system is to be installed in a small room, select a suitable model and installation procedure so that if the refrigerant accidentally leaks out, its concentration does not reach the limit (and in the event of an emergency, measures can be made before injury can occur).

In a room where the concentration may exceed the limit, create an opening with adjacent rooms, or install mechanical ventilation combined with a gas leak detection device. The concentration is as given below.

Total amount of refrigerant (kg)

Min. volume of the indoor unit installed room  $(m^3)$  $\leq$  Concentration limit (kg/m<sup>3</sup>)

The concentration limit of R410A which is used in multi air conditioners is 0.3kg/m<sup>3</sup>.

#### NOTE 1 :

If there are 2 or more refrigerating systems in a single refrigerating device, the amounts of refrigerant should be as charged in each independent device.

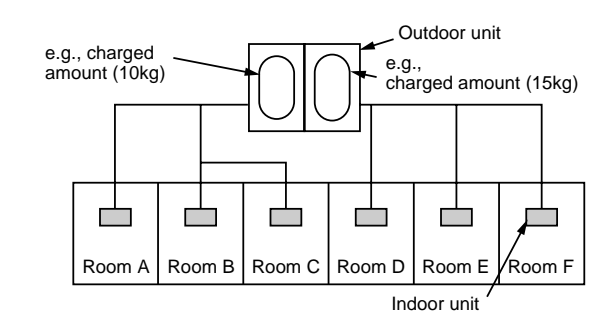

For the amount of charge in this example:

The possible amount of leaked refrigerant gas in rooms A, B and C is 10kg.

The possible amount of leaked refrigerant gas in rooms D, E and F is 15kg.

### Important

#### NOTE 2 :

The standards for minimum room volume are as follows. (1) No partition (shaded portion)

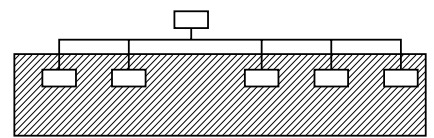

(2) When there is an effective opening with the adjacent room for ventilation of leaking refrigerant gas (opening without a door, or an opening 0.15% or larger than the respective floor spaces at the top or bottom of the door).

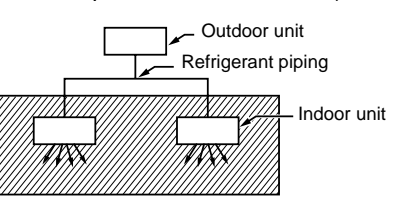

(3) If an indoor unit is installed in each partitioned room and the refrigerant piping is interconnected, the smallest room of course becomes the object. But when a mechanical ventilation is installed interlocked with a gas leakage detector in the smallest room where the density limit is exceeded, the volume of the next smallest room becomes the object.

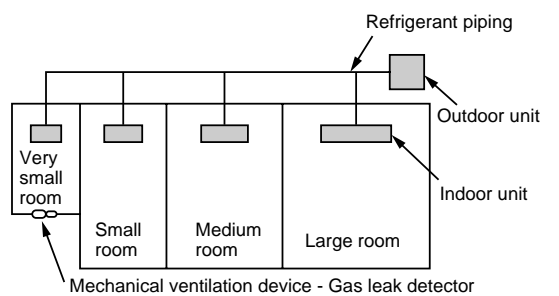

#### NOTE 3 :

The minimum indoor floor area compared with the amount of refrigerant is roughly as follows: (When the ceiling is 2.7m high)

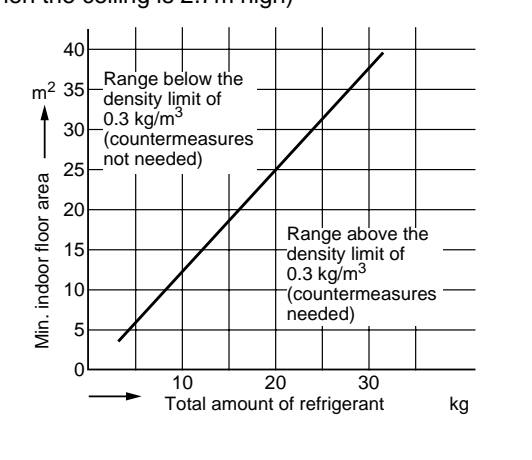

# TOSHIBA CARRIER (THAILAND) CO.,LTD.

144/9 MOO 5, BANGKADI INDUSTRIAL PARK, TIVANON ROAD, TAMBOL BANGKADI, AMPHUR MUANG, PATHUMTHANI 12000, THAILAND.